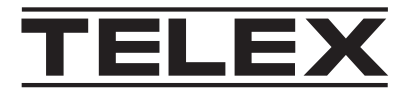

# **IP-224**

IP-224 V3.000

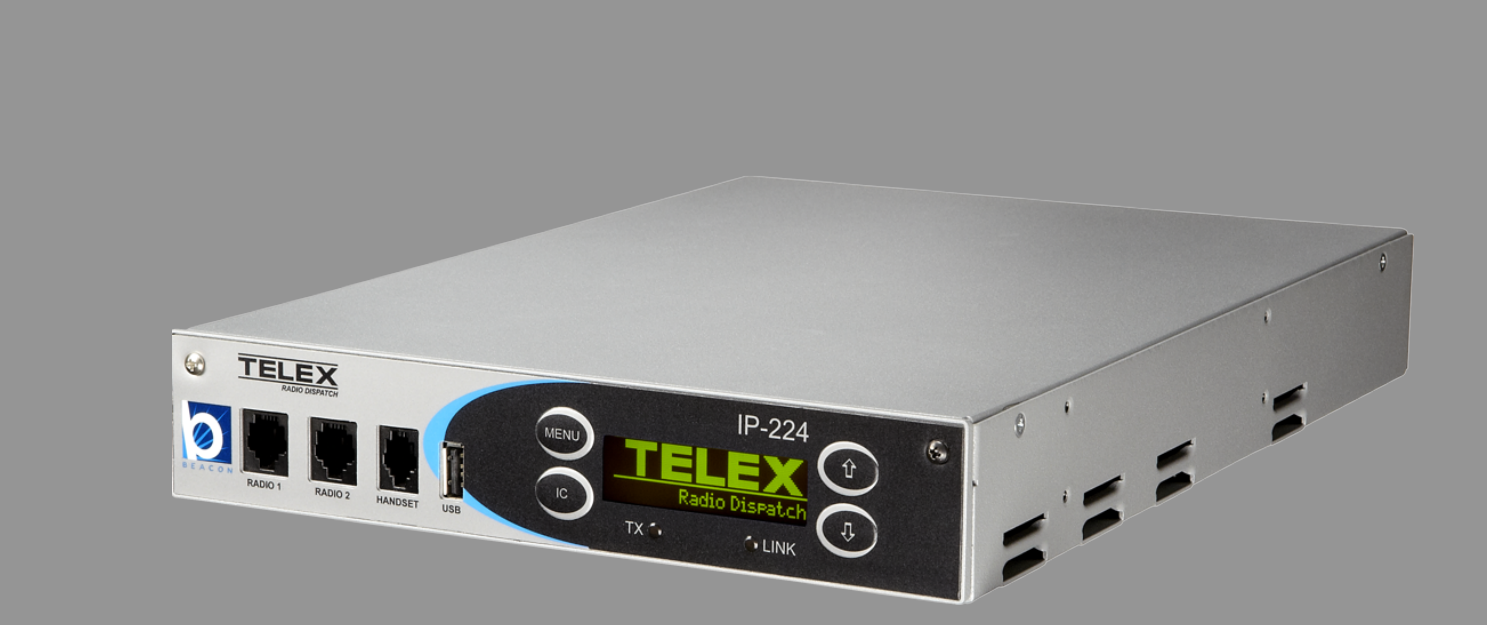

en Technical Manual

# Table of contents

| 1                                                                                                    | Notices                                                                                                    | 6                                                                                                    |
|----------------------------------------------------------------------------------------------------|----------------------------------------------------------------------------------------------------|----------------------------------------------------------------------------------------------------|
| 1.1                                                                                                    | Proprietary notice                                                                                                    | 6                                                                                                    |
| 1.2                                                                                                    | Copyright notice                                                                                                    | 6                                                                                                    |
| 1.3                                                                                                    | Warranty notice (limited)                                                                                                    | 6                                                                                                    |
| 1.4                                                                                                    | Factory service center                                                                                                    | 6                                                                                                    |
| 1.5                                                                                                    | Contact information                                                                                                    | 6                                                                                                    |
| 1.6                                                                                                    | Claims                                                                                                    | 6                                                                                                    |
| 1.7                                                                                                    | Warning                                                                                                    | 7                                                                                                    |
| 1.8                                                                                                    | OpenSSL project                                                                                                    | 7                                                                                                    |
| 1.9                                                                                                    | PC & Network Security consideration                                                                                                    | 7                                                                                                    |
| 2                                                                                                    | Introduction                                                                                                    | 8                                                                                                    |
| 3                                                                                                    | System Overview                                                                                                    | 9                                                                                                    |
| 3.1                                                                                                    | Requirements                                                                                                    | 9                                                                                                    |
| 3.2                                                                                                    | Options                                                                                                    | 9                                                                                                    |
| 3.3                                                                                                    | Supported Serial Control Radio                                                                                                    | 10                                                                                                    |
| 3.4                                                                                                    | Supported Signaling                                                                                                    | 10                                                                                                    |
| 3.5                                                                                                    | Operating Modes                                                                                                    | 11                                                                                                    |
| 3.6                                                                                                    | Controls and Indicators                                                                                                    | 12                                                                                                    |
| 4                                                                                                    | Communications System Design                                                                                                    | 15                                                                                                    |
| 4.1                                                                                                    | Communications Control                                                                                                    | 15                                                                                                    |
| 4.2                                                                                                    | Network Security Considerations                                                                                                    | 15                                                                                                    |
| 4.3                                                                                                    | Network Requirements                                                                                                    | 16                                                                                                    |
| 5                                                                                                    | IP-224 Installation                                                                                                    | 20                                                                                                    |
| 5.1                                                                                                    | IP-224 Rack Mounting                                                                                                    | 20                                                                                                    |
| 6                                                                                                    | Connection                                                                                                    | 22                                                                                                    |
|                                                                                                    |                                                                                                    | 22                                                                                                    |
| 6.1                                                                                                    | Front Panel Connections                                                                                                    | 22                                                                                                    |
| 6.1<br>6.2                                                                                                    | Back Panel Connections                                                                                                    | 22                                                                                                    |
| 6.1<br>6.2<br>7                                                                                                    | Back Panel Connections Configuration                                                                                                    | 22<br>22<br><b>26</b>                                                                                                    |
| 6.1<br>6.2<br>7<br>7.1                                                                                                    | Back Panel Connections Configuration Browser Setup                                                                                                    | 22<br>22<br><b>26</b><br>26                                                                                                    |
| 6.1<br>6.2<br>7<br>7.1<br>7.1.1                                                                                                    | Front Panel Connections         Back Panel Connections         Configuration         Browser Setup         Setting the IP Address Information                                                                                                    | 22<br>22<br>26<br>26                                                                                                    |
| 6.1<br>6.2<br>7<br>7.1<br>7.1.1<br>7.1.2                                                                                                    | Front Panel Connections         Back Panel Connections         Configuration         Browser Setup         Setting the IP Address Information         IP-224 Web Browser Configuration                                                                                                    | 22<br>22<br>26<br>26<br>26<br>26                                                                                                    |
| 6.1<br>6.2<br>7<br>7.1<br>7.1.1<br>7.1.2<br>7.1.3                                                                                                    | Front Panel Connections         Back Panel Connections         Configuration         Browser Setup         Setting the IP Address Information         IP-224 Web Browser Configuration         Web Setup Windows Standards                                                                                                    | 22<br>22<br>26<br>26<br>26<br>26<br>26<br>27                                                                                           |
| 6.1<br>6.2<br>7<br>7.1<br>7.1.1<br>7.1.2<br>7.1.3<br>7.1.4                                                                                                    | Front Panel Connections         Back Panel Connections         Configuration         Browser Setup         Setting the IP Address Information         IP-224 Web Browser Configuration         Web Setup Windows Standards         IP-224 Browse Banner                                                                                                    | 22<br>22<br>26<br>26<br>26<br>26<br>26<br>27<br>28                                                                                     |
| 6.1<br>6.2<br>7<br>7.1<br>7.1.1<br>7.1.2<br>7.1.3<br>7.1.4<br>7.1.5                                                                                                    | Front Panel Connections         Back Panel Connections         Configuration         Browser Setup         Setting the IP Address Information         IP-224 Web Browser Configuration         Web Setup Windows Standards         IP-224 Browse Banner         Home Window                                                                                                    | 22<br>22<br>26<br>26<br>26<br>26<br>26<br>26<br>27<br>28<br>28                                                                         |
| 6.1<br>6.2<br>7<br>7.1<br>7.1.1<br>7.1.2<br>7.1.3<br>7.1.4<br>7.1.5<br>7.2                                                                                                    | Front Panel Connections         Back Panel Connections         Configuration         Browser Setup         Setting the IP Address Information         IP-224 Web Browser Configuration         Web Setup Windows Standards         IP-224 Browse Banner         Home Window         Ethernet Setup                                                                                                    | 22<br>22<br>26<br>26<br>26<br>26<br>26<br>27<br>28<br>28<br>28<br>29                                                                   |
| 6.1<br>6.2<br>7<br>7.1<br>7.1.1<br>7.1.2<br>7.1.3<br>7.1.4<br>7.1.5<br>7.2<br>7.2.1                                                                                                    | Front Panel Connections         Back Panel Connections         Configuration         Browser Setup         Setting the IP Address Information         IP-224 Web Browser Configuration         Web Setup Windows Standards         IP-224 Browse Banner         Home Window         Ethernet Setup         Ethernet Setup                                                                                | 22<br>22<br>26<br>26<br>26<br>26<br>26<br>27<br>28<br>28<br>28<br>29<br>31                                                             |
| 6.1<br>6.2<br>7<br>7.1<br>7.1.1<br>7.1.2<br>7.1.3<br>7.1.4<br>7.1.5<br>7.2<br>7.2.1<br>7.2.2                                                                                                    | Front Panel Connections         Back Panel Connections         Configuration         Browser Setup         Setting the IP Address Information         IP-224 Web Browser Configuration         Web Setup Windows Standards         IP-224 Browse Banner         Home Window         Ethernet Setup         Ethernet Setup         IPv6 Setup                                                             | 22<br>22<br>26<br>26<br>26<br>26<br>27<br>28<br>28<br>28<br>28<br>29<br>31<br>34                                                       |
| 6.1<br>6.2<br>7<br>7.1<br>7.1.1<br>7.1.2<br>7.1.3<br>7.1.4<br>7.1.5<br>7.2<br>7.2.1<br>7.2.2<br>7.2.3                                                                                                    | Front Panel Connections         Back Panel Connections         Configuration         Browser Setup         Setting the IP Address Information         IP-224 Web Browser Configuration         Web Setup Windows Standards         IP-224 Browse Banner         Home Window         Ethernet Setup         Ethernet Port Setup         IPv6 Setup         Packet Setup                                   | 22<br>22<br>26<br>26<br>26<br>26<br>27<br>28<br>28<br>29<br>31<br>34<br>35                                                             |
| 6.1<br>6.2<br>7<br>7.1<br>7.1.1<br>7.1.2<br>7.1.3<br>7.1.4<br>7.1.5<br>7.2<br>7.2.1<br>7.2.2<br>7.2.2<br>7.2.3<br>7.2.4                                                                                                    | Front Panel Connections         Back Panel Connections         Configuration         Browser Setup         Setting the IP Address Information         IP-224 Web Browser Configuration         Web Setup Windows Standards         IP-224 Browse Banner         Home Window         Ethernet Setup         Ethernet Setup         IPv6 Setup         Packet Setup         CMS Setup                      | 22<br>22<br>26<br>26<br>26<br>26<br>27<br>28<br>28<br>29<br>31<br>34<br>35<br>36                                                       |
| 6.1<br>6.2<br>7<br>7.1<br>7.1.1<br>7.1.2<br>7.1.3<br>7.1.4<br>7.1.5<br>7.2<br>7.2.1<br>7.2.2<br>7.2.3<br>7.2.4<br>7.2.5                                                                                                    | Front Panel Connections         Back Panel Connections         Configuration         Browser Setup         Setting the IP Address Information         IP-224 Web Browser Configuration         Web Setup Windows Standards         IP-224 Browse Banner         Home Window         Ethernet Setup         Ethernet Setup         IPv6 Setup         Packet Setup         CMS Setup         SNMPv3 Setup | 22<br>22<br>26<br>26<br>26<br>27<br>28<br>28<br>29<br>31<br>34<br>35<br>36<br>36                                                       |
| 6.1<br>6.2<br>7<br>7.1<br>7.1.1<br>7.1.2<br>7.1.3<br>7.1.4<br>7.1.5<br>7.2<br>7.2.1<br>7.2.2<br>7.2.3<br>7.2.4<br>7.2.5<br>7.2.6                                                                                                    | Front Panel ConnectionsBack Panel ConnectionsConfigurationBrowser SetupSetting the IP Address InformationIP-224 Web Browser ConfigurationWeb Setup Windows StandardsIP-224 Browse BannerHome WindowEthernet SetupEthernet SetupIPv6 SetupPacket SetupCMS SetupSNMPv3 SetupTelex System Manager Setup                                                                                                    | 22<br>22<br>26<br>26<br>26<br>26<br>27<br>28<br>28<br>29<br>31<br>34<br>35<br>36<br>36<br>36<br>37                                     |
| 6.1<br>6.2<br>7<br>7.1<br>7.1.1<br>7.1.2<br>7.1.3<br>7.1.4<br>7.1.5<br>7.2<br>7.2.1<br>7.2.2<br>7.2.3<br>7.2.4<br>7.2.5<br>7.2.6<br>7.3                                                                                                    | Front Panel ConnectionsBack Panel ConnectionsConfigurationBrowser SetupSetting the IP Address InformationIP-224 Web Browser ConfigurationWeb Setup Windows StandardsIP-224 Browse BannerHome WindowEthernet SetupEthernet SetupIPv6 SetupPacket SetupCMS SetupSNMPv3 SetupTelex System Manager SetupMulticast Setup                                                                                      | 22<br>22<br>26<br>26<br>26<br>26<br>27<br>28<br>28<br>29<br>31<br>34<br>35<br>36<br>36<br>36<br>37<br>38                               |
| 6.1<br>6.2<br>7<br>7.1<br>7.1.1<br>7.1.2<br>7.1.3<br>7.1.4<br>7.1.5<br>7.2<br>7.2.1<br>7.2.2<br>7.2.3<br>7.2.4<br>7.2.5<br>7.2.6<br>7.3<br>7.3.1                                                                                                    | Front Panel ConnectionsBack Panel ConnectionsConfigurationBrowser SetupSetting the IP Address InformationIP-224 Web Browser ConfigurationWeb Setup Windows StandardsIP-224 Browse BannerHome WindowEthernet SetupEthernet SetupIPv6 SetupPacket SetupCMS SetupSNMPv3 SetupTelex System Manager SetupMulticast SetupLine Setup                                                                            | 22<br>22<br>26<br>26<br>26<br>27<br>28<br>28<br>29<br>31<br>34<br>35<br>36<br>36<br>36<br>37<br>38<br>39                               |
| 6.1<br>6.2<br>7<br>7.1<br>7.1.1<br>7.1.2<br>7.1.3<br>7.1.4<br>7.1.5<br>7.2<br>7.2.1<br>7.2.2<br>7.2.3<br>7.2.4<br>7.2.5<br>7.2.6<br>7.3<br>7.3.1<br>7.3.2                                                                                                    | Front Panel ConnectionsBack Panel ConnectionsConfigurationBrowser SetupSetting the IP Address InformationIP-224 Web Browser ConfigurationWeb Setup Windows StandardsIP-224 Browse BannerHome WindowEthernet SetupEthernet SetupIPv6 SetupPacket SetupCMS SetupSNMPv3 SetupTelex System Manager SetupLine SetupIP Recorder SetupIP Recorder Setup                                                         | 22<br>22<br>26<br>26<br>26<br>26<br>27<br>28<br>28<br>29<br>31<br>34<br>35<br>36<br>36<br>36<br>36<br>37<br>38<br>39<br>41             |
| 6.1<br>6.2<br>7<br>7.1<br>7.1.1<br>7.1.2<br>7.1.3<br>7.1.4<br>7.1.5<br>7.2<br>7.2.1<br>7.2.2<br>7.2.3<br>7.2.4<br>7.2.5<br>7.2.6<br>7.3<br>7.3.1<br>7.3.2<br>7.4                                                                                                | Pront Panel ConnectionsBack Panel ConnectionsConfigurationBrowser SetupSetting the IP Address InformationIP-224 Web Browser ConfigurationWeb Setup Windows StandardsIP-224 Browse BannerHome WindowEthernet SetupEthernet SetupEthernet SetupIPv6 SetupPacket SetupCMS SetupSNMPv3 SetupTelex System Manager SetupMulticast SetupLine SetupIP Recorder SetupHardware Setup                               | 22<br>22<br>26<br>26<br>26<br>26<br>27<br>28<br>28<br>29<br>31<br>34<br>35<br>36<br>36<br>36<br>37<br>38<br>39<br>41<br>42             |
| 6.1         6.2         7         7.1         7.1.1         7.1.2         7.1.3         7.1.4         7.1.5         7.2         7.2.1         7.2.2         7.2.3         7.2.4         7.2.5         7.3         7.3.1         7.3.2         7.4         7.4.1 | Pront Panel ConnectionsBack Panel ConnectionsConfigurationBrowser SetupSetting the IP Address InformationIP-224 Web Browser ConfigurationWeb Setup Windows StandardsIP-224 Browse BannerHome WindowEthernet SetupEthernet SetupIPv6 SetupPacket SetupCMS SetupSNMPv3 SetupTelex System Manager SetupMulticast SetupLine SetupIP Recorder SetupLine Info                                                  | 22<br>22<br>26<br>26<br>26<br>27<br>28<br>28<br>29<br>31<br>34<br>35<br>36<br>36<br>36<br>36<br>36<br>37<br>38<br>39<br>41<br>42<br>43 |
| 6.1         6.2         7         7.1         7.1.1         7.1.2         7.1.3         7.1.4         7.1.5         7.2         7.2.1         7.2.2         7.2.3         7.2.4         7.2.5         7.3         7.3.1         7.3.2         7.4         7.4.1 | Pront Panel ConnectionsBack Panel ConnectionsConfigurationBrowser SetupSetting the IP Address InformationIP-224 Web Browser ConfigurationWeb Setup Windows StandardsIP-224 Browse BannerHome WindowEthernet SetupEthernet SetupEthernet SetupOKS SetupPacket SetupSNMPv3 SetupTelex System Manager SetupMulticast SetupIP Recorder SetupIP Recorder SetupLine SetupLine InfoAudio/Analog Setup           | 22<br>22<br>26<br>26<br>26<br>27<br>28<br>28<br>29<br>31<br>34<br>35<br>36<br>36<br>36<br>36<br>37<br>38<br>39<br>41<br>42<br>43       |

| 7.4.4  | Display Setup              | 44  |
|--------|----------------------------|-----|
| 7.4.5  | Serial Protocol Setup      | 45  |
| 7.5    | Gain Setup                 | 46  |
| 7.5.1  | Line Info                  | 47  |
| 7.5.2  | Analog Recorder Gains      | 48  |
| 7.5.3  | CTCSS Gains                | 48  |
| 7.5.4  | Handset Gains              | 48  |
| 7.5.5  | RX AGC Gains               | 48  |
| 7.5.6  | RX/TX Gains                | 49  |
| 7.6    | Per Line Setup             | 49  |
| 7.6.1  | Line Info                  | 50  |
| 7.6.2  | CTCSS Setup                | 50  |
| 7.6.3  | Delay/Timeout Setup        | 51  |
| 7.6.4  | Ethernet Crossmute Setup   | 52  |
| 7.6.5  | Function Tone Setup        | 52  |
| 7.6.6  | LAM/COR Setup              | 56  |
| 7.6.7  | Options Setup              | 57  |
| 7.6.8  | Relay Setup                | 61  |
| 7.6.9  | Signaling Setup            | 62  |
| 7.6.10 | Tone Setup                 | 63  |
| 7.7    | Crosspatch Setup           | 66  |
| 7.7.1  | Local Setup                | 66  |
| 7.7.2  | Network Setup              | 67  |
| 7.8    | Account Management         | 68  |
| 7.8.1  | User Accounts              | 68  |
| 7.8.2  | System Parameters          | 71  |
| 7.9    | Backup & Restore           | 72  |
| 7.9.1  | Internal Storage           | 73  |
| 7.9.2  | External Storage           | 75  |
| 7.10   | Firmware Upgrade           | 76  |
| 7.11   | Additional Features Window | 85  |
| 7.12   | Save Parameters            | 86  |
| 7.13   | System Status              | 87  |
| 7.13.1 | Ethernet Port Status       | 88  |
| 7.13.2 | Level Status               | 88  |
| 7.13.3 | Serial Connection State    | 89  |
| 8      | Operation                  | 90  |
| 8.1    | Front Panel                | 90  |
| 8.1.1  | Front Panel Display        | 90  |
| 8.1.2  | Front Panel Softkeys       | 90  |
| 8.2    | Main Menu                  | 90  |
| 8.2.1  | System Utilities           | 92  |
| 8.2.2  | Network Settings           | 94  |
| 8.2.3  | Input VU Meters            | 103 |
| 8.2.4  | Gain Adjustment            | 105 |
| 8.3    | Factory Mode               | 113 |
| 8.4    | Console Mode               | 115 |
| 8.4.1  | System Operation           | 115 |
| 8.4.2  | Hardware Installation      | 116 |

| Configuration                           | 116                                                                                                    |
|-----------------------------------------|----------------------------------------------------------------------------------------------------|
| Maintenance                             | 122                                                                                                    |
| IP-224 Main Board Service               | 122                                                                                                    |
| Technical data                          | 123                                                                                                    |
| Appendix A - CTCSS Tone Frequency Table | 125                                                                                                    |
| Appendix B - Digital Output Table       | 127                                                                                                    |
|                                         | Configuration<br><b>Maintenance</b><br>IP-224 Main Board Service<br><b>Technical data</b><br>Appendix A - CTCSS Tone Frequency Table<br>Appendix B - Digital Output Table |

# 1 Notices

# 1.1 Proprietary notice

The product information and design disclosed herein were originated by and are the property of Bosch Security Systems, LLC. Bosch reserves all patent, proprietary design, manufacturing, reproduction, use and sales rights thereto, and to any article disclosed therein, except to the extent rights are expressly granted to others.

# 1.2 Copyright notice

Copyright 2022 by Bosch Security Systems, LLC. All rights reserved. Reproduction, in whole or in part, without prior written permission from Bosch is prohibited. \*All other trademarks are property of their respective owners.

# 1.3 Warranty notice (limited)

For warranty and service information, see <u>http://www.telex.com/warranty</u>.

# **1.4** Factory service center

Factory Service Center Bosch Security Systems, LLC Radio Dispatch Products 8601 East Cornhusker Highway Lincoln, Nebraska, 68507

### 1.5 Contact information

#### Sales

E-mail: TelexDispatch@us.bosch.com Phone: (800) 752-7560 Fax: (402) 467-3279

### Customer service repair

E-mail: repair@us.bosch.com Phone: (800) 553-5992

### **Technical support**

E-mail: TelexDispatchtechsupport@us.bosch.com Knowledge database: http://knowledge.boschsecurity.com/ Web: www.telex.com

# 1.6 Claims

No liability will be accepted for damages directly or indirectly arising from the use of our materials or from any other causes. Our liability shall be expressly limited to replacement or repair of defective materials.

 1.7
 Warning

 Image: Notice!
 Notice!

 This is a class A product. In a domestic environment this product may cause radio interference, in which case the user may be required to take adequate measures.

### 1.8 OpenSSL project

- This product includes software developed by the OpenSSL Project for use in the OpenSSL Toolkit (https://www.openssl.org/).
- This product includes cryptographic software written by Eric Young (eay@cryptsoft.com).
- This product includes cryptographic software written by Tim Hudson (tjh@cryptsoft.com).

### **1.9 PC & Network Security consideration**

No system can be 100% protected against security threats. However, there are measures both manufacturers and users can do to help reduce the likelihood of a malicious attack resulting in either the loss of data or system takeover. We evaluate and improve our products continuously to protect against such attacks. This is only one safeguard used to reduce the likelihood of such an event. There are many more considerations needed to implement measures to strengthen your network security.

We strongly recommend the following considerations:

- Deploy Dispatch products and software on isolated networks that do not connect to other networks, when possible.
- Apply the latest Windows updates and install up-to-date IT security software.
- User rights should be properly administered using group policies to prevent unauthorized use of USB connected devices.
- If the Dispatch network must connect to other networks, install and properly maintain firewalls and intrusion detection systems.
- If Dispatch devices or computers use the Internet to connect, a VPN or tunnel connection should be utilized. Examples of such products are those made by DCB (Data Communications for Business), Cisco, and others.

#### Notice!

i

Bosch recommends utilizing the services of IT professionals knowledgeable about network design and security when designing, installing, and configuring dispatch networks and deploying PCs. By default, the Telex Dispatch products using the Windows operating system has Windows Update enabled along with Windows Defender (firewall and anti-virus). Disabling these features is not recommended unless it is part of an internal IT security program that uses customized security policies along with appropriate anti-virus and firewall software.

# 2 Introduction

The IP-224 Ethernet Adapter Panel provides a reliable means of remotely controlling two audio devices. The IP-224 can be configured to operate in modes that allow it to connect to digital consoles, and perform a variety of other tasks related to using radios on a digital network. The IP-224 is interconnected to a distant remote control console by means of an available WAN (Wide Area Network) or LAN (Local Area Network) connection.

Installation and service are easy. The IP-224 can be rack mounted or placed directly on the desktop. The main board is hot swappable, allowing future hardware updates without having to disconnect power from the unit. Hardware and software parameters are set from the web browser configuration windows.

An LCD Display provides user feedback when programming. The network settings, alignment tones, gains, and display contrast can be set from the IP-224 front panel. IP-224 unit information, input VU (Volume Unit) meters, and the ability to reboot the IP- 224 can be accessed through the main menu. A handset connection is provided for convenient monitoring of either line. Test point connections are easily accessed on the front panel.

The IP-224 is compatible with Telex's C-6200, IP-1616, IP-2002, and C-Soft. It also supports multiple data communication protocols including RS-232, RS-485, TTL, CAN, and USB. The IP-224 is the communication gateway for a Telex Radio Dispatch system.

This manual covers version 3.0 firmware or higher.

#### Features

i

Notice!

For more information on all available features, contact your sales representative.

- IP Addressable Network Device
- IPv6 compliant for addressing and product configuration.
- Simultaneously interface two audio devices (radio, repeater, etc.)
- Configure the device easily using web page interface or Telex System Manager application
- Provide basic parameter setup from the front of the unit including gains and network setup
- Software based hardware setup eliminates the need for jumpers
- Software gain control without adjusting hardware potentiometer
- 1000 programmable function tone frequencies.
- Single or dual function tone generation
- 10 selectable PTT frequencies
- Adjustable Guard, Function, and Hold Tone duration and magnitude
- Supports local radio control
- Eight digital outputs for channel selection programmable per function tone (up to 1000)
- Hardware PTT, Monitor, F1, and F2 relays
- Support serial over IP for data exchange
- **CTCSS**(Continuous Tone Coded Squelch System) generation (up to 64 frequencies)
- Analog recorder output
- Console Mode
- Monitor audio levels via status web page interface
- Support multiple serial protocols including RS- 485, RS-232, TTL, CAN, USB 2.0
- Support tone mode
- Supports dual ethernet ports for redundancy with ping feature for auto-failover

# **3** System Overview

# **3.1** Requirements

- Browser Requirements
  - Microsoft Internet Explorer<sup>1</sup> version 8.0 or later.
  - Mozilla Firefox version 4.00 or later.
  - Google Chrome
- Network Requirements
  - 10Mbps or 100Mbps, full-duplex TCP/IP connection.
  - Static IP Address or DHCP option.

## 3.2 Options

| SAP Number        | СТМ                      | Item                                                                                                    |
|-------------------|--------------------------|----------------------------------------------------------------------------------------------------|
| F.01U.306.54<br>7 | IP-224 V2                | IP-224 Adaptor (includes MDC an FLEETSYNC)                                                                                 |
| F.01U.347.90<br>7 | IP-224 V2 WOPS NA        | IP-224 Advanced Interface Option (North American)<br>for enabling all Serial Types, factory installed                      |
| F.01U.347.90<br>6 | IP-224 V2 WOPS<br>EXPORT | IP-224 Advanced Interface Option (Export) for<br>enabling all Serial Types except MOTOTRBO<br>Interface, factory installed |
| F.01U.343.86<br>9 | OPTION CODE NA           | IP-224 Advanced Interface Option (North American)<br>for enabling all Serial Types, field installed                        |
| F.01U.343.86<br>8 | OPTION CODE<br>EXPORT    | IP-224 Advanced Interface Option (Export) for<br>enabling all Serial Types except MOTOTRBO<br>Interface, field installed   |
| F.01U.165.53<br>8 | IP-224 MP DUAL           | IP-224 Mounting Brackets (Dual)                                                                                            |
| F.01U.165.53<br>9 | IP-224 MB SINGLE         | IP-224 Mounting Brackets (Single)                                                                                          |
| F.01U.117.42<br>6 | AHS-1                    | Alignment Headset                                                                                                    |
| F.01U.165.54<br>4 | DB37 CABTONE             | IP-224 DB-37 Cable Assembly to 4-Wire Tone Cable                                                                           |
| F.01U.165.54<br>5 | DB37 CDM1250             | IP-224 Motorola CDM/PRO Cable Interface                                                                                    |
| F.01U.319.16<br>3 | DB37 HYTERA DMR          | IP-224 to Hytera DMR Interface Cable                                                                                       |
| F.01U.306.53<br>9 | DB37 HYTERA TETRA        | IP-224 Hytera Tetra Interface Cable                                                                                        |
| F.01U.306.54<br>6 | DB37 ICOM IDAS           | IP-224 to ICOM IDAS Interface Cable                                                                                        |
| F.01U.165.54<br>0 | DB37 KENWOOD TK-<br>X150 | IP-224 Cable - Kenwood TK-X150/X180, 5X10, and NXDN radios                                                                 |

| SAP Number        | СТМ                     | Item                                                     |
|-------------------|-------------------------|----------------------------------------------------------|
| F.01U.165.54<br>1 | DB37 KENWOOD TK-<br>X90 | IP-224 Cable - Kenwood TK-X90 radio                      |
| F.01U.306.54<br>9 | DB37 MOTOTRBO           | IP-224 to MOTOTRBO Interface Cable                       |
| F.01U.306.54<br>0 | DB37 PWRTRNK<br>TETRA   | IP-224 to PowerTrunk TETRA Interface Cable               |
| F.01U.306.54<br>3 | DB37 TAIT P25 DMR       | IP-224 to Tait P25 and DMR Interface Cable               |
| F.01U.165.54<br>8 | EFJ5300-CABLE           | IP-224 EFJ 5300 ES, 53SL, VMx00 Radio Interface<br>Cable |
| F.01U.385.76<br>7 | DB37 EFJ VM-x00         | IP-224 Cable to EFJ VM-x00                               |
| F.01U.385.76<br>8 | DB37 Single E&M         | IP-224 Cable with single E&M wiring, 8 wires, 25-foot    |
| F.01U.385.76<br>9 | DB37 KENWOOD<br>NX3x20  | IP-224 Cable to Kenwood NX-3x20 radios (HDDB-15)         |

### 3.3 Supported Serial Control Radio

#### **EF Johnson**

- 5300 ES Series
- 53SL ES Series
- Viking VMx00 and VMx000 Series

#### Hytera

- Hytera MD782
- Hytera MT680

#### **ICOM NXDN Radios**

- IC-F506x
- IC-F606x

#### **iDEN Falcon Series**

#### Kenwood Radios

- X80 Series
- X90 Series
- X150 Series
- X180 Series
- 5x10 Series
- NX-3x20 Series
- NX-700/800 Series
- NX-5000 Series
- VM5x30 Series

#### Motorola MOTOTRBO

- XPR4550
- XPR5350
- XPR5550

#### PowerTrunk

– MDT-400

#### Sepura TETRA Radios

- SRM2000
- SRG3500

#### **Tait Mobile Radio**

- TM9100
- TM9300 (currently Tier II support only)
- TM9400

\_

#### **Telex Generic Serial Type Version 1**

BK Technologies KNG B or M Series

### **Telex Generic Serial Type Version 2**

- Sonim Interface for Motorola WAVE 7000

3.4

# 4 Supported Signaling

#### **MDC-1200**

Radio Disable

\_

Remote Monitor

2022-06 | 12 | F.01U.218.562

- Re
- Signaling

- Radio Enable
- Status Messaging
- Text Messaging
- Select Call
- Radio Check

- ANI
- Emergency Receive

Text Messaging

**Emergency Receive** 

- Emergency Acknowledgement
- Call Alert

ANI

#### FleetSync

- Radio Disable
- Radio Enable
- Status Messaging
- Select Call

### 3.5 Operating Modes

The IP-224 is capable of operating each audio port in the following modes:

- Local Mode Allows the radio to connect directly to the IP-224 allowing local control of the radio. Supporting RX and TX audio, PTT, and channel changing using BCD/ Relay or Serial. Enhanced serial control is supported on a number of radios; see *Supported Serial Control Radio, page 10* for the current list.
- Tone Mode- Allows the IP-224, based on Ethernet traffic, to generate key tones required to control industry standard tone-equipped radio circuits. This allows an existing tone decoder and radio to be connected. This mode also supports a parallel analog console.
- Console Mode Allows an analog tone console to encode/decode industry standard tones, enabling the analog tone console to control and monitor radio traffic via an IP network. Console mode supports 6-wire local E&M (Earth and Magneto) connection. For more information, see *Console Mode, page 115.*

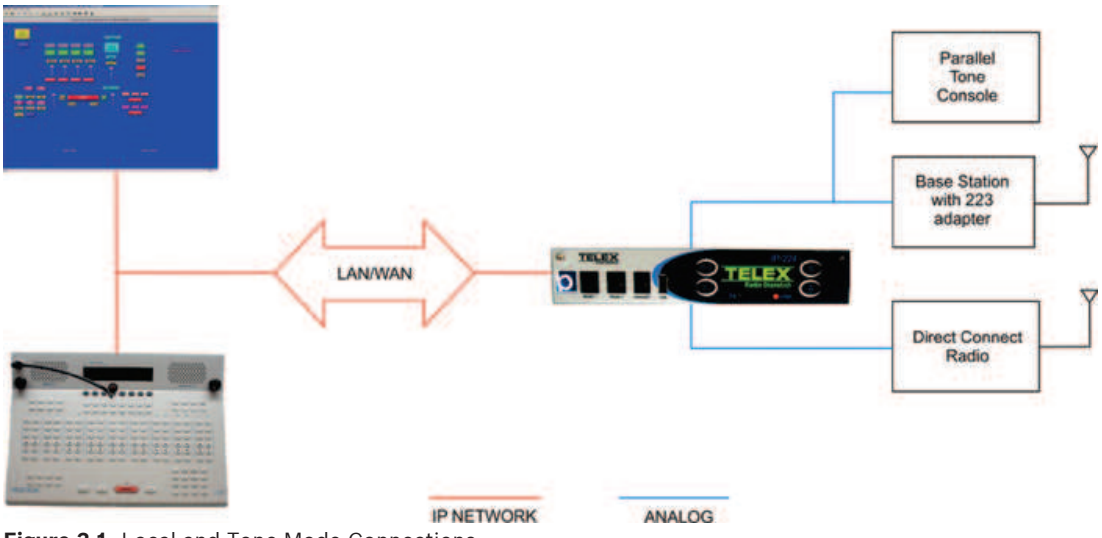

Figure 3.1: Local and Tone Mode Connections

### **3.6 Controls and Indicators**

#### Front Panel Controls and Indicators

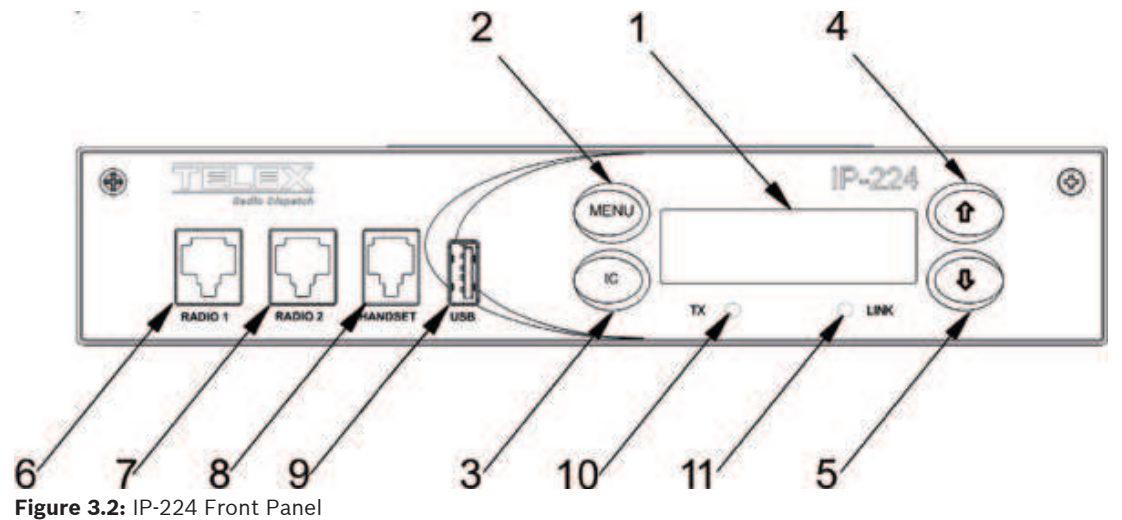

1. Display Provides the user with status information relating to the current task. Status Indications include the following: Radio Line Name Indication \_ IP-224 Firmware and Hardware Versions IP-224 IP Address, Subnet, and Gateway Information Transmit and Receive Indications Frequencies Line Disable Status VU Meter Ethernet Intercom Active Indicator Staus Information provided when decode/encode option enabled, include the following: **ANI** (Automatic Number Identification) in Serial Mode, FleetSync, and MDC signalling. 2. MENU softkey Provides access to the front panel menus. 3. IC Softkey Provides a means to go back in the menu structure and provides handset microphone TX Ethernet audio to the network when pressed. 4. Arrow Up Softkey Moves the selection up the menu list and allows the selection of the line to be monitored or controlled with the handset. 5. Arrow Down Moves the selection down the menu list and allows the selection of the line to monitored or controlled with the handset. Softkey RADIO 1 Jack Provides an RJ-12 connection to measure line 1 audio levels. 6. 7. RADIO 2 Jack Provides an RJ-12 connection to measure line 2 audio levels. 8. HANDSET Jack Provides the ability to monitor and talk on either line with an optional handset. For future use. 9. USB Port

| 10. TX LED   | Provides a visual indication the IP-224 is generating IP packets.<br>When lit, packets are being transmitted to the network. |
|--------------|----------------------------------------------------------------------------------------------------|
| 11. LINK LED | Provides a visual indication of the Ethernet connection. When lit, a valid network connection is established.                |

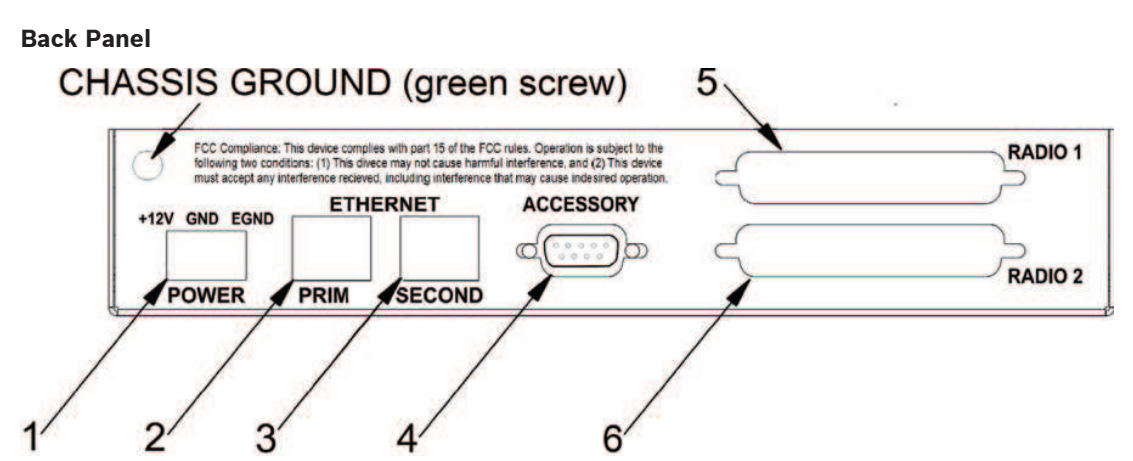

Figure 3.3: IP-224 Back Panel

| 1. | 3-Pin Terminal<br>Power Connection | Provides power (+11VDC to +16VDC) to the unit.         |
|----|------------------------------------|--------------------------------------------------------|
| 2. | PRIM ETHERNET<br>Connection        | Provides a primary 10/100 Base-T network connection.   |
| 3. | SECOND<br>ETHERNET<br>Connection   | Provides a secondary 10/100 Base-T network connection. |
| 4. | ACCESSORY DB-9<br>Port             | Provides a connection used for recorder outputs.       |
| 5. | DB-37 RADIO 1<br>DB-37 Port        | Provides a connection to a radio interface for Line 1. |
| 6. | DB-37 RADIO 2<br>DB-37 Port        | Provides a connection to a radio interface for Line 2. |

# 4 Communications System Design

Designing a system requires an understanding of the radio network and how the various radios and other communication equipment is connected.

Before you begin to design the system, create a road map of the radio, console, and any other communication equipment locations.

This road map must include the following:

- Multicast Addresses for each channel of **TX** (transmit) and **RX** (receive) communication.
- Port numbers for each channel of TX and RX communication.
- Base IP Addresses assigned to each console or radio on the network.
- The number of channels each radio may operate on.

### 4.1 Communications Control

#### **Tone Remote Control**

Telex Radio Dispatch sells a full line of tone control consoles and radio adaptors. This technology requires an analog connection between console and radio. Each console needing to control an individual radio is wired in parallel to allow multiple operator positions to monitor and control the same radio. For a large system with multiple console positions and multiple radio channels, an entire rack might be devoted to bridging audio to all interested parties. In addition, due to loading of multiple consoles on a particular circuit, additional bridging hardware might be required, increasing wiring and tuning of the system for acceptable performance. The Ethernet-based IP network solves many of these issues and provides for a number of other services not previously possible.

#### **VoIP Radio Control**

**VoIP** (Voice over Internet Protocol) is referred to generically throughout this document to mean **RoIP** (Radio over Internet Protocol). VoIP is a method of breaking analog audio up into packets to be transferred over a computer data network. Because Ethernet delivers information packets, audio is generally broken into 10-40ms chunks of audio, compressed, and placed on the Ethernet. The nodes of the network are then free to utilize or ignore any combination of packets. If a particular audio stream is of interest the stream of audio packets are captured, decompressed, converted back to analog, and played on available speakers. Given the popularity of the Ethernet-based networks, many companies and agencies already have an existing network or **LAN** (Local Area Network). Beyond that, a large number of companies exist to provide **WAN** (Wide Area Network) connections between sites with significant distances between them. The WAN connections can be used to connect offices across the street from one another, around the world, or anywhere in between. Possibly the best thing about these connections is they may already exist. In many cases, WAN links are less expensive than a comparable leased analog line and they can carry more conversations simultaneously.

The most compelling reason to consider basing the next radio control system upgrade on VoIP technology is the simplification in wiring requirements. Instead of needing to bring a pair or more of wires per channel to each console only a single connection to the Ethernet is required. Since Ethernet can easily handle dozens of simultaneous connections, it becomes the only pipeline required for all communications.

### 4.2 Network Security Considerations

No system can be 100% protected against security threats. However, there are measures both manufacturers and users can do to help reduce the likelihood of a malicious attack resulting in either the loss of data or system takeover. Our products and software continue to be

evaluated and improved to protect against such attacks. This is only one safeguard used to reduce the likelihood of such an event. There are many more considerations needed to implement measures to further strengthen your network security.

We strongly recommend the following considerations:

- Dispatch products and software be deployed on isolated networks that do not connect to other networks when possible.
- C-Soft be run on a dedicated PC with up-to-date IT security software installed.
- User rights should be properly administered using group policies to prevent unauthorized use of USB connected devices.
- If the Dispatch network must connect to other networks, proper firewalls and intrusion detection systems should be installed and regularly maintained.
- If Dispatch devices or computers must be connected through the Internet, a VPN or tunnel connection should be utilized. Examples of such products are those made by DCB (Data Communications for Business), Cisco, and others.

#### Notice!

Bosch recommends utilizing the services of IT professionals knowledgeable about network design and security when designing, installing, and configuring dispatch networks.

### 4.3 Network Requirements

#### **IP Operation Overview**

The network options today have converged on Ethernet. A local electronics store may sell many of the components for both a wired or wireless network solution. For more advanced network applications, an in-house or external network hardware resource may be required. These resources of information can also help with the design of the network, as well as, provide sources for advanced networking equipment such as routers and hubs from Cisco and other network vendors. This section is an overview of the protocols operating on top of the Ethernet network.

#### **Ethernet as Physical Layer**

Ethernet is a network and has a low-level method for transferring data from one location to another. Source and destinations are based on the MAC (Media Access Control) which is embedded in the Ethernet interface. The MAC Address is unique for all devices in the world and cannot be changed. The IEEE (Institute of Electrical and Electronics Engineers) controls the allocation of the MAC Addresses. The definition for Ethernet includes requirements for inter-operation at speeds of 10 and 100 Mbps. Higher speeds are available, but generally have not filtered down into end-user equipment.

#### Bandwidth

Each Telex 32K VoIP channel requires 50 kbits/sec of bandwidth while active. Full-duplex conversation requires 100 kbits/sec of bandwidth. Some radio systems transmit go-ahead beeps when it is clear to talk. In order for the console operator to hear the beeps, the system must support full-duplex communication. Full-duplex bandwidth may only be required for the first few seconds of a conversation due to the brief nature of the go-ahead beeps at the beginning of the transmission.

#### Multicast

In general, Telex Radio Dispatch systems require Multicast to function. The network must be able to create a static Multicast Address, that is accessible at all times.

#### Internet Group Management Protocol

IGMP can be used to control where Multicast is allowed to propagate. This should be limited to Subnets utilizing the C-Soft program as the dispatch console and only when used on an intermittent basis (when the C-Soft program is used for a period of time and then shut down). When a console on the Subnet is expected to be continually operational, Multicast must be active for the Subnet at all times.

Once an **IGMP** (Internet Group Management Protocol) join message is sent out, networks typically enable Multicast and then prune branches after a period of time. Due to intermittent usage patterns of 2-way radios, such a system can appear to work flawlessly for a period of time and then no longer work.

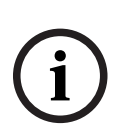

#### Notice!

When using Cisco technology, IP PIM dense mode is recommended. Sparse-dense-mode can also be implemented effectively. We recommend explicitly joining the Multicast group with an IP IGMP static-join X.X.X.X command. For more information on Cisco and IGMP, visit www.cisco.com.

#### **Network Performance**

Networks should perform well under any loading conditions. The default audio delay is 200ms, plus any delay added by the network. While delay alone does not cause issues, variable delay (also known as jitter) does. Jitter in a network cannot exceed the maximum packet buffer of any individual product buffer. Refer to the individual product manuals for these specifications. For example, the IP-224 can handle a maximum of 600ms of network jitter.

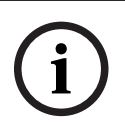

#### Notice!

Losing more than 5 percent of the total packets transmitted compromises audio quality and system performance. Optimal packet loss should be less than 1 percent.

#### TCP/IP and UDP/IP

**TCP/IP** (Transmission Control Protocol/Internet Protocol) is the best-known protocol for use in computer communications. It is the basis for communications on the Internet and World Wide Web. It is a guaranteed method of transferring data between two computers. Being guaranteed means for every packet of information transferred from one computer to another, an acknowledgement packet is returned. Additional handshaking is utilized from the outset of the data communications to ensure both ends of the connection. Because of this guaranteed communications and its implementation utilizing handshaking (no other method is available), TCP/IP adds a great deal of overhead to data communications that is not desirable for audio traffic over a network. This is where UDP/IP finds its acceptance.

**UDP/IP** (Universal Datagram Protocol/Internet Protocol) has existed as long as TCP/IP as an unreliable method of data communications. The term unreliable should not be thought of as a problem for audio communications over a network connection. UDP allows a computer to send a packet of data to another computer without the handshaking sequence required within

TCP/IP. Because of this, the computer sending the packet has no confirmation the packet arrived at its destination. While the loss of packets can be a problem, it generally is accounted for when the UDP application is developed. In the case of VoIP, the loss of a packet, which only contains 10-40ms of audio, is not a problem, as the human ear generally ignores the small chunk of lost audio. The largest single factor in the loss of UDP/IP packets is network design and loading. As long as a network is well designed with capacity for all of its chartered requirements, packet loss can be a non-issue. Because of its lower overhead and its ability to Multicast, UDP/IP is the protocol of choice for VoIP development.

#### **Multicast UDP/IP**

Multicast is an extension to UDP/IP. It enables one computer to broadcast data packets to multiple recipients. This is an ideal model for radio communications when multiple people need to monitor the audio. A single VoIP connected radio is setup to broadcast Multicast VoIP packets when receiving audio. Since the Multicast packets can be received by any interested party, all consoles monitoring the audio can receive and decode the packets for playback. In addition to simplifying monitoring of audio traffic by multiple listeners, Multicast also greatly reduces the bandwidth requirement on the network. Instead of having to regenerate the received audio into a UDP/IP data stream to each individual monitoring console, which uses the bandwidth times the number of monitoring consoles; a single data stream is generated and monitored by all.

Implementation of a Multicast protocol requires a few things for seamless use on a network. First, clients must all support the protocol. This is accepted as given since all Telex Radio Dispatch products utilize Multicast for audio communications. Second, consider if the network infrastructure supports Multicast. Multicast packets are defined to be all packets with a destination address of between 224.0.0.0 and 239.255.255.255. Some of these addresses are commonly used for broadcast audio and are not necessarily available. When a computer opens a UDP/IP port within this address range, it also joins the group. By joining the group, a packet is sent out to all addresses saying it is interested in seeing the traffic on this Multicast Address. Routers that receive this broadcast message to join a particular Multicast Address then pass packets through because the router is now aware a listener is interested in this traffic. The routers utilized in the network must support this. The protocol used to alert routers to parties who are interested in certain Multicast Address traffic is IGMP. Telex Radio Dispatch products support IGMPv1and v2, as defined in RFC 1112.

In addition to the joining of Multicast broadcast groups, clients on the network can also specify a packet **TTL** (Time-To-Live). The TTL is the number of routers the packet goes through before being stopped. As an example, the TTL for a particular broadcasting node on the network is set to three. This means when a packet is transmitted, it arrives at the first router in the network. This router examines the TTL value in the packet and determines if it should pass it through since it is not zero. When it passes the packet, the router decrements the TTL value by one to a value of two. The next router encountered by packets does the same, reducing the value of TTL to one. The next router does the same and the TTL is reduced to zero. The next router the packet reaches examines the TTL value, sees it is zero, and the packet is not to be retransmitted. Setting a large TTL value may allow for packets to get from one host to another on a large network, but also adds additional bandwidth requirements due to the larger number of packets being transferred.

#### **Telex Port-Centric Method**

As mentioned earlier, Telex utilizes Multicast for all audio communications. Typically, only one Multicast is used for all traffic. In addition to a valid Multicast Address, a port number is required. The port is an additional two bytes of information ranging between 1054 and 65535 that further specifies how the data traffic should be handled. For example, assume the base Multicast Address chosen is 225.8.11.81. Port 1054 is used to distinguish channel 1's RX traffic. Port 1072 is used to specify channel 1's TX traffic. Channel 2 might use 1055 for RX and 1073 for TX traffic. By making each channel's TX and RX ports unique, full-duplex1audio can be supported and many channels of traffic can be supported using only one Multicast Address. It is through this method a single console can select the particular radio resources available on the network without concern for what the console right next to it is utilizing.

5

# **IP-224** Installation

#### Notice!

All cables must not exceed three meters in length.

To install, setup, and configure an IP-224, do the following:

- 1. Mount the IP-224. For information on mounting, see *IP-224 Rack Mounting, page 20*.
- 2. Connect the IP-224 to the Ethernet through the primary port.
- 3. Connect up to two radios to the back of the IP-224 using a DB-37 connector.
- 4. Connect the power supply to the back of the unit.
- 5. Configure the IP-224 network settings from the display menu.
- 6. Configure the web browser to connect to the IP-224.
- 7. Configure IP-224 parameters specific to the install.

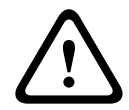

#### Caution!

Transient protection is provided near all audio inputs and outputs. The IP-224 line transformers are not designed to operate on lines carrying DC (Direct Current). If a voltage is on the line, isolate it with external capacitors. If the line termination must conduct DC, install a 600:600 Ohm transformer designed for the current involved.

### 5.1 IP-224 Rack Mounting

The IP-224 can be rack mounted one of two ways: one unit (single) or two units (dual). Single or dual mounting brackets are available for purchase.

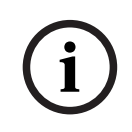

#### Notice!

To assemble one IP-224 unit, do the following:

- 1. Using four screws, attach the side bracket to the right side of the unit.
- 2. Using four screws, attach the side bracket to the left side of the unit.

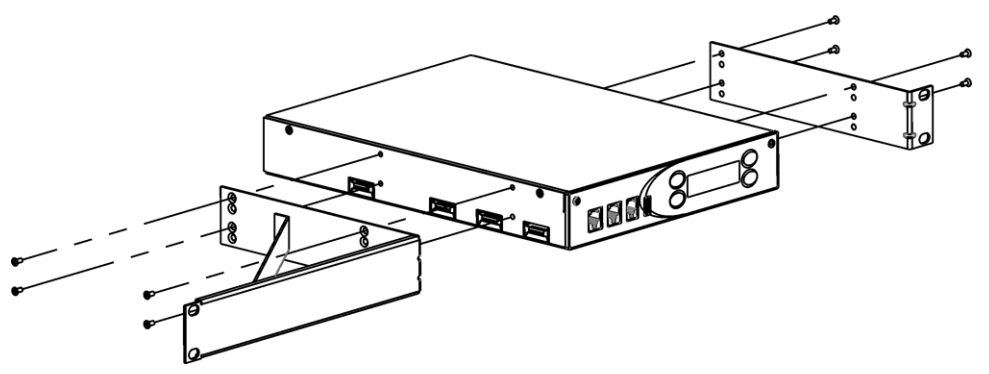

#### To assemble two IP-224 units, do the following:

- 1. Using four screws, attach the middle bracket (C) to the left side of the unit #2 (B).
- 2. Using four screws, attach the side bracket (D) to the right side of the unit #2 (B).

- 3. Using two screws, attach the **middle bracket (C)** to the bottom of the unit #1 (A).
- 4. Using four screws, attach the **side bracket (D)** to the left side of the unit #1 (A).

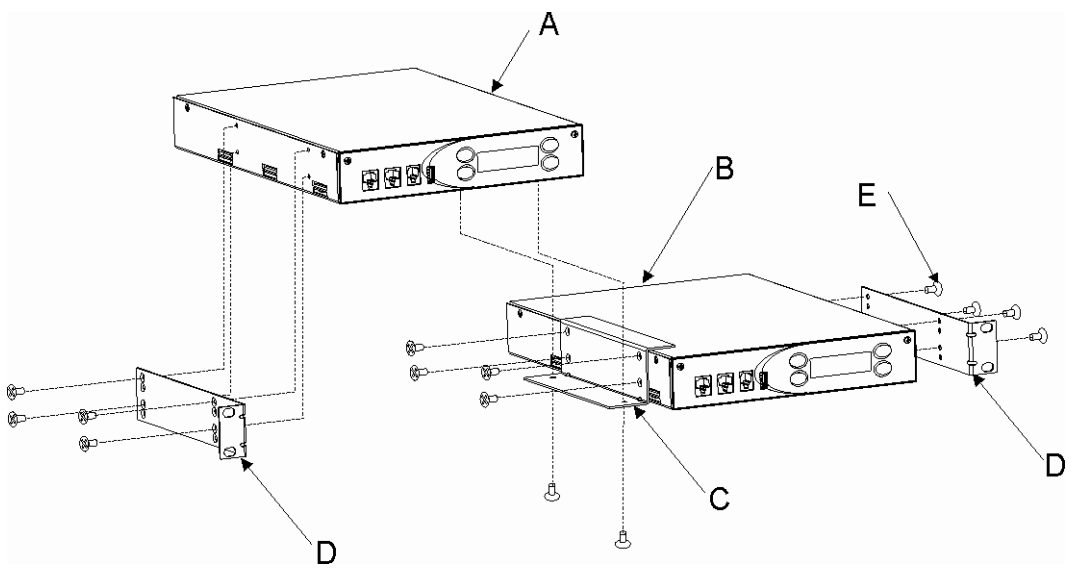

- To mount the assembled unit to the rack, do the following:
- 1. Place the **assembly** in the rack and align the **side brackets holes** with the rail's holes.
- 2. Using four screws, attach the **assembly's side brackets** to the rail.

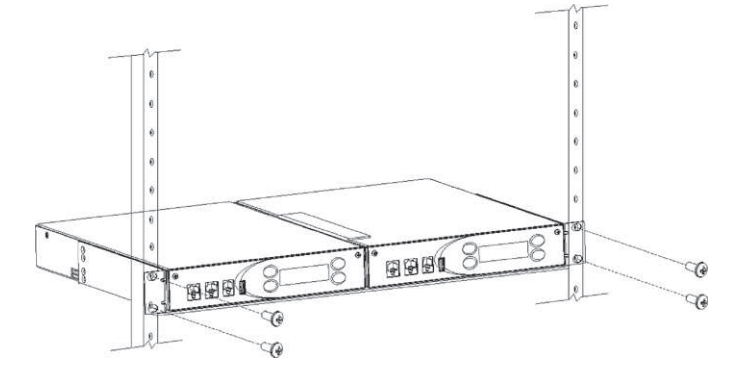

6

# Connection

### 6.1 Front Panel Connections

For more information, see *Controls and Indicators, page 12*.

- For an electrically safe installation, the external power supply must be UL listed and CSA approved.
- All cables must not exceed three (3) meters in length.

#### RADIO 1 and RADIO 2 Jack

The front panel **RADIO1** and **RADIO2** jacks are used to measure receive and transmit audio levels of the specified line. Fluke Banjo P/N 10220-100 or a similar device can be used to take measurements.

To connect a voltmeter to the IP-224, do the following:

• On the front of the IP-224 unit, insert the **RJ-12 connector** into the LINE jack.

| Pin Number | Description              | Banjo Pin |
|------------|--------------------------|-----------|
| 1          | CTCSS/Spare Audio Input  | 1         |
| 2          | RX Audio                 | ВК        |
| 3          | TX- Audio                | R         |
| 4          | TX+ Audio                | G         |
| 5          | Ground                   | Y         |
| 6          | CTCSS/Spare Audio Output | 6         |

Table 6.1: RJ-12 Pinouts

#### HANDSET Jack

The **HANDSETJack** is used to connect an optional handset, (AHS-1) allowing the user to monitor and talk on either line. When the handset PTT (Push-To-Talk) is pressed, the selected radio connected to the IP-224 is keyed up on the existing frequency and the handset microphone audio is transmitted.

Ethernet audio is also generated on the TX multicast and port for the selected line. This functionality can be used to test both the Ethernet network and the analog connection.

| Pin Number | Description            |
|------------|------------------------|
| 1          | Microphone Audio Input |
| 2          | Ground                 |
| 3          | PTT Input              |
| 4          | Speaker Audio Output   |

Table 6.2: Handset Jack Pinouts

### 6.2 Back Panel Connections

#### **Power Terminal**

The **Power Terminal** is used to connect power (+11VDC to +16VDC) to the unit using a 3-pin terminal.

To connect power to the IP-224, do the following:

 Using the 3-Pole Terminal Strip Connector, connect Pin 1 to +12VDC, Pin 2 to ground, and Pin 3 to earth ground.

| Pin Number | Description |
|------------|-------------|
| 1          | +12V        |
| 2          | GND         |
| 3          | EGND        |

Table 6.3: Power Terminal Pinouts

#### **PRIM Port**

The **PRIM** port is used to connect the IP-224 to the Radio Dispatch primary network.

To connect to the network, do the following:

• Insert one end of the Ethernet cable into the PRIM Port and the other end in the network router.

The IP-224 LINK LED illuminates

#### SECOND Port

The **SECOND** port is an optional Ethernet connection. It can be used to connect to a backup network router. If the primary Ethernet connection fails, the IP-224 can automatically switch over to the secondary connection.

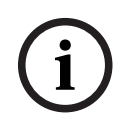

#### Notice!

The SECOND Port is supported in version 1.300 or newer software releases.

#### To connect to a backup network, do the following:

Insert one end of the Ethernet cable into the SECOND Port and the other end into the backup network router.

#### **ACCESSORY Port**

The **ACCESSORY** port connector is used for recorder outputs. The user has the option to route analog signals out of the IP-224 to interface to a third-party recorder.

| Pin Number | Pin Name                   | Description                             |
|------------|----------------------------|-----------------------------------------|
| 1          | Recorder Line 1<br>Output+ | 20mVpp to 8Vpp Adjustable<br>(Balanced) |
| 2          | N/C                        |                                         |
| 3          | N/C                        |                                         |
| 4          | N/C                        |                                         |
| 5          | Ground                     |                                         |
| 6          | Recorder Line 1<br>Output- | 20mVpp to 8Vpp Adjustable<br>(Balanced) |
| 7          | N/C                        |                                         |

| Pin Number | Pin Name                   | Description                             |
|------------|----------------------------|-----------------------------------------|
| 8          | Recorder Line 2<br>Output+ | 20mVpp to 8Vpp Adjustable<br>(Balanced) |
| 9          | Recorder Line 2<br>Output- | 20mVpp to 8Vpp Adjustable<br>(Balanced) |

Table 6.4: Accessory DB-9 Pinout

#### DB-37 Port

The **DB-37** port is used to connect a radio interface cable enabling the associated radio to communicate with the IP-224. Each port connects one radio to one line.

| Pin Number | Pin Name                            | Description                                                                              |  |  |
|------------|-------------------------------------|------------------------------------------------------------------------------------------|--|--|
| 1          | TX+ Audio                           | 20mVpp to 40Vpp Adjustable<br>(Balanced)                                                 |  |  |
| 2          | TX- Audio                           | 20mVpp to 40Vpp Adjustable<br>(Balanced)                                                 |  |  |
| 3          | CTCSS/Spare Audio Output            | 10mVpp to 10Vpp Adjustable                                                               |  |  |
| 4          | RSSI Input <sup>a</sup>             | User selectable 5/10 VDC<br>Maximum                                                      |  |  |
| 5          | PTT Relay Common Contact            | 1 Amp @ 63 V AC/DC                                                                       |  |  |
| 6          | MON Relay N.C. Contact              | 1 Amp @ 63 V AC/DC                                                                       |  |  |
| 7          | Mon Relay N.O. Contact              | 1 Amp @ 63 V AC/DC                                                                       |  |  |
| 8          | Function #1 Relay Common<br>Contact | 1 Amp @ 63 V AC/DC                                                                       |  |  |
| 9          | Function #2 Relay N.C.<br>Contact   | 1 Amp @ 63 V AC/DC                                                                       |  |  |
| 10         | Function #2 Relay N.O.<br>Contact   | 1 Amp @ 63 V AC/DC                                                                       |  |  |
| 11         | Digital I/O #0                      | ±36VDC Withstanding Rating                                                               |  |  |
| 12         | Digital I/O #2                      | ±36VDC Withstanding Rating                                                               |  |  |
| 13         | Digital I/O #4                      | ±36VDC Withstanding Rating                                                               |  |  |
| 14         | Digital I/O #6                      | ±36VDC Withstanding Rating                                                               |  |  |
| 15         | COR Input                           | ±36VDC Withstanding Rating                                                               |  |  |
| 16         | RS-485/CAN D+                       | ±5VDC Maximum                                                                            |  |  |
| 17         | RS-232/TTL TXD                      | RS-232 - Voltage Range: ±25<br>VDC Maximum<br>TTL - Voltage Range: 0 to<br>+5VDC Maximum |  |  |

| Pin Number | Pin Name                            | Description                                                                              |  |  |
|------------|-------------------------------------|------------------------------------------------------------------------------------------|--|--|
| 18         | USB VBus/+5VDC Output               | +5VDC, 1 Amp output<br>(maximum)                                                         |  |  |
| 19         | USB D+                              | +5VDC Maximum                                                                            |  |  |
| 20         | RX+ Audio                           | 10mVpp to 10Vpp Adjustable<br>(Balanced)                                                 |  |  |
| 21         | RX-                                 | 10mVpp to 10Vpp Adjustable<br>(Balanced)                                                 |  |  |
| 22         | CTCSS/Spare Audio <sup>a</sup>      | 10mVpp to 10Vpp Adjustable                                                               |  |  |
| 23         | PTT Relay N.C. Contact              | 1 Amp @ 63 V AC/DC                                                                       |  |  |
| 24         | PTT Relay N.O. Contact              | 1 Amp @ 63 V AC/DC                                                                       |  |  |
| 25         | MON Relay Common Contact            | 1 Amp @ 63 V AC/DC                                                                       |  |  |
| 26         | Function #1 Relay N.C.<br>Contact   | 1 Amp @ 63 V AC/DC                                                                       |  |  |
| 27         | Function #1 Relay N.O.<br>Contact   | 1 Amp @ 63 V AC/DC                                                                       |  |  |
| 28         | Function #2 Relay Common<br>Contact | 1 Amp @ 63 V AC/DC                                                                       |  |  |
| 29         | Ground                              |                                                                                          |  |  |
| 30         | Digital I/O #1                      | ±36VDC Withstanding Rating                                                               |  |  |
| 31         | Digital I/O #3                      | ±36VDC Withstanding Rating                                                               |  |  |
| 32         | Digital I/O #5                      | ±36VDC Withstanding Rating                                                               |  |  |
| 33         | Digital I/O #7                      | ±36VDC Withstanding Rating                                                               |  |  |
| 34         | RS-485/Busy                         | ±5VDC Maximum                                                                            |  |  |
| 35         | RS-485/CAN D-                       | ±5VDC Maximum                                                                            |  |  |
| 36         | RS-232/TTL RXD                      | RS-232 - Voltage Range: ±25<br>VDC Maximum<br>TTL - Voltage Range: 0 to<br>+5VDC Maximum |  |  |
| 37         | USB D-                              | ±5VDC Maximum                                                                            |  |  |

Table 6.5: DB-37 Port

Input is not supported in any firmware version

# 7 Configuration

### 7.1 Browser Setup

The IP-224 configuration windows are accessed by using a web browser such as Microsoft Internet Explorer1 version 8.0 or later, Mozilla1 Firefox version 4.00 or later, or Google Chrome. Access to the IP-224 configuration pages is password protected. This chapter includes information on setting the IP Address, accessing the IP-224 web interface pages, the IP-224 web page setup standards, and an explanation of the IP-224 web page configuration parameters.

This section provides the user with the required information to set up a basic radio installation. Some modes of operation and adjunct connected equipment trigger various configuration pages to display additional information. Refer to the specific technical manuals and application notes for supplementary information. Alternatively, TSM (Telex System Manager) can be used to set most IP-224 parameters.

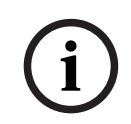

#### Notice!

Setting the IP-224 network parameters can also be done using the front panel controls. For more information, see

### 7.1.1 Setting the IP Address Information

The IP Addresses of the IP-224 and the PC must be on the same Subnet in order for the IP-224 to interface successfully with the LAN or WAN. IP Addresses consist of four numbers (i.e. quads) separated by periods. For example, 10.2.99.101.

An example of IP Addresses residing in the same Subnet:

| PC IP Address -             | 10.2.99.250   |
|-----------------------------|---------------|
| IP-224 Address -            | 10.2.99.251   |
| PC and IP-224 Subnet Mask - | 255.255.255.0 |

#### NOTE:

- Contact your Network Administrator to obtain the network IP Address and Subnet Mask.
- For operation on different Subnets, a default gateway address must be configured. For more information, see
- IP-224 supports IPv6 addressing for device configuration. Please contact your network administrator to obtain the IPv6 address and the subnet prefix length.

### 7.1.2 IP-224 Web Browser Configuration

Before connecting the IP-224 to the web browser, an IP Address and Subnet Mask, compatible with an existing network, must be set on the IP-224. For more information, see *Network Settings, page 94*.

The configured IP Address is the web browser address (https://[IP Address]) used to access the IP-224 configuration windows.

#### NOTE:

- A web browser security exception may be required to access the IP-224.
- The web browser user account will timeout after 15 minutes of inactivity.
- The default username is admin and the default password is admin.
  - < > & " ` { } / \ special characters are not allowed in the web browser.

 Web browser configuration text fields cannot be blank. The web browser user account will be locked out after five failed login attempts. The user has to wait 15 minutes to be able to login again.

#### To access the IP-224 configuration windows, do the following:

- 1. Open a **web browser** on the PC.
- In the web address bar, enter the IP Address of the IP-224. The IP-224 configuration Login window appears.

| TELEX<br>Radio Dispatch |                   |
|-------------------------|-------------------|
|                         |                   |
| Usernam                 | e: Enter Username |
| Passwor                 | d: Enter Password |
|                         |                   |

- 1. In the Username field, enter the **username**.
- 2. In the Password field, enter the **appropriate password**.

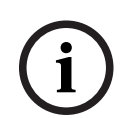

#### Notice!

If this is the first time the IP-224 has been started and/or a username or password has not been assigned to the unit, enter admin for both the username and password.

#### 3. Click the **OK button**.

The Home window appears.

#### To logout from the IP-224 configuration windows, do the following:

• Click the Logout button.

#### 7.1.3 Web Setup Windows Standards

The left navigation pane contains links used to access the various IP-224 configuration windows.

| Button          | Description                         |  |  |  |  |
|-----------------|-------------------------------------|--|--|--|--|
| Home            | Displays the Home Window            |  |  |  |  |
| Ethernet Setup  | Displays the Ethernet Setup Window  |  |  |  |  |
| Multicast Setup | Displays the Multicast Setup Window |  |  |  |  |
| Hardware Setup  | Displays the Hardware Setup Window  |  |  |  |  |
| Gain Setup      | Displays the Gain Setup Window      |  |  |  |  |

| Button              | Description                                                        |
|---------------------|--------------------------------------------------------------------|
| Per Line Setup      | Displays the Per Line Setup Window                                 |
| Crosspatch Setup    | Displays the Crosspatch Setup Window                               |
| Account Management  | Displays the Account Management Window                             |
| Backup & Restore    | Displays the Backup & Restore Window                               |
| Firmware Upgrade    | Displays the Firmware Upgrade Window                               |
| Additional Features | Displays the Additional Features Window and Access Key Entry Field |
| Save Parameters     | Displays the Save Parameters or Reset IP-224                       |
| System Status       | Displays the System Status Window                                  |

 Table 7.6:
 IP-224 Left Navigation Buttons

#### To **access a setup window**, do the following:

• Click the appropriate **link**.

### 7.1.4 IP-224 Browse Banner

The IP-224 Browser Banner appears on all windows in the web configuration. The upper left corner displays the IP-224 unit's information label.

This label contains the following information:

| Name     | The IP-224 Name                                              |
|----------|--------------------------------------------------------------|
| MAC      | The IP-224 MAC Address                                       |
| HW       | The IP-224 Hardware Version                                  |
| FW       | The IP-224 Firmware Version                                  |
| SN       | The IP-224 Serial Number                                     |
| Checksum | A value calculated from the firmware programmed in the unit. |

#### 7.1.5 Home Window

The **Home** window provides the user contact information.

#### **Device Name Field**

The **DeviceName** field is used to enter a user-defined descriptive name (40 characters max) for the unit. This name is displayed in the upper left corner of each IP-224 configuration page in the Browser Banner.

#### **Submit Button**

The **Submit** button is used to temporarily save changes to the IP-224.

To permanentlysavechanges, do the following:

#### 1. Click the **Submitbutton**.

The changes are sent to the IP-224 to temporary storage.

- From the left navigation, select SaveParameters. The Save Parameters window appears.
- Click the SaveParametersbutton.
   Changes are now permanently saved to the IP-224 console.

### 7.2 Ethernet Setup

The **Ethernet Setup** window is used to enable Auto Failover, view the Current Active Port, set an active port, configure a network connection for the Primary Port or Secondary Port by configuring the host protocol, the IP-224's IP Address, Subnet Mask, Gateway Address, Ping IP Address, Ping Count, Ping Timeout, Time Between Pings, IPv6 Setup, Packet Delay Before Playback, QOS settings, SNMP settings, and **TSM** (Telex System Manager) settings. TSM is used to set parameters and update firmware for the IP-224.

Use the navigation pane on the left to open the following windows:

- Ethernet Port Setup
- IPv6 Setup
- Packet Setup
- CMS Setup
- SNMP Setup
- TSM Setup

Ĩ

|                          | ksum: ABB6BAA3                                                                                                    | 1 1         |
|--------------------------|----------------------------------------------------------------------------------------------------|-------------|
| JFX 1P-224               | Rad                                                                                                    | io Dispatel |
| Home                     |                                                                                                    |             |
| And the second second    | ETHERNET PORT SETUP                                                                                                    |             |
| Ethernet Port Setup      | Auto Failover Enabled: 🗔                                                                                                    |             |
| ID & Cat. or             | Set Active Port: @Duesou O Connection                                                                                                    |             |
| irvo seruh               | Secretive Polici (Filmary Cosecondary                                                                                                    |             |
| Packet Selug             | Primary Port Secondary Port                                                                                                    |             |
| CMS Setup                | DHCP Enabled:                                                                                                    |             |
| SNMP Setup               | Subnet Mask: 255.255.0.0 255.255.0.0                                                                                                    |             |
| TSM Setup                | Default Gateway: 192.168.1.1 192.168.1.1                                                                                                    |             |
| Multicart Colum          | Ping IP Address: 192.168.1.1 192.168.1.1                                                                                                    |             |
| wanteest semp            | Ping Count: 2                                                                                                    |             |
| Hardware Setup           | Ping Timeout: 2 sec 2 sec                                                                                                    |             |
| Gain Setup               | Time Between Pings: 5 sec 5 sec                                                                                                    |             |
| Per Line Setup           |                                                                                                    |             |
| Crosspatch Setup         | IPv6 SETUP                                                                                                    |             |
| Account Management       | IPv6 Enable:                                                                                                    |             |
| Backup & Restore         | Link Local Address: [n60::20b;7cff:fe70:42a                                                                                                    |             |
| Diremularia Honorada     | Unit IP Address: Id90;2adc.s4d0;f7dc=1234                                                                                                    |             |
| n mwa e upgrade          | Subnet Prefix Length: 84                                                                                                    |             |
| Additional Features      | Gateway: fd90:2zec.a4d0:f7dc=1                                                                                                    |             |
| Save Parameters          | PACKET SETUP                                                                                                    |             |
|                          |                                                                                                    |             |
|                          | CM5 SETUP                                                                                                    |             |
| <b>ure 7.1:</b> Etherne  | CMS SETUP<br>IP Address: 192.166.1.1<br>Control Port: 7554<br>SRTP Encryption: Authorization Token: Ig88iihYRFz9SC9c<br>Net Setup Window (1 of 2)                                                                                                    |             |
| ure 7.1: Etherne         | CMS SETUP<br>IP Address: 192.166.1.1<br>Control Port: 7554<br>SRTP Encryption: Image: Authorization Token: Image: Image: Authorization Token: Image: Authorization Token: Image: |             |
| u <b>re 7.1:</b> Etherne | CMS SETUP<br>IP Address: 192.166.1.1<br>Control Port: 7554<br>SRTP Encryption: Authorization Token: 19818ithYRF29SC9c<br>net Setup Window (1 of 2)<br>SNMPv3 SETUP<br>SNMPv3 Enable:                                                                                                    |             |
| <b>ıre 7.1:</b> Etherne  | CMS SETUP<br>IP Address: 192.168.1.1<br>Control Port: 7554<br>SRTP Encryption: Authorization Token: byBIBihYRF29SC9c<br>net Setup Window (1 of 2)<br>SNMPv3 SETUP<br>SNMPv3 Enable: Username: admin                                                                                                    |             |
| u <b>re 7.1:</b> Etherne | CMS SETUP<br>IP Address: 192.166.1.1<br>Control Port: 7554<br>SRTP Encryption: Authorization Token: Ig818ihYRFz9SC9c<br>net Setup Window (1 of 2)<br>SNMPv3 ETUP<br>SNMPv3 Enable: Username: admin<br>Auth Password: Password must be at least 8 characters                                                                                                    |             |
| u <b>re 7.1:</b> Etherne | CMS SETUP IP Address: 192.166.1.1 Control Port: 7554 SRTP Encryption: Authorization Token: Ig8l8intYRFz9SC9c net Setup Window (1 of 2)  SNMPv3 SETUP SNMPv3 Enable: Username: admin Auth Password: Password must be at least 8 characters Privacy Password: Password must be at least 8 characters                                                                                                    |             |
| <b>ire 7.1:</b> Etherne  | CMS SETUP<br>IP Address: 192.166.1.1<br>Control Port: 7554<br>SRTP Encryption: Authorization Token: Ig8l8intYRFz9SC9c<br>net Setup Window (1 of 2)<br>SNMPv3 Enable: Username: admin<br>Username: admin<br>Auth Password: Password must be at least 8 characters<br>Privacy Password: Password must be at least 8 characters<br>Change Password                                                                                                    |             |
| <b>Jre 7.1:</b> Etherno  | CMS SETUP  IP Address: 192.166.1.1 Control Port: 7554 SRTP Encryption: Authorization Token: 1988/BMYRFz9SC9c  net Setup Window (1 of 2)  SNMPv3 SETUP  SNMPv3 SETUP  SNMPv3 Enable: Username: admin Auth Password: Password must be at least 8 characters Privacy Password: Password must be at least 8 characters Change Password Enable IP Address                                                                                                    |             |
| u <b>re 7.1:</b> Etherne | CMS SETUP  IP Address: 192.166.1.1 Control Port: 7554 SRTP Encryption: Authorization Token: 1988int/YRF29SC9c  net Setup Window (1 of 2)  SNMPv3 SETUP  SNMPv3 SETUP  SNMPv3 Enable: Username: admin Auth Password: Password must be at least 8 characters Privacy Password: Password must be at least 8 characters Change Password Enable IP Address Trap Target 1 192.168.1.1                                                                                                    |             |
| <b>ıre 7.1:</b> Etherne  | CMS SETUP  IP Address: 192.166.1.1 Control Port: 7554 SRTP Encryption: Authorization Token: 1988/BitHYRF1293C9c  net Setup Window (1 of 2)  SNMPv3 SETUP  SNMPv3 SETUP  SNMPv3 Enable: Username: admin Auth Password: Password must be at least 8 characters Privacy Password: Password must be at least 8 characters Change Password  Enable IP Address Trap Target 1 192.168.1.1 Trap Target 2 192.168.1.1                                                                                                    |             |
| <b>ıre 7.1:</b> Etherne  | CMS SETUP  IP Address: 192.168.1.1 Control Port: 7554 SRTP Encryption: Authorization Token: 1988/8/YRF29SC9c  net Setup Window (1 of 2)  SNMPv3 SETUP  SNMPv3 Enable: Username: admin Auth Password: Password must be at least 8 characters Privacy Password: Password must be at least 8 characters Change Password  Enable IP Address Trap Target 1 192.168.1.1 Trap Target 2 192.168.1.1                                                                                                    |             |
| u <b>re 7.1:</b> Etherne | CMS SETUP  IP Address: 192.168.1.1 Control Port: 7554 SRTP Encryption: Authorization Token: 1988/BitYYRF29SC9c  Det Setup Window (1 of 2)  SNMPv3 Enable: Username: admin Auth Password: Password must be at least 8 characters Privacy Password: Password must be at least 8 characters Change Password  Enable IP Address Trap Target 1 192.168.1.1 Trap Target 2 192.168.1.1 Trap Target 3 192.168.1.1 Trap Target 3 192.168.1.1                                                                                                    |             |
| <b>ure 7.1:</b> Etherne  | CMS SETUP  IP Address: 92.168.1.1 Control Port: 7554 SRTP Encryption: Authorization Token: 998/BihYRF29SC9c  net Setup Window (1 of 2)  SIMPv3 Enable:  Username: admin Auth Password: Password must be at least 8 characters Privacy Password: Password must be at least 8 characters Change Password  Enable IP Address Trap Target 1 192.168.1.1 Trap Target 2 192.168.1.1 Trap Target 3 192.168.1.1 Trap Target 3 192.168.1.1 Trap Target 3 192.168.1.1 Trap Target 3 192.168.1.1 Trap Target 3 192.168.1.1 Trap Target 3 192.168.1.1 Trap Target 3 192.168.1.1                                                                                                    |             |
| <b>ure 7.1:</b> Etherno  | CMS SETUP  IP Address: 192.106.1.1 Control Port: 7554 SRTP Encryption: Authorization Token: 1gdl/dih/YRF.z0BC9c  net Setup Window (1 of 2)  SNMPv3 SETUP  SNMPv3 SETUP  SNMPv3 Setup  SNMPv3 Setup  SN       |             |

Figure 7.2: Ethernet Setup Window (2 of 2)

Submit

### 7.2.1 Ethernet Port Setup

#### Auto Failover Enabled Check Box

The **Auto Failover Enabled** check box, if selected, enables the IP-224 to ping a network IP Address with the Primary or Secondary Ethernet port. When the IP-224 boots, it sets the Primary Ethernet port as active. If the Auto Failover is enabled, the IP- 224 pings the Primary Ethernet port's Ping IP Address. If the ping fails with the Primary Ethernet port, the IP-224 switches to the Secondary Ethernet port. The IP-224 continues using the secondary Ethernet port until the ping fails on the secondary network, the port selection is changed via the web page/display, or the IP-224 is rebooted.

The Auto Failover can also be changed via the front panel of the IP-224. This is the ping command with the fields described in the sections below:

Ping-c <Ping Count> -W <Ping Timeout> <Ping IP Address>

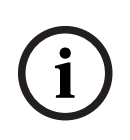

#### Notice!

Validate the Primary Port and Secondary Port Ping IP Addresses when enabling Auto Failover. If neither the Primary nor the Secondary Ping IP Address can be pinged successfully, the Active Port will continuously switch between the Primary and Secondary Ethernet ports. This will lead to an unreliable network connection to the IP-224.

#### **Current Active Port Field**

The **Current Active Port** field is used to view the IP-224's current active Ethernet port. This field is automatically populated and cannot be modified.

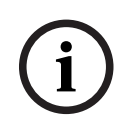

#### Notice!

The Current Active Port can also be seen on the System Status web page or via the front panel display line selection icon where an asterisk (\*) indicates the Primary Ethernet port is active and a pound sign (#) indicates the Secondary Ethernet port is active.

#### Set Active Port Radio Button

The **Set Active Port** radio button is used to manually select the active Ethernet port on the IP-224. The active port can be changed regardless of the Auto Failover Enabled setting (for debug/setup purposes).

Available selections are:

Primary —Select Primary to set the PRIM Ethernet port on the IP-224 as the active port (Default).

Secondary — Select Secondary to set the SECOND Ethernet port on the IP-224 as the active port.

#### **Primary Port Column**

**The Primary Port** column is used to enable DHCP, set the unit's IP Address, Subnet Mask, Gateway, Ping IP Address, Ping Count, Ping Timeout, and Time Between Pings for the PRIM Ethernet port on the IP-224.

#### Secondary Port Column

The **Secondary Port** column is used to enable DHCP, set the unit's IP Address, Subnet Mask, Gateway, Ping IP Address, Ping Count, Ping Timeout, and Time Between Pings for the SECOND Ethernet port on the IP-224.

#### **DHCP Enabled Check Box**

The **DHCP Enabled** check box, if selected, allows the IP-224 to acquire IP Addresses and other network configuration settings automatically when connected to a network.

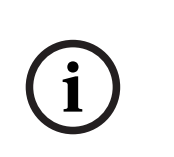

#### Notice!

The network must allow DHCP service before the IP-224 can get the network parameters. Radio Dispatch does not recommend operating with DHCP enabled. Operating with DHCP enabled may cause the base IP Address to change unexpectedly, making changes to the software setup more difficult.

#### Unit IP Address Field

The **Unit IP Address** field is used to display or set the unit's IP Address. The web browser configuration uses the IP Address to identify the IP-224 for such operations as set up, software upgrades, and communication on the network.

#### Subnet Mask Field

The **Subnet Mask** field is used to display or set the unit's Subnet Mask Address. The Subnet Mask is used to distinguish local addresses from addresses requiring the use of a gateway to reach other networks. Contact your Network Administrator to obtain the proper value for this field.

#### **Default Gateway Field**

The **Default Gateway** field is used to display or set the unit's gateway address. The gateway address is used to connect to another network.

#### **Ping IP Address Field**

The **Ping IP Address** field is used, when Auto Failover is enabled, to set the network IP Address used in the ping command to determine if the IP-224 needs to switch Ethernet ports. If the network IP Address is unreachable, the ping command fails, and the IP-224 switches Ethernet ports.

The Ping IP Address can be changed via the front panel of the IP-224.

#### **Ping Count**

The **Ping Count** field is used, when Auto Failover is enabled, to set the number of ping attempts used in the ping command to determine if the IP-224 needs to switch Ethernet ports. The IP-224 attempts to ping the network IP Address the number of times configured in the Ping Count field. If the Ping IP Address is unreachable for ALL ping attempts, the ping command fails, and the IP-224 will switch Ethernet ports.

The range for this field is 1 to 10.

The Ping Count can also be changed via the front panel of the IP-224.

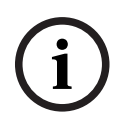

#### Notice!

The ping command inserts a 1 second delay between each ping attempt when the Ping IP Address is unreachable. For example, if the Ping Count is set to 5, the ping command requires a minimum of 4 seconds to complete for an unreachable Ping IP Address.

#### **Ping Timeout**

The **Ping Timeout** field is used, when Auto Failover is enabled, to set the timeout in seconds that is used to cancel the ping command. The timeout is started after all the Ping Count attempts have been sent. If the timer expires and the ping command is still active, it cancels the ping command. If ALL ping attempts failed before the ping command was cancelled, then the IP-224 switches Ethernet ports.

The range for this field is 1 to 20 seconds.

The Ping Timeout can also be changed via the front panel of the IP-224.

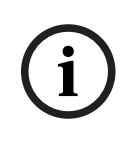

#### Notice!

There is a 1 second delay between each ping attempt. The ping command is cancelled in (Ping Count - 1) seconds plus Ping Timeout seconds when the Ping IP Address is unreachable. For example, the Ping Count is set to 5 and the Ping Timeout is set to 10, the ping command is cancelled in 14 seconds for an unreachable Ping IP Address.

#### **Time Between Pings**

The **Time Between Pings** field is used, when Auto Failover is enabled, to set the amount of time in seconds between ping commands. When a ping command completes, either successfully or unsuccessfully, this is the amount of time before the next ping command is executed.

The range for this field is 5 to 60 seconds.

The Time Between Pings can also be changed via the front panel of the IP-224. For more information, see *Network Settings, page 94*.

#### Auto Failover Web Page Setup

To configure the IP-224, do the following:

- 1. Open the **IP-224 web application**.
- 2. From the left navigation, select **Ethernet Setup**. The Ethernet Setup window appears.
- 3. Select the Auto Failover Enabled checkbox.

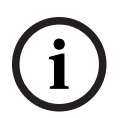

#### Notice!

The IP-224 always selects the Primary Port at power up.

4. In the Primary Port and Secondary Port fields, enter the Ping IP Address.

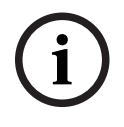

#### Notice!

Verify the network IP Addresses are reachable on the corresponding Primary and Secondary network.

5. In the Primary Port and Secondary Port fields, enter the **Ping Count**.

- 6. In the Primary Port and Secondary Port fields, enter the **Ping Timeout**.
- 7. In the Primary Port and Secondary Port fields, enter the **Time Between Pings**.

#### 7.2.2 IPv6 Setup

#### IPv6 Enable Check Box

The **IPv6 Enable** check box, if selected allows the IP-224 to be addressed and configured using IPv6.

#### Link Local Address Field

The **Link Local Address** field is a 128-bit address field. It is not editable. It is an autoconfigured address field and starts with FE in hexadecimal. The link local address is used to route the local network device only and cannot be routed to public networks. The link local address is generated from a local device MAC address.

i

#### Notice!

The Link Local Address text next to the field is a direct link. Click the text to go directly to the web page configuration of the device.

#### **Unit IP Address Field**

The **Unit IP Address** field is used to display or set the unit's IPv6 Address. The web browser configuration uses the IPv6 Address to identify the IP-224 for such operations as setup and communication on the network. The IPv6 address size is 128 bits and is represented in hexadecimal format. The 128-bit address is divided into eight 16-bit blocks. Each 16-bit block is converted to a 4- digit hexadecimal number and is separated by colons.

# i

#### Notice!

The Unit IP Address text next to the field is a direct link. Click the text to go directly to the web page configuration of the device.

#### Subnet Prefix Length Field

The **Subnet Prefix Length** field is used to identify how many bits of the global IPv6 address are used for the network portion. The prefix length in IPv6 corresponds to the subnet mask field used in IPv4. However, rather than being express in four octets like in IPv4, it is expressed as an integer between 1 through 128. The default for this field is 64.

#### **Gateway Field**

The **Gateway** field is used to configure the unit's gateway IPv6 Address similar to IPv4 setting. It is used to connect the device to another network.

#### 7.2.3 Packet Setup

#### Packet Delay Before Playback Field

The **Packet Delay before Playback** field is used to enter a delay period for the audio packets before they are played. The IP-224 uses a 20ms UDP/IP packet to encode audio. Some buffering of these packets must occur before playback to help absorb network delays, jitter, and lost packets.

The range for this field is 4 to 29.

The typical entry for this field is 10, which translates to a delay of 200ms before playback (each packet is 20ms of audio). Larger values may be required for complicated networks, and smaller values for less complicated networks.

#### **QOS Precedence Bits Field**

The **QOS (Quality of Services) Precedence Bits** field is used to set the priority level of network traffic.

The range for this field is 0 to 7.

Typically, this value is set to 0 for normal voice traffic.

#### QOS D, T, and R Bits Field

The **QOS: D, T, and R Bits** field is used for advanced programming purposed. Contact your Network Administrator to obtain the appropriate value for this field.

- Delay (D) An active delay bit directs the router to choose a high speed to minimize delay.
- Throughput (T) An active throughput bit specifies that high capacity lines should be used.
- Routing (R) An active routing bit directs routing protocols and network management applications to select fault tolerant paths.

| The range for this field is 0 to 7. | Typically, this value is set to 0. |
|-------------------------------------|------------------------------------|
|-------------------------------------|------------------------------------|

| Precedence Field |                    | D, T, and R bits |   |   |     |                                    |
|------------------|--------------------|------------------|---|---|-----|------------------------------------|
| Binary           | Traffic Type       | Binary           |   |   |     |                                    |
| 000(0)           | Best Effort        | D                | Т | R |     |                                    |
| 001(1)           | Background         | 0                | 0 | 0 | (1) | Normal (Best Effort), minimal cost |
| 010(2)           | Standard           | 0                | 0 | 1 | (2) | Maximize Reliability               |
| 011(3            | Excellent Load     | 0                | 1 | 1 | (3) | Maximize Throughout                |
| 100(4)           | Controlled<br>Load | 1                | 0 | 0 | (4) | Minimize Delay                     |
| 101(5)           | Video              |                  |   |   |     |                                    |
| 110(6)           | Voice              |                  |   |   |     |                                    |
| 111(7)           | Network<br>Control |                  |   |   |     |                                    |

**Table 7.7:** Precedence Field and D, T, R Binary Reference

# 7.2.4 **CMS Setup IP Address Field** Use the IP Address field to enter the IP address of CMS server. IP-224 will connect to the CryptoSync service of CMS to request and sync encryption keys. **Control Port Field** Use the Control Port field to enter the port of CMS Atlas service. IP-224 will connect to this port to request for CryptoSync service port. SRTP Encryption Check Box The **SRTP Encryption check** box enables encryption and decryption of the audio going in and coming out on two lines from the IP-224. Notice If SRTP is enabled, the IP Recorder is disabled. By default, SRTP Encryption is not enabled. Authorization Token Field The Authorization Token field displays the token string used as an authorization password for the IP-224 to connect to CryptoSync service of CMS. This must match with the CryptoSync setting of CMS. 7.2.5 SNMPv3 Setup Notice! IP-224 only supports SNMPv3.

#### SNMPv3 Enable Check Box

The **SNMPv3 Enable** check box allows third party SNMP clients to connect and query information from the IP-224.

For more information, see the Application Guide Simple Network Management Protocol (SNMP) for IP-224.

i

#### Notice!

Current SNMP MIB files can be found in the latest IP-224 firmware folder located on the product CD shipped with the unit.

#### Username Field

The **Username** field displays the username the SNMP client uses to connect to the IP-224. By default, the username is set to "admin" and cannot be modified.

#### Auth Password Field

Use the **Auth Password** to protect the IP-224 from unauthorized access. The SNMP client uses this password to connect to SNMP of the IP-224.
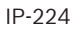

# Notice!

If using SNMP, changing the default authorization password is recommended. The password must be at least 8 characters.

# **Privacy Password Field**

Use the **Privacy Password** field to encrypt SNMPv3 messages between the IP-224 and the SNMP clients.

# i

# Notice!

If using SNMP, changing the default privacy password is recommended. The privacy password must be at least 8 characters.

# **Change Password Button**

The Change Password button is used to modify the authorization and privacy passwords.

# Trap Target 1 - 3 Enable Check Box and IP Address Field

Use **Trap TargetsTrap Targets** to send special messages to the trap receiver in case of events that happen. IP-224 supports up to three trap targets.

Use the **Trap Target 1 - 3 Enable** check box to enable or disable trap targets.

The Trap Target 1 - 3 IP Address field displays the IP address of the trap receiver.

# 7.2.6 Telex System Manager Setup

# Enable Check Box

Use the **Enable** check box to enable communications with TSM (Telex System Manager). If cleared, TSM cannot detect the IP- 224. By default, the check box is selected.

For more information, see Firmware Upgrade, page 76.

For more information on Telex System Manager, refer to the Telex System Manager Technical Manual (F.01U.261.900).

# **Multicast Address Field**

The **Multicast Address** field displays the default Multicast Address used by TSM to detect connected VoIP hardware.

# **Incoming Port Field**

The **Incoming Port** field displays the port used to communicate with TSM. TSM requests data from the IP-224 through this port.

# **Outgoing Port Field**

The **Outgoing Port** field displays the port used to communicate with TSM. The IP-224 sends data through this port to TSM.

# TTL Field

The **TTL** field is used to enter the number of routers the multicast packets pass through before being discarded.

# **Submit Button**

Default is 6.

Use the Submit button to temporarily save changes to the IP-224.

To permanently save changes, do the following:

1. Click the **Submit button**.

The changes are sent to the IP-224 in temporary storage.

- From the left navigation, select Save Parameters.
   The Save Parameters window appears.
- Click the Save Parameters button.
   Changes are now permanently saved to the IP-224 console.

# 7.3 Multicast Setup

The **Multicast Setup** window identifies the mode of operation (line type), serial protocol (serial type), vocoder type, in addition, which Multicast Address and ports are used for the IP-224 to communicate various line and IP recorder information.

Use the navigation pane on the left to open the following windows:

- Line Setup
- IP Recorder Setup

| Name: Telex IP-224<br>MAC: 00:08:7C:70:0E:D4<br>HW: 1.010 FW: 2.302<br>SN: 224140293 Checksur | <b>m:</b> 535119. | AD               |                |         |               |    | T           | Έ              | 1                      | Radi                | o Dispatch |
|-----------------------------------------------------------------------------------------------|-------------------|------------------|----------------|---------|---------------|----|-------------|----------------|------------------------|---------------------|------------|
| TELEX IP-224                                                                                  |                   |                  |                |         |               |    |             |                |                        | admin               | Logout     |
| Home                                                                                          |                   |                  |                |         | Submit        |    |             | ,              | Auto                   | Configu             | ration: 🗹  |
| Ethernet Setup                                                                                |                   |                  |                |         |               |    |             |                |                        |                     |            |
| ▼ Multicast Setup                                                                             | LINE SE           | ETUP             |                |         |               |    |             |                |                        |                     |            |
| <ul> <li>Line Setup</li> </ul>                                                                | Line:             | Line<br>Enable   | : Line Nan     | ne:     | Line Type:    |    | Seria       | Type:          |                        | Vococ               | ler Type:  |
| IP Recorder Setup                                                                             | 1                 | 1                | Line 1         | <u></u> | Local Mode    | ,  | Off         |                | •                      | G.71                | 164K 🔻     |
|                                                                                               | 2                 | •                | Line 2         |         | Local Mode    | ,  | Off         |                | ۲                      | G.71′               | 164K 🔻     |
| Hardware Setup     Gain Setup                                                                 | Line:             | Mcast<br>Enable: | RX Mcast:      | RX Port | : TX Mcast    | :  | TX Port:    | TX Gro<br>Port | oup <sup>-</sup><br>A: | TX Group<br>Port B: | D TTL:     |
| Per Line Setup                                                                                | 1                 |                  | 239.200.100.10 | 4011    | 239.200.100.1 | 0  | 5011        | 0              |                        | 0                   | 6          |
|                                                                                               | 2                 | •                | 239.200.100.10 | 4012    | 239.200.100.1 | 0  | 5012        | 0              |                        | 0                   | 6          |
| Crosspatch Setup     Account Management                                                       | IP REC            | ORDER S          | ETUP           |         |               |    |             |                |                        |                     |            |
| Backup & Restore                                                                              | Line:             | Mcas<br>Enabl    | it Line Na     | ame:    | Vocoder Type  | e: | Mcast Add   | ress:          | Outo                   | going<br>ort:       | TTL:       |
| • Firmware Opgrade                                                                            | 1                 | •                | OCC 1 REC      |         | G.711 64K 🔻   |    | 225.8.11.81 |                | 2250                   | )                   | 6          |
| Additional Features                                                                           | 2                 |                  | OCC 2 REC      |         | G.711 64K 🔻   |    | 225.8.11.81 |                | 2251                   | 1                   | 6          |
| Save Parameters                                                                               |                   |                  |                |         |               |    |             |                |                        |                     |            |
| System Status                                                                                 |                   |                  |                |         | Submit        |    |             |                |                        |                     |            |

Figure 7.3: Multicast Setup Window

# **Auto Configuration**

The **Auto Configuration** check box, if selected, the IP-224 automatically configures the necessary changes to the Hardware, Gain, and Per Line Setup parameters when a Line Type or Serial Type is selected.

IP-224

# 7.3.1 Line Setup

# Line Enable Check Box

The **Line Enable**check box, if selected, indicates DB-37 and Ethernet connectivity for the specified line is active. Otherwise, the DB-37 and Ethernet traffic for the specified line of the IP-224 is ignored.

# Line Name Field

The **Line Name** field is used to enter a descriptive name for the specified line. This name is displayed on the front panel LCD. This field can contain up to 9 characters.

# Line Type Drop Down Menu

The **Line Type** drop down menu is used to select the operating mode for Line 1 and 2. Selecting a Line Type enables the fields necessary to enter the setup information for the selected line. The selected Line Type determines which serial mode may be enabled. Available selections are:

Local Mode Connects the radio directly to the IP-224 providing full control of the radio.

Serial Types:

| - | EFJ 5300/VMx00  | - | Kenwood x90           |
|---|-----------------|---|-----------------------|
| _ | Hytera MD782    | - | MOTOTRBO Interface    |
| - | Hytera MT680    | - | MTRBi                 |
| - | lcom            | - | PowerTrunk            |
| - | iDen            | - | Sepura                |
| - | Kenwood 5x10    | - | Serial Over IP        |
| - | Kenwood NEXEDGE | - | Sprint Direct Connect |
| - | Kenwood NX-5x00 | - | Tait TM91xx/TM94xx    |
| - | Kenwood VM5x30  | - | Tait TM93xx           |
| - | Kenwood x150    | - | Telex Generic         |
| - | Kenwood x180    |   |                       |
| _ | Kenwood x80     |   |                       |

**NOTE**: All radio types are not always shown. Available selectable radio types are based on enabled options.

Tone Mode Generates the key tones required to control standard, tone-equipped radio circuits. This allows an existing tone decoder and radio to be connected. This mode also supports a parallel analog console for local control.

Serial Types:

- Serial Over IP

Console Mode Allows an analog tone console to encode/decode industry standard tones, enabling the analog tone console to control and monitor radio traffic via an IP network. Console Mode also supports 6-Wire Local E&M connections. For more information, see *Console Mode, page 115*.

Serial Types:

- Serial Over IP

The **Serial Type** drop down menu is used to select the serial communication type (for example, serial protocol, baud rate, etc.) for Line 1 and 2. For more information, see <u>"Line Type Drop Down Menu" on page 48</u> for a list of available serial options.

# Vocoder Type Drop Down Menu

The **Vocoder Type** drop down menu is used to select the vocoder used to convert audio into a digital format. This feature is used to configure communication between the IP-224 and C-Soft.

Available selections are shown. Bit rates are based on Simplex mode.

- TELEX 32K (50 kbits/sec with overhead)
- G.726 16K (34 kbits/sec with overhead)
- G.726 32K (50 kbits/sec with overhead)
- G.711 64K (82 kbits/sec with overhead)

Design considerations must take into account that although 16K uses less bandwidth the audio quality may not perform as desired.

| i |
|---|
|---|

# Notice!

Vocoder configurations must be the same across all devices and C-Soft.

# **Mcast Enable Check Box**

The **Mcast Enable** check box, if selected, indicates Ethernet connectivity for the specified line is active. Otherwise, audio received from the analog connection of the IP-224 is not echoed to the Ethernet, and Ethernet traffic is not mixed into the IP-224 audio.

# **RX Mcast Address Field**

The **RX Mcast Address** field is used to enter the Broadcast Address for all audio traffic received on a specific line. All consoles wanting to listen to the audio traffic received must have the same Multicast Address.

The range for this field is 224.0.0.0 to 239.255.255.255. NOTE:

- IP-224 units can also operate Unicast (point-to-point). These fields can support class A, B, and C addresses.
- Ensure the RX and TX port numbers are unique.

# **RX Port Field**

The **RX Port** field is used to enter the RX port number for each line. The RX port number must be unique. The range for this field is 1054 to 65535.

### TX Mcast Field

The **TX Mcast** field is used to enter the Broadcast Address for all audio traffic transmitted on a specific line. All consoles wanting to transmit audio traffic must have the same Multicast Address.

NOTE:

- IP-224 units can also operate Unicast (point-to-point). These fields can support class A, B, and C addresses.
- Ensure the RX and TX port numbers are unique.

The range for this field is 224.0.0.0 to 239.255.255.255.

# **TX Port Field**

The **TX Port** field is used to enter the TX port number for each line. The TX port number must be unique. The range for this field is 1054 to 65535.

# **TX Group Port A Field**

The **TX Group Port A** field is used to transmit to multiple IP-224 units based on a unique port number. The range for this field is 1054 to 65535.

# **TX Group Port B Field**

The **TX Group Port B** field is used to transmit to multiple IP-224 units based on a unique port number. The range for this field is 1054 to 65535.

# TTL Field

The **TTL** field is used to enter the number of routers the multicast audio packets go through before being discarded. Network design dictates this value.

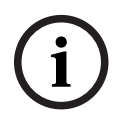

# Notice!

If audio is not reaching a particular node on the network, increasing this value may correct the problem.

The range for this field is 1 to 128. The default is 6.

# 7.3.2 IP Recorder Setup

# Mcast Enable Check Box

The **Mcast Enable** check box is used to activate the IP recorder multicast output for the specified line.

# **Line Name Field**

The **Line Name** field is used to assign a unique label to the IP recorder line. This field can contain up to 15 alphanumeric characters.

# Vocoder Type Drop Down Menu

The **Vocoder Type** drop down menu is used to select the bit rate at which audio is converted into digital format. This feature is used to configure communication between the IP-224 and Network Recorder.

Available selections are:

- TELEX 32K (50 kbits/sec with overhead)
- G.726 16K (34 kbits/sec with overhead)
- G.726 32K (50 kbits/sec with overhead)
- G.711 64K (82 kbits/sec with overhead)

# Notice!

Vocoder configurations must be the same across devices and the Network Recorder

# **Mcast Address Field**

The **Mcast Address** field is used to enter the Multicast Address that generates multicast audio for the IP recorder output.

The range for this field is 224.0.0.2 to 239.255.255.255.

# **Outgoing Port Field**

The **Outgoing Port** field is used to enter the Multicast Audio port number for the IP recorder output.

The range for this field is 1054 to 65535.

# TTL Field

The **TTL** field is used to enter the number of routers the multicast audio packets go through before being discarded. Network design dictates this value. The range for this field is 1 to 128.

# Submit Button

Use the **Submit** button to temporarily save changes to the IP-224.

To permanently save changes, do the following:

- Click the Submit button.
   The changes are sent to the IP-224 in temporary storage.
- From the left navigation, select Save Parameters. The Save Parameters window appears.
- Click the Save Parameters button.
   Changes are now permanently saved to the IP-224 console.

# 7.4 Hardware Setup

(i)

# Notice!

If the Auto Configuration check box from the Multicast Setup window is selected, the IP-224 automatically configures the hardware when a Line Type or Serial Type is chosen.

The **Hardware Setup** window is used to view the line information and settings. The user many also manually set the hardware parameters for special requirements determined by the installation.

Use the navigation pane on the left to open the following windows:

- Line Info
- Audio/Analog Setup
- Digital I/O Setup
- Display Setup
- Serial Protocol Setup

| TELEX IP-224 <ul> <li>Home</li> <li>Ethernet Setup</li> <li>LINE INFO</li> <li>Multicast Setup</li> <li>Line Info</li> <li>Line Info</li> <li>Line Info</li> <li>Line Info</li> <li>Line Info</li> <li>Line Info</li> <li>Line Name:</li> <li>Line Type:</li> <li>Serial Type:</li> <li>Audio/Analog Setup</li> <li>Display Setup</li> <li>Exerction</li> <li>Line Type:</li> <li>Line Type:</li> <li>Line</li></ul> | TELEX<br>Radio Dispatch              |
|----------------------------------------------------------------------------------------------------|--------------------------------------|
| • Home       Submit         • Ethernet Setup       LINE INFO         • Multicast Setup       Line Info         • Line Info       Line Name:         • Line Info       Line Type:         • Audio/Analog Setup       Serial Type:         • Digital I/O Setur       AUDIO/ANALOG SETUP         • Display Setup       Function                                                                                                    | admin Logout                         |
| • Ethernet Setup     LINE INFO       • Multicast Setup     Info       • Hardware Setup     Line Name:       • Line Info     Line Type:       • Audio/Analog Setup     Serial Type:       • Digital I/O Setup     AUDIO/ANALOG SETUP                                                                                                    | Auto Configuration: 📝                |
| Hulticast Setup      Hardware Setup      Line Info      Line Info      Audio/Analog Setup      Digital I/O Setup      Display Setup      Exerction                                                                                                    |                                      |
| • Hardware Setup     Info     L       • Line Info     Line Name:     L       • Line Info     Line Type:     Loc       • Audio/Analog Setup     Serial Type:     Loc       • Digital I/O Setup     AUDIO/ANALOG SETUP     Exerction                                                                                                    |                                      |
| Line Info     Line Type: Loc     Serial Type:     Digital I/O Setup     Display Setup     Display Setup                                                                                                    | ine 1 Line 2                         |
| Audio/Analog Setup     Serial Type:      Digital//O Setup     AUDIO/ANALOG SETUP      Display Setup     Exection                                                                                                    | al Mode Local Mode                   |
| Digital I/O Setup     AUDIO/ANALOG SETUP      Display Setup     Exerction                                                                                                    | Off Off                              |
| Display Setup     Europian                                                                                                    |                                      |
|                                                                                                    |                                      |
| Serial Protocol Setup     2-Wire/4-Wire Audio:     4-V                                                                                                    | Vire • 4-Wire •                      |
| Gain Setup     RX Audio Single-Ended/Balanced:     Single     RX Audio Impedance:     600                                                                                                    | -Ended  Single-Ended  Ohms  600 Ohms |
| Per Line Setup     TX Audio Single-Ended/Balanced:     Single                                                                                                    | -Ended V Single-Ended V              |
| Crosspatch Setup                                                                                                    | Ohms ▼ 200 Ohms ▼                    |
| Account Management     DIGITAL I/O SETUP                                                                                                    |                                      |
| Backup & Restore     Function                                                                                                    | ine 1 Line 2                         |
| Firmware Upgrade  I/O Pullup/Pulldown/Float:  Pull                                                                                                    | up • Pullup •                        |
| Additional Features  I/O Voltage:  5VD0                                                                                                    | 5VDC I/0 V                           |
| Save Parameters  DISPLAY SETUP                                                                                                    |                                      |
| System Status                                                                                                    | 3 <b>v</b>                           |
| Menu Enable                                                                                                    |                                      |
| SERIAL PROTOCOL SETUP                                                                                                    |                                      |
| <u>Function</u>                                                                                                    | <u>ine 1</u>                         |
| Serial Mode:<br>Baud Rate:                                                                                                    | V         V           V         V    |
|                                                                                                    |                                      |

Figure 7.4: Hardware Setup Window

# 7.4.1 Line Info

The **Line Info** field displays the Line Name, Line Type, and Serial Type for each line. This information is pulled from the Multicast Setup window.

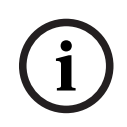

# Notice!

No fields can be modified in this section.

# 7.4.2 Audio/Analog Setup

# 2-Wire/4-Wire Audio Drop Down Menu

The **2-Wire/4-Wire Audio** drop down menu is used to select the audio interface between the IP-224 and the radio for each line.

# Notice!

The TX and RX paths are separate in 4-wire mode and combined in 2-wire mode.

Available selections for this field are 4-wire and 2-wire.

# RX Audio Single-Ended/Balanced Drop Down Menu

The **RX Audio Single-Ended/Balanced** drop down menu is used to select the RX audio input connection for each line.

Available selections for this field are Single-Ended and Balanced.

# **RX Audio Impedance Drop Down Menu**

The **RX Audio Impedance** drop down menu is used to select the RX impedance for each line. Available selections for this field are 10K Ohms, 10 Ohms, and 600 Ohms.

# TX Audio Single-Ended/Balanced Drop Down Menu

The **TX Audio Single-Ended/Balanced** drop down menu is used to select the TX audio output connection for each line.

Available selections for this field are Single-Ended and Balanced.

# **TX Audio Impedance Drop Down Menu**

The **TX Audio Impedance** drop down menu is used to select the TX impedance for each line. Available selections for this field when TX Audio Single-Ended is selected are 800 Ohms, and 200 Ohms.

Available selections for this field when TX Audio Balanced is selected are 2.4K Ohms, 1.8K Ohms, 1.2K Ohms, and 600 Ohms.

# 7.4.3 Digital I/O Setup

### I/O Pullup/Pulldown/Float Drop Down Menu

The **I/O Pullup/Pulldown/Float** drop down menu is used to select the idle status on the digital I/O lines. The I/O lines can be configured with a pull-up resistor to the selected I/O voltage, a pull-down resistor to ground, or left floating.

Available selections for this field are Float, Pullup and Pulldown.

### I/O Voltage Drop Down Menu

The **I/O Voltage** drop down menu is used to select the I/O pull-up voltage level on the digital I/ O lines.

Available selections for this field are 12VDC I/O, 5VDC I/O and 3.3VDC I/O.

# 7.4.4 Display Setup

# Contrast Drop Down Menu

The **Contrast** drop down menu is used to select contrast level of the unit's display. The range for this field is 1 to 15.

# Menu Enable Check Box

The **Menu Enable** check box is used to enable/disable the accessibility of the menu from the front panel of the IP-224.

# 7.4.5 Serial Protocol Setup

# Serial Type Drop Down Menu

The **Serial Type** drop down menu is used to select the IP-224 serial port protocol and voltage levels.

Available selections for this field are TTL, RS-232, RS-485, and CAN.

# Baud Rate Drop Down Menu

The **Baud Rate** drop down menu is used to select the serial communication baud rate. Available selections for this field:

| 300,N,8,1  | 4800,E,7,1  |
|------------|-------------|
| 300,N,8,2  | 9600,N,8,1  |
| 300,E,7,1  | 9600,N,8,2  |
| 1200,N,8,1 | 9600,E,7,1  |
| 1200,N,8,2 | 19200,N,8,1 |
| 1200,E,7,1 | 19200,N,8,2 |
| 2400,N,8,1 | 19200,E,7,1 |
| 2400,N,8,2 | 38400,N,8,1 |
| 2400,E,7,1 | 38400,N,8,2 |
| 4800,N,8,1 | 38400,E,7,1 |
| 4800,N,8,2 |             |

# RS485 Address Drop Down Menu

The **RS-485 Address** drop down menu is used to select the address of the attached device on the RS-485 bus the IP-224 communicates with. This is only used if RS-485 is selected as the serial communication protocol.

Available selections are 2 - 7.

# Serial Protocol Version Drop Down Menu

The **Serial Protocol Version** drop down menu is used to select the version of the Telex Generic Serial Type. This is only displayed if Telex Generic Serial Type is selected on the Multicast Setup web page and the Advanced Interface Option (North American) or Advanced Interface Options (Export) is enabled.

Available selections are Version 1 or Version 2.

# Submit Button

Use the **Submit** button to temporarily save changes to the IP-224.

To permanently save changes, do the following:

1. Click the **Submit button**.

The changes are sent to the IP-224 in temporary storage.

- 2. From the left navigation, select **Save Parameters**. The Save Parameters window appears.
- 3. Click the **Save Parameters button**.

Changes are now permanently saved to the IP-224 console.

# 7.5 Gain Setup

The **Gain Setup** window is used to adjust gain levels for Analog Recorder Gains, CTCSS Gains, Handset Gains, RX AGC Gains, and RX/TX Gains.

Use the navigation pane on the left to open the following windows:

- Line Info
- Analog Recorder Gains
- CTCSS Gains
- Handset Gains
- RX AGC Gains
- RX/TX Gains

| Home                            |                          | Submit               | Auto Configuration: 📑 |
|---------------------------------|--------------------------|----------------------|-----------------------|
| Ethernet Setup                  | <u><u><u>+</u></u></u>   | 10 80                | 5.000                 |
| Multicast Setup                 | LINE INFO                |                      |                       |
| Hardware Setup                  | Info                     | Line 1               | Line 2                |
| * Gain Setup                    | Line Name:<br>Line Type: | Line 1<br>Local Mode | Line 2<br>Local Mode  |
| <ul> <li>Line Info</li> </ul>   | Serial Type:             | Off                  | Off                   |
| Analog Recorder Gains           |                          |                      |                       |
| <ul> <li>CTCSS Gains</li> </ul> | ANALUG RECURDER GAINS    |                      |                       |
| Handset Gains                   | Gain Name                | Line 1               | Line 2                |
|                                 | Analog Recorder Output:  | -30 dB               | -30 dB                |
| RX AGC Gains                    |                          |                      |                       |
| <u>RX/TX Gains</u>              | CTCSS GAINS              |                      |                       |
| Per Line Setup                  | Gain Name                | Line 1               | Line 2                |
| Crosspatch Setup                | CIUSS Input:             | -15 dB               | -15 dB                |
| Account Management              | CTCSS Output:            | -40 dB               | -15 dB                |
| Backup & Restore                |                          |                      |                       |
| Firmware Upgrade                | HANDSET GAINS            |                      |                       |
| Additional Features             | Gain Name                |                      |                       |
| Save Parameters                 | Handset Mic Input:       |                      |                       |
| Curdom Obdus                    |                          |                      |                       |
| • System Status                 | Gain Name                | Line 1               | Line 2                |
|                                 | Handset Output:          | -12 dB               | Bb O,                 |
|                                 |                          |                      |                       |
|                                 | RX AGC GAINS             |                      |                       |
|                                 | Gain Name                | Line 1               | Line 2                |
|                                 | RX AUC Enabled:          |                      |                       |
|                                 | RX AGC Target Level:     | 0 dB                 | 0 dB                  |
|                                 | RX AGC Min Level:        | -30 dB               | -30 dB                |
|                                 | RX AGC Max Gain:         |                      |                       |
|                                 |                          | 10 dB                | 10 dB                 |
|                                 | RX/TX GAINS              |                      |                       |
|                                 | <u>Gain Name</u>         | Line 1               | Line 2                |
|                                 | RX IP Input:             |                      |                       |
|                                 | DV Input                 |                      |                       |
|                                 |                          | O dB                 | -45 dB                |
|                                 | TX IP Input:             | -30 dB               | O dB                  |
|                                 | TX Monitor Input:        | 0.48                 | 0 dB                  |
|                                 |                          |                      |                       |
|                                 |                          |                      | 0.10                  |

Figure 7.5: Gain Setup Window

# 7.5.1

# Line Info

The **Line Info** field displays the Line Name, Line Type, and Serial Type for each line. This information is pulled from the Multicast Setup window.

These fields are automatically populated and cannot be modified.

#### 7.5.2 Analog Recorder Gains

# Analog Recorder Output Gain Slider

The Analog Recorder Output Gain slider is used to set the analog recorder output gain level for the specified line.

The range for this field is -30dB to 15dB.

#### 7.5.3 **CTCSS Gains**

# **CTCSS Input Gain Slider**

The **CTCSS Input Gain** slider is used to set the CTCSS/Spare Input level for the specified line. The range for this field is -15dB to 45dB.

# **CTCSS Output Gain Slider**

The CTCSS Output Gain slider is used to set the CTCSS/Spare Output level for the specified line. The range for this field is -40dB to 15dB.

#### 7.5.4 Handset Gains

# Handset Mic Input Gain Slider

The **Handset Mic Input Gain** slider is used to set the gain level for the handset's microphone. The range for this field is -8dB to 20dB.

# Handset Sidetone Gain Slider

The **Handset Sidetone Gain** slider is used to set the level of sidetone heard in the handset. Sidetone is sound diverted from a microphone to the ear piece so a speaker hears their own voice.

The range for this field is -10dB to 8dB.

# Handset Output Gain Slider

The Handset Output Gain slider is used to set the handset's receive gain level for the specified line.

The range for this field is -12dB to 10dB.

#### 7.5.5 **RX AGC Gains**

# **RX AGC Enabled Check Box**

The RX AGC Enabled (Receive Automatic Gain Control) check box indicates radio RX audio includes an AGC. If selected, an AGC step is added to the line RX audio. This results in a more consistent radio RX audio by increasing the level of soft audio and decreasing the level of loud audio.

# **RX AGC Target Level Slider**

The **RX AGC Target Level** slider is used to control the level at which the AGC attempts to hold RX audio. The AGC increases the level of RX audio below the Target Level, and decreases the level of RX audio above the Target Level.

The range for this field is -12dB to 2dB.

# **RX AGC Enabled Check Box**

The **RX AGC Enabled** (Receive Automatic Gain Control) check box indicates radio RX audio includes an AGC. If selected, an AGC step is added to the line RX audio. This results in a more consistent radio RX audio by increasing the level of soft audio and decreasing the level of loud audio.

### **RX AGC Target Level Slider**

The **RX AGC Target Level** slider is used to control the level at which the AGC attempts to hold RX audio. The AGC increases the level of RX audio below the Target Level, and decreases the level of RX audio above the Target Level.

The range for this field is -12dB to 2dB.

# 7.5.6 RX/TX Gains

# **RX IP Input Gain Slider**

The **RX Input Gain** slider is used to set the input receive multicast gain level for the specified line. The slider only enables when the line type is set to Console Mode. The range for this field is -30dB to 10dB.

### **TX IP Input Gain Slider**

The **TX IP Input Gain** slider is used to set the inbound transmit multicast gain level for the specified line. The range for this field is -30dB to 10dB.

# **TX Monitor Input Gain Slider**

The **TX Monitor Input Gain** slider is used to set the transmit monitor audio gain level for the specified line. The range for this field is -30dB to 38dB.

# **TX Output Gain Slider**

The **TX Output Gain** slider is used to set the transmit audio gain level for the specified line. The range for this field when TX Audio Single-ended is selected is -40dB to 20dB. The range for this field when TX Audio Balanced is selected is -35dB to 30dB.

### **Submit Button**

Use the Submit button to temporarily save changes to the IP-224.

To permanently save changes, do the following:

- 1. Click the **Submit button**.
  - The changes are sent to the IP-224 in temporary storage.
- 2. From the left navigation, select **Save Parameters**. The Save Parameters window appears.
- Click the Save Parameters button.
   Changes are now permanently saved to the IP-224 console.

# 7.6 Per Line Setup

The **Per Line Setup** window, is used to view and set the parameters for the selected line. The details on the window apply to Line 1 or 2.

# Notice!

If the field is grayed out or missing, it is not applicable to the mode selected for the line.

Use the navigation pane on the left to open the following windows:

- Line Info
- CTCSS Setup
- Delay/Timeout Setup
- Ethernet Crossmute Setup
- Function Tone Setup
- LAM/COR Setup
- Options Setup
- Relay Setup
- Signaling Setup
- Tone Setup

| TELEX IP-224                               |                               |               |                   | admin Logout          |
|--------------------------------------------|-------------------------------|---------------|-------------------|-----------------------|
| Home                                       | Line Select: 1 2              | Submit        |                   | Auto Configuration: 📝 |
| Ethernet Setup                             | ·                             |               |                   |                       |
| Multicast Setup                            | LINE INFO                     |               |                   |                       |
| Hardware Setup                             | Line Name: Line 1             | Line Type: Lo | ocal Mode         | Serial Type: Off      |
| ► Gain Setup                               | CTCSS SETUP                   |               |                   |                       |
| ▼ Per Line Setup                           | Always On                     | 0 0n w        | ith DTT           | ££                    |
| <ul> <li>Line Info</li> </ul>              | <ul> <li>Always On</li> </ul> | Un w          | ampii © 0         | 11                    |
| <u>CTCSS Setup</u>                         | DELAY/TIMEOUT SETUP           |               |                   |                       |
| <u>Delay/Timeout Setup</u>                 | RX Delay:                     | 80 ms         | TX Delay:         | 0 ms                  |
| <u>Ethernet Crossmute Setup</u>            | PTT Timeout:                  | 0 sec         | PTT Delay:        | 350 ms                |
| <u>Function Tone Setup</u>                 | Squelch Tail Delay:           | 0 ms          | Selcall Min. PTT: | 3500 ms               |
| LAM/COR Setup                              |                               |               |                   |                       |
| <ul> <li>Options Setup</li> </ul>          | ETHERNET CROSSMUTE SETUP      |               |                   |                       |
| <ul> <li>Relay Setup</li> </ul>            | 1 0.0.0.0                     | ±.            | 2 0.0.0.0         |                       |
| - <u>Hotay Socap</u>                       | 3 0.0.0.0                     |               | 4 0.0.0.0         |                       |
| <ul> <li><u>Signaling Setup</u></li> </ul> | 5 0.0.0.0                     |               | <b>6</b> 0.0.0.0  |                       |
| <ul> <li><u>Tone Setup</u></li> </ul>      | 7 0.0.0.0                     |               | 8 0.0.0.0         |                       |
| Crosspatch Setup                           | 9 0.0.0.0                     |               | 10 0.0.0.0        |                       |

Figure 7.6: Per Line Setup Window

# 7.6.1 Line Info

The **Line Info** field displays the Line Name, Line Type, and Serial Type for each line. This information is pulled from the Multicast Setup window. These fields are automatically populated and cannot be modified.

# 7.6.2 CTCSS Setup

# Always On Radio Button

The **Always On** radio button, if selected, indicates CTCSS is on at all times.

# **On With PTT Radio Button**

The **On With PTT** radio button, if selected, indicates CTCSS is generated only when PTT is activated.

# **Off Radio Button**

The **Off** radio button, if selected, indicates CTCSS is off at all times. By default, the Off radio button is selected.

# 7.6.3 Delay/Timeout Setup

# RX Delay Field

The **RX Delay** field is used to enter the amount of time, in milliseconds, the RX audio is recorded and stored. RX audio is constantly recorded by the IP-224 and when a COR or LAM triggered detect occurs, the IP-224 goes back the specified time of delay to start generating Ethernet packets. This provides the ability to prevent lost first syllables. The rand for this field is 0 to 5000ms.

# **TX Delay Field**

The **TX Delay** field is used to enter the delay of TX audio. When TX Ethernet packets arrive, the PTT relay is closed and TX audio is delayed for the specified time. This provides the ability to overcome timing issues involving repeater attack time or trunking (clear to talk) delays. The range for this field is 0 to 2000ms.

# **PTT Delay Field**

The **PTT Delay** field is used to enter the amount of time the PTT Relay closure is delayed allowing for the TX Ethernet packets arrive.

The range for this field is 0 to 5000ms.

# Squelch Tail Delay Field

The **Squelch Tail Delay** field is used to enter the amount of time the RX audio is muted after PTT is released. This provides the ability to overcome squelch tail ping-pong in crosspatch modes by muting the radio RX input after PTT is released. The range for this field is 0 to 5000ms.

# Selcall Min. PTT Field

The **Selcall Min. PTT** field is used to enter the minimum amount of time serially controlled radios will PTT after receiving a Selcall, Individual Call, or Group Call from IP dispatch consoles.

The range for this field is 1000 to 10,000ms.

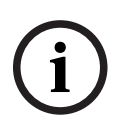

# Notice!

The Selcall Min. PTT field is displayed only if Local Mode is selected in the Line Type drop down menu and a compatible serially controlled radio is selected in the Serial Type drop down menu in the Multicast Setup window.

# 7.6.4 Ethernet Crossmute Setup

The **Ethernet Crossmute** fields identify the base IP Address of up to 10 IP devices within the same room. These fields are generally used when the selected line mode is Console Mode, but is supported in all modes. The entries are used for the Ethernet Crossmute function. The IP-224 examines the source of the audio and mutes it if the source's IP Address is listed in one of these fields.

# 7.6.5 Function Tone Setup

| TELEX IP-224                                   |         |            |          |                |                    |                   |               |                  | admin       | Logout    |
|------------------------------------------------|---------|------------|----------|----------------|--------------------|-------------------|---------------|------------------|-------------|-----------|
| • Home                                         | Line Se | elect: 1   | 2        |                | Submit             |                   |               | Au               | uto Configu | ration: 🧭 |
| ▶ Ethernet Setup                               |         |            |          |                |                    |                   |               |                  |             |           |
| Multicast Setup                                | FUNCT   | ION TONE   | SETUP    |                |                    |                   |               |                  |             |           |
| Hardware Setup                                 | Jump t  | o Entry:   | < < 1    | to 10          | • > >>             |                   |               |                  |             |           |
| Gain Setup                                     |         |            |          |                |                    |                   |               |                  |             |           |
| ▼ Per Line Setup                               | Boot L  | lp Frequen | icy: 1 🔻 |                |                    |                   |               |                  |             |           |
| <ul> <li>Line Info</li> </ul>                  | Entry   | Enable     | Relay    | Relay<br>Group | Relay<br>Time (ms) | Digital<br>Output | CTCSS<br>Frea | CTCSS<br>Default | System      | Chan      |
| <ul> <li><u>CTCSS Setup</u></li> </ul>         | 1       |            | T        | 1 •            | 0                  | 0                 | 0             |                  | 1           | 1         |
| <ul> <li><u>Delay/Timeout_Setup</u></li> </ul> | 2       | •          | T        | 1 🔻            | 0                  | 0                 | 0             |                  | 1           | 2         |
| <u>Ethernet Crossmute Setup</u>                | з       | •          | T        | 1 🔻            | 0                  | 0                 | 0             |                  | 1           | 3         |
| Eunction Tone Setup                            | 4       |            | T        | 1 🔻            | 0                  | 0                 | 0             |                  | 1           | 4         |
| <u>Landton fone socap</u>                      | 5       |            | T        | 1 🔻            | 0                  | 0                 | 0             |                  | 1           | 5         |
| <ul> <li>LAM/COR Setup</li> </ul>              | 6       |            | T        | 1 🔻            | 0                  | 0                 | 0             |                  | 1           | 6         |
| <ul> <li><u>Options Setup</u></li> </ul>       | 7       |            | T        | 1 🔻            | 0                  | 0                 | 0             |                  | 1           | 7         |
| <ul> <li><u>Relay Setup</u></li> </ul>         | 8       | •          | •        | 1 🔻            | 0                  | 0                 | 0             |                  | 1           | 8         |
| <ul> <li>Signaling Setup</li> </ul>            | 9       |            | •        | 1 🔻            | 0                  | 0                 | 0             |                  | 1           | 9         |
| Tone Setup                                     | 10      |            | •        | 1 🔻            | 0                  | 0                 | 0             |                  | 1           | 10        |

Figure 7.7: Function Tone Setup Window - System and Channel

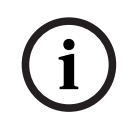

# Notice!

1000 function tones (extended talk groups) apply to C-Soft version 6.000 and above. The IP-2002 console supports 100 function tones. The IP-1616 and the C-6200 consoles support the first 16 channels.

# Jump To Entry Drop Down Menu

The **Jump To Entry** drop down menu is used to select up to 1000 function tones (in groups of 10) to view and modify.

# To select a group of 10 function tones, do the following:

From the Jump To Entry drop down menu, select the **group** of 10 function tones you want to view.

The selected function tone group appears.

# Boot Up Frequency Drop Down Menu

The **Boot Up Frequency** drop down menu is used to set the function tone frequency of the IP-224 upon boot up.

The range for this field is 1 to 1000.

The default is 1.

# **Enable Check Box**

The **Enable** check box, if selected, indicates the function tone is active.

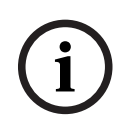

# Notice!

At least one function tone enable check box must be selected.

### **Relay Drop Down Menu**

The **Relay** drop down menu is used to select the relay, if any, that closes immediately upon receipt of the function tone.

Available selections are: no selection, R01, R02, or BOTH.

### **Relay Group Drop Down Menu**

The **Relay Group** drop down menu is used to select the relay that is grouped into separate functions. This allows more than one relay to be activated at any particular time by being in separate groups.

Available selections are 1 and 2.

### Relay Time (ms) Field

The **Relay Time (ms)** field is used to enter the time the selected relay is activated when the function tone is received. If the Relay Time field is set to 0 the selected relay is activated without a timeout.

The range for this field is 0 to 32000ms.

# To program the relay(s) to activate on when the function tone is received, do the following:

In the Relay Time field, enter **0**.

# To set the duration the relay(s) is activated, do the following:

> In the Relay Time field, enter the **amount of time** in milliseconds.

# **Digital Output Field**

The **Digital Output** field is used to enter the **digital output value** for the function tone. The range for this field is 0 to 256.

### To configure the desired output, do the following:

In the Digital Output field, enter the numeric value for the desired DIG0-DIG7 output.
 See the Value column in "Digital Output Values" on page 151.
 H is high (on), L is low (off).

# **CTCSS Freq Field**

The **CTCSS Freq** field is used to enter the CTCSS tone frequency set for the function tone. The range for this field is 0 to 64.

If 0 is entered, there is no CTCSS tone frequency set for the function tone.

### To **configure the desired tone frequency**, do the following:

In the CTCSS Freq field, enter the desired tone number for the frequency.

For more information, see Table 10, "CTCSS Tone Frequencies," on page 149.

### **CTCSS Default Check Box**

The **CTCSS Default** check box, if selected, indicates the entry in the CTCSS Freq field is ignored and the last selected value is used.

# System Field

The **System** field is used to control radios serially connected to the IP-224. When the function tone is changed by the console operator, along with the Chan field setting, the IP-224 changes the radio to the desired system and channel. The range for this field is 0 to 999.

i

# Notice!

The System field is displayed only if Local Mode is selected in the Line Type drop down menu, and a serially controlled radio is selected in the Serial Type drop down menu in the Multicast Setup Window.

# **Chan Field**

The **Chan** field is used to control radios serially connected to the IP-224. When the function tone is changed by the console operator, along with the System field setting, the IP-224 changes the radio to the desired system and channel. The range for this field is 0 to 999.

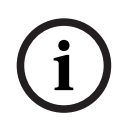

# Notice!

The Chan field is displayed only if Local Mode is selected in the Line Type drop down menu, and a serially controlled radio is selected in the Serial Type drop down menu in the Multicast Setup Window.

### IP-224

### Configuration | en 55

| TELEX IP-224                             |         |            |          |             |        |       |       | é           | admin Logout    |
|------------------------------------------|---------|------------|----------|-------------|--------|-------|-------|-------------|-----------------|
| + Home                                   | Line Se | elect: 1   | 2        |             | Submit |       |       | Auto Co     | onfiguration: 🖉 |
| • Ethernet Setup                         |         |            |          |             |        |       |       |             |                 |
| Multicast Setup                          | FUNCT.  | ION TONE   | SETUP    |             |        |       |       |             |                 |
| Hardware Setup                           | Jump t  | o Entry:   | << < 1   | to 10       | • > >> |       |       |             |                 |
| ▶ Gain Setup                             |         |            |          |             |        |       |       |             |                 |
| ▼ Per Line Setup                         | Boot U  | lp Frequen | icy: 1 ▼ |             |        |       |       |             |                 |
| <ul> <li>Line Info</li> </ul>            | Entry   | Enable     | Relay    | Relay       | Relay  | CTCSS | CTCSS | Tone Encode | Tone Encode     |
| <u>CTCSS Setup</u>                       | 1       | 4          | •        | 1. <b>▼</b> | 0      | 0     |       | 1950        | 0               |
| <u>Delay/Timeout Setup</u>               | 2       | •          | •        | 1 •         | 0      | 0     |       | 1850        | 0               |
| <u>Ethernet Crossmute Setup</u>          | 3       | 4          | •        | 1 🔻         | 0      | 0     |       | 1750        | 0               |
| <ul> <li>Function Tone Setup</li> </ul>  | 4       |            | •        | 1 🔻         | 0      | 0     |       | 1650        | 0               |
|                                          | 5       | 4          | •        | 1 🔻         | 0      | 0     |       | 1550        | 0               |
| <ul> <li>LAWY COR Setup</li> </ul>       | 6       | 4          | •        | 1 🔻         | 0      | 0     |       | 1450        | 0               |
| <ul> <li><u>Options Setup</u></li> </ul> | 7       | 4          | •        | 1 🔻         | 0      | 0     |       | 1350        | 0               |
| <ul> <li><u>Relay Setup</u></li> </ul>   | 8       | 1          | •        | 1 🔻         | 0      | 0     |       | 1250        | 0               |
| <ul> <li>Signaling Setup</li> </ul>      | 9       | 1          | •        | 1 🔻         | 0      | 0     |       | 1150        | 0               |
| Tope Setup                               | 10      | •          | ¥        | 1 🔻         | 0      | 0     |       | 1050        | 0               |

Figure 7.8: Function Tone Setup Window - Tone Encode Freq 1 and Tone Encode Freq 2

# Tone Encode Freq 1(Hz) and Tone Encode Freq 2(Hz) Fields

The **Tone Encode Freq 1(Hz)** and **Tone Encode Freq 2(Hz)** fields are used to enter the value associated with each function tone burst.

The range for this field is 0 to 3200Hz.

If the second value is set at zero, the second function tone is not generated.

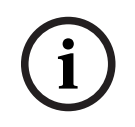

# Notice!

The Tone Encode Freq 1(Hz) and Tone Encode Freq 2 (Hz) fields are displayed only if Tone or Console mode is selected in the Line Type drop down menu in the Multicast Setup Window

| Function Tone<br>Number | Frequency (Hz) | Function Tone<br>Number | Frequency (Hz) |
|-------------------------|----------------|-------------------------|----------------|
| F1                      | 1950           | F9                      | 1150           |
| F2                      | 1850           | F10                     | 1050           |
| F3                      | 1750           | F11                     | 950            |
| F4                      | 1650           | F12                     | 850            |
| F5                      | 1550           | F13                     | 750            |
| F6                      | 1450           | F14                     | 650            |
| F7                      | 1350           | F15                     | 550            |

| Function Tone<br>Number | Frequency (Hz) | Function Tone<br>Number | Frequency (Hz) |
|-------------------------|----------------|-------------------------|----------------|
| F8                      | 1250           | F16                     | 450            |

Table 7.8: Standard Function Tone Frequencies

# 7.6.6 LAM/COR Setup

The **LAM/COR Setup** section is used to enable LAM or COR for audio processing. LAM and COR settings can be selected at the same time, creating an AND function required to generate RX packets to the network.

| TELEX IP-224                                   |                   |                 | admin Logout          |
|------------------------------------------------|-------------------|-----------------|-----------------------|
| Home                                           | Line Select: 1 2  | Submit          | Auto Configuration: 🖉 |
| Ethernet Setup                                 |                   |                 |                       |
| Multicast Setup                                | LAM/COR SETUP     |                 |                       |
| Hardware Setup                                 | LAM Enable: 🖉     | Rx W/ PTT: 0 ms | COR Enable:           |
| ► Gain Setup                                   | LAM Level: -20 dB |                 | COR Active High:      |
| ▼ Per Line Setup                               |                   |                 |                       |
| <ul> <li>Line Info</li> </ul>                  |                   |                 |                       |
| <u>CTCSS Setup</u>                             | Line Select: 1 2  | Submit          |                       |
| <ul> <li><u>Delay/Timeout Setup</u></li> </ul> |                   |                 |                       |
| Ethernet Crossmute Setup                       |                   |                 |                       |
| <u>Function Tone Setup</u>                     |                   |                 |                       |
| LAM/COR Setup                                  |                   |                 |                       |
| Figure 7.9: LAM/COR                            | Setup Window      |                 |                       |

# LAM Enable Check Box

The LAM Enable check box, if selected, indicates LAM is used to indicate receive audio.

# LAM Level Field

The **LAM Level** field is used to enter the threshold at which the radio/line un-mutes and generates RX packets to the network.

The range for this field is -50 to +10dB.

# LAM Time Field

The **LAM Time** field is used to enter the amount of time the LAM level can drop below the threshold without action from the IP-224. It allows small gaps in the audio sequence. The range for this field is 0 to 60 sec.

# Rx w/PTT Field

The **Rx w/PTT** field is used to enter the amount of time the IP-224 generates Rx packets to the network after PTT is activated.

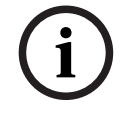

# Notice!

Full Duplex must be enabled to support this timer. It is used to allow radio go-ahead tones to be sent to consoles with COR enabled or tone level is too low trigger LAM value.

The range for this field is 0 to 3600 ms.

# **COR Enable Check Box**

The **COR Enable** check box, indicates the COR (Carrier Operated Relay) is enabled. If selected, the IP-224 monitors the COR for line activity in order to generate RX packets to the network. The I/O connection is located on pin 15 of the DB-37 connector.

# **COR Active High Check Box**

The **COR Active High** check box, if selected, indicates the COR active signal polarity is high.

# 7.6.7 Options Setup

If an **Options** field is grayed out or missing, the particular option is not available for the line mode configured.

| TELEX IP-224                                   |                     |        |                                                                | admin Lo            | gout |
|------------------------------------------------|---------------------|--------|----------------------------------------------------------------|---------------------|------|
| • Home                                         | Line Select: 1 2    | Submit |                                                                | Auto Configuration: | 1    |
| Ethernet Setup                                 |                     |        |                                                                |                     |      |
| Multicast Setup                                | OPTIONS SETUP       |        |                                                                |                     |      |
| Hardware Setup                                 | Freq Update w / PTT |        | <ul> <li>Pre-Emphasize TX</li> <li>PTT Notch Filter</li> </ul> |                     |      |
| ▶ Gain Setup                                   | Hi-Pass RX          |        | Scan List                                                      |                     |      |
| ▼ Per Line Setup                               | Monitor Enable      |        |                                                                |                     |      |
| <ul> <li>Line Info</li> </ul>                  |                     |        |                                                                |                     |      |
| <u>CTCSS Setup</u>                             |                     |        |                                                                |                     |      |
| <ul> <li><u>Delay/Timeout Setup</u></li> </ul> | Line Select: 1 2    | Submit |                                                                |                     |      |
| <u>Ethernet Crossmute Setup</u>                |                     |        |                                                                |                     |      |
| <u>Function Tone Setup</u>                     |                     |        |                                                                |                     |      |
| LAM/COR_Setup                                  |                     |        |                                                                |                     |      |
| <u>Options Setup</u>                           |                     |        |                                                                |                     |      |

Figure 7.10: Options Setup Window (Local Mode)

i

# Notice!

This Options Setup window only appears when Local Mode is selected in the Line Type drop down menu, and a Kenwood radio is selected in the Serial Type drop down menu in the Multicast Setup Window.

# F1 Last Call Check Box

The **F1 Last Call** check box, if selected, stores the last received or transmitted iDEN number into the IP-224 Function Tone 1 settings.

# Notice!

The F1 Last Call check box is displayed only if Local Mode is selected in the Line Type drop down menu, and iDEN is selected in the Serial Type drop down menu in the Multicast Setup window.

# Freq Update w/PTT Check Box

The **Freq Update w/PTT** check box indicates a channel change is forced with each PTT. If cleared, channel changes occur only when the incoming channel is different than the previous channel.

# Full Duplex Check Box

The **Full Duplex** check box indicates full-duplex audio is supported. If selected, full-duplex (simultaneous TX and RX transmission) audio is allowed.

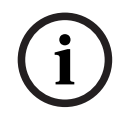

# Notice!

COR settings can affect Full-Duplex operation. Trunked radio systems with go-ahead beeps typically require COR to be turned off or by using the Rx w/PTT option.

# **Hi-Pass RX Check Box**

The **Hi-Pass RX** check box is used to enable a 300Hz Hi-Pass filter for the RX audio.

# Monitor Enable Check Box

The **Monitor Enable Monitor Enable** check box indicates serial monitor commands can be sent to the radio.

# **Pre-Emphasize TX Check Box**

The **Pre-Emphasize TX** check box is used to enable a 6dB octave pre-emphasis filter for the TX audio.

# **PTT Notch Filter Check Box**

The **PTT Notch Filter** check box indicates the PTT notch filter is enabled. When selected, the PTT frequency is filtered from the RX audio.

### Scan List Check Box

The **Scan List** check box, if selected, indicates C-Soft's scan list is synchronized with the radio's scan list.

| TELEX IP-224                                   |                      |                |        |                          | adm      | in Logout   |
|------------------------------------------------|----------------------|----------------|--------|--------------------------|----------|-------------|
| > Home                                         | Line Select: 1 2     |                | Submit | Auto                     | o Config | juration: 🗹 |
| Ethernet Setup                                 | TONE SETUP           |                |        |                          |          |             |
| Multicast Setup                                | PTT/Notch Freq:      | 2175 <b>Hz</b> |        | Monitor Frequency:       | 2050     | Hz          |
| Gain Setup                                     | Guard Tone Duration: | 130 ms         |        | Guard Tone<br>Magnitude: | 10       | dB          |
| ▼ Per Line Setup                               | FTone Duration:      | 40 ms          |        | FTone Magnitude:         | 0        | dB          |
| Line Info                                      | Hold Tone Hangtime:  | 200 <b>ms</b>  |        | Hold Tone Magnitude:     | -20      | dB          |
| <u>CTCSS Setup</u>                             |                      |                |        |                          |          |             |
| <ul> <li><u>Delay/Timeout Setup</u></li> </ul> |                      |                |        |                          |          |             |
| <u>Ethernet Crossmute Setup</u>                | Line Select: 1 2     |                | Submit |                          |          |             |
| <u>Function Tone Setup</u>                     |                      |                |        |                          |          |             |
| <ul> <li>LAM/COR Setup</li> </ul>              |                      |                |        |                          |          |             |
| <ul> <li><u>Options Setup</u></li> </ul>       |                      |                |        |                          |          |             |
| <ul> <li><u>Relay Setup</u></li> </ul>         |                      |                |        |                          |          |             |
| <ul> <li><u>Signaling Setup</u></li> </ul>     |                      |                |        |                          |          |             |
| <ul> <li><u>Tone Setup</u></li> </ul>          |                      |                |        |                          |          |             |

Figure 7.11: Options Setup Window - (Tone Mode)

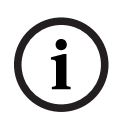

# Notice!

This Options Setup window only appears when Tone Mode is selected in the Line Type drop down menu in the Multicast Setup Window.

# **Cross Mute Check Box**

The **Cross Mute** check box indicates the cross mute I/O pin (DIGO, pin 11 of the DB-37 connector) is enabled. If selected, parallel console cross mute control is enabled. Cross mute is used to mute parallel consoles during transmission.

# **Full Duplex Check Box**

The **Full Duplex** check box indicates full-duplex audio is supported. If selected, full-duplex (simultaneous TX and RX transmission) audio is allowed.

# Hi-Pass RX Check Box

The **Hi-Pass RX** check box is used to enable a 300Hz Hi-Pass filter for the RX audio.

### **Monitor Enable Check Box**

The Monitor Enable check box indicates monitor function tone generation is allowed.

# **PTT Tones Decode Check Box**

The **PTT Tones Decode** check box enables tone decoding to allow PTT frequency decoding. This allows audio from a parallel console to be sent to the network as TX packets.

# **PTT Tones Encode Check Box**

The **PTT Tones Encode** check box enables tone generators. For Tone Mode this option is always on.

# **PTT Notch Filter Check Box**

The **PTT Notch Filter** check box indicates the PTT notch filter is enabled. When selected, the PTT frequency is filtered from RX audio.

# Supervisor Check Box

The **Supervisor** check box indicates the Supervisory I/O pin (DIG1, pin 30 of the DB-37 connector) is enabled. If selected, parallel console supervisory control is enabled and control of the radio can be seized from other consoles.

| TELEX IP-224                    |                                                     |        |                                      | admin      | Logout |
|---------------------------------|-----------------------------------------------------|--------|--------------------------------------|------------|--------|
| + Home                          | Line Select: 1 2                                    | Submit | Auto                                 | Configurat | ion: 🗵 |
| Ethernet Setup                  |                                                     |        |                                      |            |        |
| Multicast Setup                 | OPTIONS SETUP                                       |        |                                      |            |        |
| Hardware Setup                  | Cross Mute                                          |        | PTT Tones Decode                     |            |        |
| ▶ Gain Setup                    | <ul> <li>Full Duplex</li> <li>Hi-Pass RX</li> </ul> |        | PTT Tones Encode<br>PTT Notch Filter |            |        |
| ▼ Per Line Setup                | Monitor Enable                                      |        | Supervisor                           |            |        |
| <ul> <li>Line Info</li> </ul>   |                                                     |        |                                      |            |        |
| <u>CTCSS Setup</u>              |                                                     |        |                                      |            |        |
| <u>Delay/Timeout Setup</u>      | Line Select: 1 2                                    | Submit |                                      |            |        |
| <u>Ethernet Crossmute Setup</u> |                                                     |        |                                      |            |        |
| <u>Function Tone Setup</u>      |                                                     |        |                                      |            |        |
| LAM Setup                       |                                                     |        |                                      |            |        |
| <u>Options Setup</u>            |                                                     |        |                                      |            |        |
| Figure 7.12: Options Setup      | Window - Console Mode                               |        |                                      |            |        |

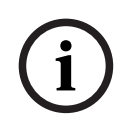

# Notice!

This Options Setup window only appears when Console Mode is selected in the Line Type drop down menu in the Multicast Setup Window.

# **Cross Mute Check Box**

The **Cross Mute** check box enables logic muting on PIN 11 of the I/O port, this is a input/ output pin. It pulls low when a Ethernet TX is received, and sends cross mute signals to IP consoles when pulled low.

# **Full Duplex Check Box**

The **Full Duplex** check box indicates full-duplex audio is supported. If selected, full-duplex (simultaneous TX and RX transmission) audio is allowed.

### **Hi-Pass RX Check Box**

The **Hi-Pass RX** check box is used to enable a 300Hz Hi-Pass filter for the RX audio.

### **Monitor Enable Check Box**

The Monitor Enable check box enables decoding of the Monitor function tone.

### **PTT Tones Decode Check Box**

The PTT Tones Decode check box enables tone decoding to allow PTT frequency decoding. If not selected, the Console logic on Pin 32 is used to generate TX traffic for local (E&M) keying.

# **PTT Tones Encode Check Box**

The PTT Tones Encode check box enables tone generators. This means for console systems supporting parallel updates are able to see remote channel changes.

# **PTT Notch Filter Check Box**

The PTT Notch Filter check box enables tone notch filters based on the PTT frequency selected.

# **Supervisor Check Box**

The **Supervisor** check box enables logic muting on PIN 30 of the I/O port, this is a input/ output pin. It pulls low when a Ethernet SUP is received, and sends SUP signals to IP consoles when pulled low.

| 7.6.8 | Relay Setup |
|-------|-------------|
|-------|-------------|

| TELEX IP-224                                   |                                                        |               |          | admin Logout          |
|------------------------------------------------|--------------------------------------------------------|---------------|----------|-----------------------|
| > Home                                         | Line Select: 1 2                                       | Submit        |          | Auto Configuration: 📝 |
| Ethernet Setup                                 |                                                        |               |          |                       |
| Multicast Setup                                | RELAY SETUP                                            |               |          |                       |
| Hardware Setup                                 | Common To Ground:<br>Monitor                           | PTT           | 🗆 R1     | R2                    |
| ► Gain Setup                                   | Monitor Delaw                                          |               |          |                       |
| ▼ Per Line Setup                               | Reset with PTT                                         | On except PTT | Timed 0  | ms                    |
| <ul> <li>Line Info</li> </ul>                  |                                                        |               |          |                       |
| <u>CTCSS Setup</u>                             | <ul> <li>PTT Relay:</li> <li>PTT relay only</li> </ul> | PTT + R1      | PTT + R2 | PTT + BOTH            |
| <ul> <li><u>Delay/Timeout Setup</u></li> </ul> |                                                        |               |          |                       |
| <u>Ethernet Crossmute Setup</u>                |                                                        |               |          |                       |
| <u>Function Tone Setup</u>                     | Line Select: 1 2                                       | Submit        |          |                       |
| <ul> <li>LAM Setup</li> </ul>                  |                                                        |               |          |                       |
| <u>Options Setup</u>                           |                                                        |               |          |                       |
| <ul> <li><u>Relay Setup</u></li> </ul>         |                                                        |               |          |                       |
| Figure 7 13. Relay Set                         | un Window                                              |               |          |                       |

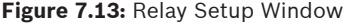

# **Common to Ground Check Boxes**

The Common to Ground check boxes, if selected, indicate the common connection of the Form C relay contact is connected to

ground.

Controlled relays:

- Monitor \_
- PTT

- R1
- R2

# Monitor Relay Radio Buttons

The **Monitor Relay** radio buttons identify the relay operation under specified IP-224 operating conditions.

Available selections for this field are:

- Reset with PTT The monitor relay is activated from the time the monitor command is received until the next PTT operation.
- On except PTT The monitor relay is activated at all times except when PTT is active, whether the monitor command is received or not.
- Timed The monitor relay is activated when the monitor command is received for the amount of time entered in the Timed ms field.

The range for this field is 0 to 32,000ms.

# **PTT Relay Radio Buttons**

The **PTT Relay** radio buttons identify which relays are active with PTT. Available selections for this field are:

- PTT relay only Only the PTT relay is closed
- PTT+R1 The PTT relay and relay R1 is closed
- PTT+R2 The PTT relay and relay R2 is closed
- PTT + BOTH The PTT relay and both relays R1 and R2 are closed

# 7.6.9 Signaling Setup

| TELEX IP-224                             |                     |                  | admin Logout          |
|------------------------------------------|---------------------|------------------|-----------------------|
| > Home                                   | Line Select: 1 2    | Submit           | Auto Configuration: 🧧 |
| • Ethernet Setup                         |                     |                  |                       |
| Multicast Setup                          | SIGNALING SETUP     |                  |                       |
| Hardware Setup                           | Fleetsync Decode: 🛛 | MDC Decode:      | ANI Suffix:           |
| 🕨 Gain Setup                             | Fleetsync Encode:   | MDC Encode:      | dB                    |
| ▼ Per Line Setup                         | Emerg. Status 1:    | Emerg. Status 2: |                       |
| Line Info                                |                     |                  |                       |
| <u>CTCSS Setup</u>                       |                     |                  |                       |
| Delay/Timeout_Setup                      |                     | 70               |                       |
| Ethernet Crossmute Setup                 | Line Select: 1 2    | Submit           |                       |
| <u>Function Tone Setup</u>               |                     |                  |                       |
| <ul> <li>LAM/COR Setup</li> </ul>        |                     |                  |                       |
| <ul> <li><u>Options Setup</u></li> </ul> |                     |                  |                       |
| <ul> <li><u>Relay Setup</u></li> </ul>   |                     |                  |                       |
| Signaling Setup                          |                     |                  |                       |

Figure 7.14: Signaling Setup Window

# FleetSync Decode Check Box

The **FleetSync Decode** check box is used to enable FleetSync Over-the-Air decode. All inbound FleetSync messages are decoded by the IP-224 instead of the radio.

# FleetSync Encode Check Box

The **FleetSync Encode** check box is used to enable FleetSync Over-the-Air encode. All outbound FleetSync messages are generated by the IP-224 instead of the radio.

# MDC Decode Check Box

The **MDC Decode** check box is used to enable MDC-1200 Over-the-Air decode. All inbound MDC-1200 messages are decoded by the IP-224 instead of the radio.

# **MDC Encode Check Box**

The **MDC Encode** check box is used to enable MDC-1200 Over-the-Air encode. All outbound MDC-1200 messages are generated by the IP-224 instead of the radio. Motorola encode features supported by the IP-224 include PTT ID, call alert, select call, radio check, remote monitor, and radio disable/enable.

# MSK Tone Delay Field

The **MSK Tone Delay** field is used to enter the delay of MDC-1200 or FleetSync MSK signals. When Ethernet MSK signaling packets arrive, the PTT relay is closed and the MSK signal is delayed for the specified time. This provides the ability to overcome timing issues involving repeater attack times or other system delays. The range for this field is 0 to 10,000ms. Default is 1000ms.

# MSK Tone Gain Field

The **MSK Tone Gain** field is used to enter the gain of MDC-1200 or FleetSync MSK signals. The range for this field is -60 to +10dB. The default is 0 dB.

### Emerg. Status 1 Field

The **Emerg. Status 1** field is used to enter a status number to trigger an emergency call in IP dispatch consoles.

### **Emerg. Status 2 Field**

The **Emerg. Status 2** field is used to enter a status number to trigger an emergency call in IP dispatch consoles.

# 7.6.10 Tone Setup

The **Tone Setup** section identifies standard tone parameters. The IP-224 is capable of generating the standard tone sequences required to control a radio with a tone termination panel.

| TELEX IP-224                                                                               |                      |                  |                        |            | admin        | Log      |
|--------------------------------------------------------------------------------------------|----------------------|------------------|------------------------|------------|--------------|----------|
| • Home                                                                                     | Line Select: 1 2     | S                | ubmit                  | Auto       | Configur     | ation: 🛛 |
| Ethernet Setup                                                                             |                      |                  |                        |            |              |          |
| Multicast Setup                                                                            | TONE SETUP           |                  |                        |            |              |          |
| Hardware Setup                                                                             | PTT/Notch Freq:      | 2175 <b>•</b> Hz | Monitor Fr             | equency:   | 2050         | Hz       |
| ▶ Gain Setup                                                                               | Guard Tone Duration: | 130 <b>ms</b>    | Guard Ton<br>Magnitude | ie<br>Xi   | 10 0         | dΒ       |
| ▼ Per Line Setup                                                                           | FTone Duration:      | 40 ms            | FTone Mag              | gnitude:   | 0 0          | dΒ       |
| <ul> <li>Line Info</li> </ul>                                                              | Hold Tone Hangtime:  | 200 ms           | Hold Tone              | Magnitude: | -20 <b>c</b> | dΒ       |
| - <u>cress secup</u>                                                                       |                      |                  |                        |            |              |          |
| Delay/Timeout Setup     Ethernet Crossmute Setup     Function Tone Setup     LAM/COR Setup | Line Select: 1 2     | S                | ubmit                  |            |              |          |
|                                                                                            | Line Select: 1 2     | S                | ubmit                  |            |              |          |

# PTT/Notch Freq Drop Down Menu

The **PTT/Notch Freq** drop down menu is used to select the frequency the IP-224 generates for guard/hold tones, detects for guard/hold tones, and the center frequency for the notch filter. Available selections for this field are 2100, 2175, 2300, 2325, 2400, 2600, 2800, 2850, 2970 and 3200Hz.

The default is 2175Hz.

# **Monitor Frequency Field**

The **Monitor Frequency** field is used to enter the value of the function tone generated when the MON button on the console is pressed. The range for this field is 0 to 3200Hz.

The default is 2050Hz.

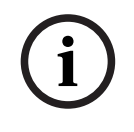

# Notice!

This selection appears in Tone or Console Mode.

# Guard Tone Duration Field

The **Guard Tone Duration** field is used to enter the amount of time the IP-224 generates the guard tone and detects for the guard tone. The range for this field is 0 to 999ms. The default is 130ms.

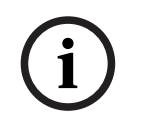

### Notice!

This selection appears in Tone or Console Mode.

IP-224

The **Guard Tone Magnitude** field is used to enter the level the IP-224 generates the guard tone.

The range for this field is -60 to 12dB. The default is 10db.

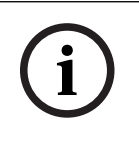

IP-224

# Notice!

This selection appears in Tone or Console Mode.

# **FTone Duration Field**

The **FTone Duration** field is used to enter the duration the IP-224 generates the function tone and detects for the function tone. When dual function tones are set, both tones are set to this duration.

The range for this field is 0 to 999ms. The default is 40ms.

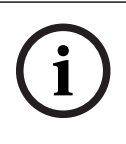

# Notice!

This selection appears in Tone or Console Mode.

# FTone Magnitude Field

The **FTone Magnitude** field is used to enter the level the IP-224 generates the function tone. The range for this field is -60 to 12dB. The default is 0 dB.

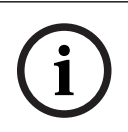

# Notice!

This selection appears in Tone or Console Mode.

# Hold Tone Hang Time Field

The **Hold Tone Hang Time** field is used to enter the amount of time the IP-224 hold tone continues after the release of the PTT button. Pressing the PTT button again during this hang time continues the transmission without sending the guard and function tones again. The range for this field is 0 to 999ms. The default is 200ms.

í

# Notice!

This selection appears in Tone or Console Mode.

# Hold Tone Magnitude Field

The **Hold Tone Magnitude** field is used to enter the level the IP-224 generates the hold tone. The range for this field is -60 to 12dB.

The default is -20dB.

# Notice!

This selection appears in Tone or Console Mode.

# Submit Button

Use the **Submit** button to temporarily save changes to the IP-224.

To permanently save changes, do the following:

- 1. Click the **Submit button**.
  - The changes are sent to the IP-224 in temporary storage.
- 2. From the left navigation, select **Save Parameters**. The Save Parameters window appears.
- Click the Save Parameters button.
   Changes are now permanently saved to the IP-224 console.

# 7.7 Crosspatch Setup

The **Crosspatch Setup** window, shown in Figure 21, is used to view and configure the Line to Line Crosspatch feature.

Use the navigation pane on the left to open the following windows:

- Local Setup
- Network Setup

| TELEX IP-224                             | admin Logout                                            |
|------------------------------------------|---------------------------------------------------------|
| + Home                                   | LOCAL SETUP                                             |
| Ethernet Setup                           | Line-Line Crosspatch: Disabled                          |
| Multicast Setup                          |                                                         |
| Hardware Setup                           | Start Patch FTone: None   Stop Patch FTone: None   None |
| ▶ Gain Setup                             | NETWORK SETUP                                           |
| Per Line Setup                           |                                                         |
| Crosspatch Setup                         | Ethernet Patch Timeout:                                 |
| <ul> <li>Local Setup</li> </ul>          |                                                         |
| <ul> <li><u>Network_Setup</u></li> </ul> | Submit                                                  |
| Account Management                       |                                                         |
| Backup & Restore                         |                                                         |
| Firmware Upgrade                         |                                                         |
| Additional Features                      |                                                         |
| Save Parameters                          |                                                         |
| System Status                            |                                                         |

Figure 7.16: Crosspatch Setup Window

# 7.7.1 Local Setup

The Line to Line Crosspatch feature allows the IP-224 to re-transmit RX audio to an alternate line on the unit. When the crosspatch feature is enabled for a given line, an RX condition on the line (source) results in the TX key-up of the opposing line (destination). RX audio on the source line is duplicated and retransmitted on the destination line. The front-panel LCD shows

CPT F[x] on the destination line, where [x] is the currently selected frequency for the line. Audio cross-patching continues until the RX condition on the source line expires, or one of the following conditions interrupts the crosspatch audio:

- Handset key-up on the destination line.
- IP TX audio traffic on destination line (TX audio from network overrides crosspatch).

# Line-Line Crosspatch Drop Down Menu

There are four options for the Line-to-Line Crosspatch drop down menu.

- Disabled Selecting this option deactivates the Line-Line Crosspatch function on the IP-224.
- Bidirectional Selecting this option allows the IP-224 to re-transmit RX audio in both directions depending upon the incoming RX.
- Line 1 to Line 2 Selecting this option only allows Line 2 to re-transmit RX audio from Line 1. Line 1 does not retransmit the audio from RX audio of Line 2.
- Line 2 to Line 1 Selecting this option only allows Line 1 to re-transmit RX audio Line 2.
   Line 2 does not re-transmit the audio from RX audio of Line 1.

# Start Patch FTone Drop Down Menu

The **Start Patch FTone** drop down menu is used to select the Ethernet function tone to start a crosspatch between line 1 and line 2.

The available drop down menu options are F1 to F16. Default is None (disabled).

# Stop Patch FTone Drop Down Menu

The **Stop Patch FTone** drop down menu is used to select the Ethernet function tone to stop a crosspatch between line 1 and line 2.

The available drop down menu options are F1 to F16.

Default is None (disabled).

IMPORTANT: When using the Start and Stop FTone, the Line-Line Crosspatch selection must not be disabled.

# 7.7.2 Network Setup

# **Ethernet Patch Timeout Field**

The **Ethernet Patch Timeout** field is used to switch a full-duplex IP-224 line back from halfduplex when an Ethernet crosspatch is active. When the Ethernet Patch Timeout expires, the IP-224 line switches back to full-duplex regardless the Ethernet crosspatch state. The range for this field is 0 to 3600 seconds. Default is 0 (disabled).

# Submit Button

Use the **Submit** button to temporarily save changes to the IP-224.

To permanently save changes, do the following:

- Click the Submit button.
   The changes are sent to the IP-224 in temporary storage.
- 2. From the left navigation, select **Save Parameters**. The Save Parameters window appears.
- 3. Click the **Save Parameters button**. Changes are now permanently saved to the IP-224 console.

# 7.8 Account Management

The **Account Management** window, shown in Figure 21, is used to manage user accounts for the IP-224 web browser configuration windows, and the IP-224 system parameters may also be reset to factory default settings from this window.

Use the navigation pane on the left to open the following windows:

- System Parameters
- User Accounts

| TELEX IP-224                                                                                                    |                                          |                                                 |              | admin Logout |
|----------------------------------------------------------------------------------------------------|------------------------------------------|-------------------------------------------------|--------------|--------------|
| > Home                                                                                                    | SYSTEM PARAMETERS                        |                                                 |              |              |
| Ethernet Setup     Multicast Setup     Hardware Setup     Gain Setup                                                                                                    | Restore Factory Defaults Con             | nfirmation Code: t4zrw3k<br>Enter Restore Code: | Restore      |              |
| Per Line Setup     Crosspatch Setup     Crosspatch Setup     Account Management     System Parameters     User Accounts     Backup & Restore     Firmware Upgrade     Additional Features     Save Parameters     System Status | Username:<br>admin<br>test_1<br>Add User | Delete User                                     | Edit<br>Edit |              |

Figure 7.17: Account Management Window

# 7.8.1 User Accounts

Access to the IP-224 web browser configuration is protected by user names and passwords. There is one default admin account: Default username: admin Default password: admin

i

# Notice!

The admin default password should be changed to prevent unauthorized access to the IP-224. The password's length is 8-20 characters and needs to include a capital letter, a number, and a special character.

# IMPORTANT:

- Only 5 user accounts can be created.
- Make note of the new password before adding or changing a password.
- The username must be unique. If the username already exists, the IP-224 displays an error and does not create the user account.

# To add a user account, do the following:

- 1. From the left navigation, select **Account Management**. The Account Management window appears.
- From the User Accounts section, click the Add User button. The Add User Account window appears.

- 3. From the Add User Account section in the Username field, enter a **username**. The username's length can be up to 20 characters.
- In the Password field, enter a **password**.
   The password's length is 8-20 characters and needs to include a capital letter, a number, and a special character.
- 5. In the Confirm Password field, enter the **same password** assigned in the previous step.
- 6. From the Set User Permissions section select the **check boxes** to allow access to different web browser configuration windows for the user.
- 7. Click the **Submit button**.
- The entries currently displayed on the window are sent to the IP-224 for storage.
- 8. From the left navigation, select **Save Parameters**. The Save Parameters window appears.
- 9. Click the **Save Parameters button**.

Changes are now permanently saved to the IP-224 console.

| TELEX IP-224                                                |                                                        |                    |                     | admin Log                                                                                      |
|-------------------------------------------------------------|--------------------------------------------------------|--------------------|---------------------|------------------------------------------------------------------------------------------------|
| • Home                                                      | ADD USER ACCOUNT                                       |                    |                     |                                                                                                |
| <ul> <li>Ethernet Setup</li> <li>Multicast Setup</li> </ul> | Username:<br>Password:                                 |                    |                     | The password length is 8-20<br>and need to include a capital<br>letter, a number and a special |
| Hardware Setup                                              | Confirm Password:                                      |                    | ٩                   | character                                                                                      |
| Gain Setup                                                  |                                                        |                    |                     |                                                                                                |
| Per Line Setup                                              | SET USER PERMISSION                                    |                    |                     |                                                                                                |
| Crosspatch Setup                                            | I Home                                                 | Per line Setup     | 0                   | Firmware Upgrade                                                                               |
| <ul> <li>Account Management</li> </ul>                      | Ethernet Setup                                         | Crosspatch Setup   | 0                   | Additional Features                                                                            |
| <ul> <li>System Parameters</li> </ul>                       | Multicast Setup                                        | Account Management |                     | System Status                                                                                  |
| User Accounts                                               | <ul> <li>Hardware Setup</li> <li>Gain Setup</li> </ul> | Backup & Restore   |                     | Save Parameters                                                                                |
| Backup & Restore                                            |                                                        | Submit             | Cancel              |                                                                                                |
| Firmware Upgrade                                            |                                                        |                    | Loss and the second |                                                                                                |
| Additional Features                                         |                                                        |                    |                     |                                                                                                |
| Save Parameters                                             |                                                        |                    |                     |                                                                                                |
| System Status                                               |                                                        |                    |                     |                                                                                                |

Figure 7.18: Account Management Window - Add User Account

# **IMPORTANT:**

- Only 5 user accounts can be created.
- Make note of the new password before adding or changing a password.
- The username must be unique. If the username already exists, the IP-224 displays an error and does not create the user account.

# To edit a User Account, do the following:

- From the left navigation, select Account Management. The Account Management window appears.
- 2. From the User Accounts section, click the **Edit button** next to username to edit. The Edit User Account window appears.
- 3. From the Edit User Account section in the Username field, enter a **new username**. The username's length can be up to 20 characters.
- In the New Password field, enter a **new password**.
   The password's length is 8-20 characters and needs to include a capital letter, a number and a special character.

# Notice!

If the password field is left blank the IP-224 will not change the password.

- 5. In the Confirm Password field, enter the **same password** assigned in the previous step.
- 6. From the Set User Permissions section select the **check boxes** to allow access to different web browser configuration windows for the user.
- Click the Submit button.
   The entries currently displayed on the window are sent to the IP-224 for storage.
- 8. From the left navigation, select **Save Parameters**. The Save Parameters window appears.
- 9. Click the **Save Parameters button**.

Changes are now permanently saved to the IP-224 console.

| TELEX IP-224                                 |                                                        |                    | admin Logout                                                                  |
|----------------------------------------------|--------------------------------------------------------|--------------------|-------------------------------------------------------------------------------|
| Home                                         | EDIT USER ACCOUNT                                      |                    |                                                                               |
| Ethernet Setup                               | User ID                                                | 2                  |                                                                               |
| Multicast Setup                              | Username                                               | test_1             | The password length is 8-20<br>and need to include a capital letter, a number |
| Hardware Setup                               | New Password                                           | 1                  | and a special character                                                       |
| ▶ Gain Setup                                 | Confirm Password                                       | ٩                  |                                                                               |
| Per Line Setup                               | SET USER PERMISSION                                    |                    |                                                                               |
| Crosspatch Setup                             | Home                                                   | 🖉 Per Line Setup   | Firmware Upgrade                                                              |
| <ul> <li>Account Management</li> </ul>       | Ethernet Setup                                         | Crosspatch Setup   | Additional Features                                                           |
| <ul> <li><u>System Parameters</u></li> </ul> | Multicast Setup                                        | Account Management | System Status                                                                 |
| User Accounts                                | <ul> <li>Hardware Setup</li> <li>Gain Setup</li> </ul> | Backup & Restore   | Save Parameters                                                               |
| Backup & Restore                             |                                                        | O. t. with         |                                                                               |
| Firmware Upgrade                             |                                                        | Submit             | Cancel                                                                        |
| Additional Features                          |                                                        |                    |                                                                               |
| Save Parameters                              |                                                        |                    |                                                                               |
| System Status                                |                                                        |                    |                                                                               |

**Figure 7.19:** Account Management Window- Edit User Account IMPORTANT:

- The first user account is the administrator and cannot be deleted.
- Deleting user accounts take effect immediately.

To **Delete a User Account**, do the following (shown in Figure 24):

- From the left navigation, select Account Management. The Account Management window appears.
- 2. From the User Accounts section, select the **check boxes** of the user accounts that need to be deleted.
- 3. Click the **Delete button**.

The selected user accounts will be deleted.

| TELEX IP-224                                                          |                                       |                         |         | admin Logout |
|-----------------------------------------------------------------------|---------------------------------------|-------------------------|---------|--------------|
| Home                                                                  | SYSTEM PARAMETERS                     |                         |         |              |
| Ethernet Setup     Multicast Setup                                    | Restore Factory Defaults Con          | firmation Code: t4zrw3k |         |              |
| Hardware Setup     Gain Setup                                         | USER ACCOUNTS                         | Enter Restore Code:     | Restore |              |
| Per Line Setup                                                        | Username:                             | Delete User:            | Edit    |              |
| Crosspatch Setup  Account Management  System Parameters User Accounts | admin<br>test_1<br>test_2<br>Add User | ♥<br>Delete User        | Edit    |              |
| Backup & Restore     Firmware Upgrade                                 |                                       |                         |         |              |
| Additional Features     Save Parameters     System Status             |                                       |                         |         |              |

Figure 7.20: Account Management Window - Delete User Account

# 7.8.2 System Parameters

If required, all of the IP-224 system parameters may be reset to factory defaults. A restore code must be entered to reset the parameters. The restore code is displayed in red in the System Parameters section.

To reset the system parameters, do the following:

- 1. In the Enter Restore Code field, enter the **Restore Factory Defaults Confirmation Code**.
- 2. Click **Restore**.
  - If an error occurred in the Restore Code entry, the error message shown in Figure 26 appears.
  - If the Restore code was entered correctly, the SUCCESS message shown in Figure 27 appears.
- 3. From the left navigation, select **Save Parameters**. The Save Parameters window appears.
- 4. Click Save Parameters.

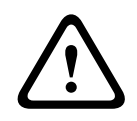

# Caution!

All user data (for example, IP Address, password, etc.) is reset back to the factory default except the additional features.

| TELEX IP-224                                 |                                                     |                                        |          | admin | Logout |  |
|----------------------------------------------|-----------------------------------------------------|----------------------------------------|----------|-------|--------|--|
| + Home                                       | A ERROR: There was an                               | error while trying to reset system par | ameters. |       |        |  |
| • Ethernet Setup                             | SYSTEM PARAMETERS                                   |                                        |          |       |        |  |
| Multicast Setup                              | Restore Factory Defaults Confirmation Code; t4zrw3k |                                        |          |       |        |  |
| Hardware Setup                               |                                                     | Enter Restore Code:                    | Restore  |       |        |  |
| 🔸 Gain Setup                                 |                                                     |                                        |          |       |        |  |
| Per Line Setup                               | USER ACCOUNTS                                       |                                        |          |       |        |  |
| Crosspatch Setup                             | Username:                                           | Delete User:                           | Edit     |       |        |  |
| <ul> <li>Account Management</li> </ul>       | test 1                                              |                                        | Edit     |       |        |  |
| <ul> <li><u>System Parameters</u></li> </ul> | test_2                                              |                                        | Edit     |       |        |  |
| User Accounts                                | Add User                                            | Delete User                            |          |       |        |  |
| • Backup & Restore                           |                                                     |                                        |          |       |        |  |
| Firmware Upgrade                             |                                                     |                                        |          |       |        |  |
| • Additional Features                        |                                                     |                                        |          |       |        |  |
| Save Parameters                              |                                                     |                                        |          |       |        |  |
| System Status                                |                                                     |                                        |          |       |        |  |

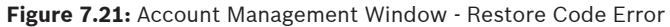

| TELEX IP-224                                 |                                                     |                                      |         | admin Logout |  |  |  |
|----------------------------------------------|-----------------------------------------------------|--------------------------------------|---------|--------------|--|--|--|
| + Home                                       | SUCCESS: System parar                               | meters have been successfully reset. |         |              |  |  |  |
| Ethernet Setup                               | SYSTEM PARAMETERS                                   |                                      |         |              |  |  |  |
| Multicast Setup                              | Restore Factory Defaults Confirmation Code: t4zrw3k |                                      |         |              |  |  |  |
| Hardware Setup                               |                                                     | Enter Restore Code:                  | Restore |              |  |  |  |
| ▶ Gain Setup                                 |                                                     |                                      |         |              |  |  |  |
| Per Line Setup                               | USER ACCOUNTS                                       |                                      |         |              |  |  |  |
| Crosspatch Setup                             | Username:<br>admin                                  | Delete User:                         | Edit    |              |  |  |  |
| <ul> <li>Account Management</li> </ul>       | test_1                                              |                                      | Edit    |              |  |  |  |
| <ul> <li><u>System Parameters</u></li> </ul> | test_2                                              |                                      | Edit    |              |  |  |  |
| <u>User Accounts</u>                         | Add User                                            | Delete User                          |         |              |  |  |  |
| ► Backup & Restore                           |                                                     |                                      |         |              |  |  |  |
| Firmware Upgrade                             |                                                     |                                      |         |              |  |  |  |
| Additional Features                          |                                                     |                                      |         |              |  |  |  |
| Save Parameters                              |                                                     |                                      |         |              |  |  |  |
| System Status                                |                                                     |                                      |         |              |  |  |  |

Figure 7.22: Account Management Window - Restore Code Success

# 7.9 Backup & Restore

The **Backup & Restore** window is used to back up and restore the device settings of the IP-224.

Use the navigation pane on the left to open the following sections:

- Internal Storage
- External Storage
| TELEX IP-224        | admin Logou                        |
|---------------------|------------------------------------|
| • Home              | INTERNAL STORAGE                   |
| Ethernet Setup      |                                    |
| Multicast Setup     | Create Backup (max 5)              |
| Hardware Setup      | Name: Enter a name Backup          |
| Gain Setup          | Available Backups                  |
| Per Line Setup      | Name Time Version                  |
| Crosspatch Setup    | No backups found                   |
| Account Management  |                                    |
| ▼ Backup & Restore  | EXTERNAL STORAGE                   |
| Firmware Upgrade    |                                    |
| Additional Features | Backup Settings to a File          |
| Save Parameters     | Backup                             |
| System Status       | Bestore Settions from a Eile       |
|                     | Choose File No file chosen Restore |

Figure 7.23: Backup & Restore Window

# 7.9.1 Internal Storage

#### Name Field

The **Name** field is used to enter a user-defined descriptive name (1 to 32 characters) for the backup. After the Backup is created, this name appears in the Name Column display of the Available Backups list.

#### **Backup Button**

The **Backup** button is used to create a backup of the current settings on the IP-224. The backup is saved to the IP-224 persistent storage.

#### **Available Backups List**

The **Available Backups** list displays a list of existing backups that are saved to the IP-224 persistent storage.

NOTE: The maximum number of on device backups is five. If five backups are already displayed in the Available Backups list, one must be deleted before another can be created.

#### Name Column Display

The **Name** column is used to display the Name of any existing backup files. This field is automatically populated and cannot be modified.

#### **Time Column Display**

The **Time** column is used to display the date and time that any existing backup files were created.

This field is automatically populated and cannot be modified.

#### Version Column Display

The **Version** column is used to display the firmware version present on the IP-224 when any existing backup files were created.

This field is automatically populated and cannot be modified.

#### **Restore Button**

The **Restore** button is used to restore the settings present on the IP-224 when the backup was created. A Restore button is located to the right of each existing backup.

#### **Delete Button**

The **Delete** button is used to delete the backup from the IP-224 persistent storage. A Delete button is located to the right of each existing backup.

To save a new backup to the IP-224 persistent storage, do the following:

- 1. From the left navigation, select **Backup & Restore**.
- The Backup & Restore window appears.
- 2. Under the Internal Storage section, enter a name for the backup in the Name field.
- 3. Click the **Backup button**.

The backup is saved to the IP-224 device storage. The backup appears in the list of Available Backups.

#### Notice!

The maximum number of on device backups is five. If five backups are already displayed in the Available Backups list, one must be deleted before another can be created.

| TELEX IP-224        | admin Logout                                                       |
|---------------------|--------------------------------------------------------------------|
| • Home              | INTERNAL STORAGE                                                   |
| Ethernet Setup      |                                                                    |
| Multicast Setup     | Create Backup (max 5)                                              |
| Hardware Setup      | Name: Enter a name Backup                                          |
| 🕨 Gain Setup        | Available Backups                                                  |
| Per Line Setup      | Name Time Version                                                  |
| Crosspatch Setup    | Restore point 062818 Jun 28 2018, 10:56:03 AM 2,302 Restore Delete |
| Account Management  |                                                                    |
| ▼ Backup & Restore  | EXTERNAL STORAGE                                                   |
| Firmware Upgrade    |                                                                    |
| Additional Features | Backup Settings to a File                                          |
| Save Parameters     | Backup                                                             |
| System Status       |                                                                    |
|                     | Restore Settings from a File                                       |
|                     | Choose File No file chosen Restore                                 |

To restore a backup from the IP-224 persistent storage, do the following:

- From the left navigation, select **Backup & Restore**. The Backup & Restore window appears.
- 2. In the Internal Storage section from the Available Backups list, choose the **desired backup**.

# Notice!

Use the Name and Time fields to help identify the desired backup.

#### 3. Click the **Restore button**.

The settings present at the time of the backup are restored to the IP-224.

#### To delete a backup from the IP-224 persistent storage, do the following:

1. From the left navigation, select **Backup & Restore**.

The Backup & Restore window appears.

2. In the Internal Storage section from the Available Backups list, choose the **desired backup**.

# Click the **Delete button**. The backup is erased from the IP-224 persistent storage.

# 7.9.2 External Storage

# **Backup Button**

The **Backup** button is used to record the current settings of the IP-224 into a file that can be saved to the local computer.

# **Restore Settings from a File Field**

The **Restore Settings from a File** field is used to display the filename of the desired backup file. The filename is populated by using the Browse button.

#### **Browse Button**

The **Browse** button is used to find the desired backup file in the file system of the local computer. When pressed, the Browse button opens the Choose File to Upload window. This allows the user to select the .vga file containing the configuration settings to apply to the IP-224.

#### **Restore Button**

The **Restore** button is used to initiate the restore process after the desired backup file has been selected.

# To save a new backup to the local computer, do the following:

- From the left navigation, select **Backup & Restore**. The Backup & Restore window appears.
- 2. In the External Storage section, click the **Backup button**.

The browser downloads a .vga file that can be viewed and edited in Telex System Manager.

| TELEX IP-224                    |                                    |                          |         |         | admin     | Logout     |
|---------------------------------|------------------------------------|--------------------------|---------|---------|-----------|------------|
| • Home                          | INTERNAL STORAGE                   |                          |         |         |           |            |
| Ethernet Setup                  | 8                                  |                          |         |         |           |            |
| Multicast Setup                 | Create Backup (max                 | 5)                       |         |         |           |            |
| Hardware Setup                  | Name: Enter a name                 | Backup                   |         |         |           |            |
| Gain Setup                      | Available Backups                  |                          |         |         |           |            |
| Per Line Setup                  | Name                               | Time                     | Version |         |           |            |
| Crosspatch Setup                | Restore point 062818               | Jun 28 2018, 10:56:03 AM | 2.302   | Restore | Delete    |            |
| Account Management              |                                    |                          |         |         |           |            |
| Backup & Restore                | EXTERNAL STORAGE                   |                          |         |         |           |            |
| Firmware Upgrade                |                                    |                          |         |         |           |            |
| Additional Features             | Backup Settings to a               | File                     |         |         |           |            |
| Save Parameters                 | Backup                             |                          |         |         |           |            |
| System Status                   | Restore Settings from              | Browse Restore           | 1       |         |           |            |
|                                 |                                    |                          | _       |         |           |            |
| o you want to open or save ip2. | 24_backup.vga (1.81 MB) from 172.1 | 19.70.215?               |         |         | Open Save | <b>▼</b> C |

3. Save the **file** in a secure location.

To save a new backup to the local computer, do the following:

- From the left navigation, select **Backup & Restore**. The Backup & Restore window appears.
- In the External Storage section, click the Browse... button. The Choose File to Upload window appears.
- 3. Select the desired **.vga backup file**.
- 4. Click the **Open button**.

The window closes and the selected backup file is displayed in the Restore Settings from a File field.

5. Click the **Restore button**.The settings present at the time of the backup are restored to the IP-224

# 7.10 Firmware Upgrade

Use the **Firmware Upgrade** window to replace the firmware on the IP-224. Use the navigation pane on the left to open the following sections:

- Firmware Upgrade
- Upgrade Status

# $\mathbf{i}$

#### Notice!

Once the IP-224 is running version 2.8 or higher, it cannot be downgraded.

| ELEX IP-224         | ETDMWARE UPCDARE |          |  |
|---------------------|------------------|----------|--|
| ▶ Home              | FIRMWARE UPGRADE |          |  |
| Ethernet Setup      | Firmware file:   | Browse   |  |
| Multicast Setup     |                  | 2.0.1001 |  |
| Hardware Setup      |                  |          |  |
| 🖡 Gain Setup        | OPGRADE STATUS   |          |  |
| Per Line Setup      |                  |          |  |
| Crosspatch Setup    |                  |          |  |
| Account Management  |                  | Idle     |  |
| Backup & Restore    |                  |          |  |
| Firmware Upgrade    |                  |          |  |
| Additional Features |                  |          |  |
| Save Parameters     |                  |          |  |
| System Status       |                  |          |  |

Figure 7.24: Firmware Upgrade Window

#### Firmware File Field

The Firmware File field displays the name of the selected firmware file.

#### **Browse Button**

The **Browse** button is used to select the desired firmware file from the local computer location where it is saved.

#### To upgrade the firmware on the IP-224, do the following:

- From the left navigation, select Firmware Upgrade. The Firmware Upgrade window appears.
- Click the Browse button.
   The Choose File to Upload window appears.
- 3. Select the desired .tfb file.
- 4. Click the **Open button**.

The firmware begins installing on the IP-224. The progress of the upgrade is displayed in the Upgrade Status section.

When the upgrade completes successfully.
 SUCCESS appears on the IP-224 LCD display and the IP-224 reboots.

#### **Upgrade Status**

#### **Status Text**

The **Status Text** displays messages describing the current status of the firmware upgrade. Possible values are:

- Uploading file...
- Firmware upgrade successful. Rebooting...
- ERROR: Wrong device type

#### **Progress Bar**

The **Progress bar** displays a color coded progress bar marking the progress of the firmware upgrade.

Possible values are:

• Yellow — The upgrade is in progress.

- Green The upgrade has successfully completed.
- Red The upgrade process has failed. An error has occurred.

| TELEX IP-224        |                                           | admin Lo | ogout |
|---------------------|-------------------------------------------|----------|-------|
| Home                | FIRMWARE UPGRADE                          |          |       |
| Ethernet Setup      |                                           |          |       |
| Multicast Setup     | Firmware file: Choose File No file chosen |          |       |
| Hardware Setup      |                                           |          |       |
| ► Gain Setup        | UPGRADE STATUS                            |          |       |
| Per Line Setup      |                                           |          | _     |
| Crosspatch Setup    |                                           |          |       |
| Account Management  | Uploading file                            |          |       |
| Backup & Restore    |                                           |          |       |
| ▼ Firmware Upgrade  |                                           |          |       |
| Additional Features |                                           |          |       |
| Save Parameters     |                                           |          |       |
| System Status       |                                           |          |       |

Figure 7.25: Upgrade Status: Uploading File

| TELEX IP-224        | admin Logout                              |
|---------------------|-------------------------------------------|
| + Home              | FIRMWARE UPGRADE                          |
| Ethernet Setup      |                                           |
| Multicast Setup     | Firmware file: Choose File No file chosen |
| Hardware Setup      |                                           |
| • Gain Setup        | UPGRADE STATUS                            |
| Per Line Setup      |                                           |
| Crosspatch Setup    |                                           |
| Account Management  | Firmware upgrade successful. Rebooting    |
| ► Backup & Restore  |                                           |
| ▼ Firmware Upgrade  |                                           |
| Additional Features |                                           |
| Save Parameters     |                                           |
| System Status       |                                           |

Figure 7.26: Upgrade Status: Successful

| TELEX IP-224                         |                                           | admin | Logou |
|--------------------------------------|-------------------------------------------|-------|-------|
| ▶ Home                               | FIRMWARE UPGRADE                          |       |       |
| Ethernet Setup                       |                                           |       |       |
| Multicast Setup                      | Firmware file: Choose File No file chosen |       |       |
| Hardware Setup                       |                                           |       |       |
| Gain Setup                           | UPGRADE STATUS                            |       |       |
| Per Line Setup                       |                                           |       |       |
| Crosspatch Setup                     |                                           |       |       |
| Account Management                   | ERROR: Wrong device type                  |       |       |
| Backup & Restore                     |                                           |       |       |
| <ul> <li>Firmware Upgrade</li> </ul> |                                           |       |       |
| Additional Features                  |                                           |       |       |
| Save Parameters                      |                                           |       |       |
| System Status                        |                                           |       |       |

Figure 7.27: Upgrade Status: Error

The firmware of VoIP hardware can be updated by using **TSM** (Telex System Manager). The latest version of TSM is available for download from http://www.telex.com/us/dispatch/ downloads.

# NOTE:

- VoIP hardware includes the following Radio Dispatch devices: ADHB-4, IP-224, IP-2002, IP-1616, C-6200, and NEO-10.
- TSM uses .tfb (Telex Firmware Binary) files to update VoIP firmware.

# To **install TSM**, do the following:

- 1. Locate and remove **earlier versions** of TSM from the computer, if needed.
- 2. Download the latest **TSM** from <u>www.telex.com</u>.

# Notice!

For more information, see *Firmware Upgrade, page 76*.

3. Unzip and double-click **setup.exe**.

The Telex System Manager Welcome window appears.

4. Click the **Next button**.

The Select Installation Folder window appears.

5. To specify an **installation path for TSM**, click the Browse button.

OR

To accept the default folder location, **leave the path entered in the Folder field**. By default, TSM is installed at C:\Program Files\Telex Communications\Telex System Manager\.

6. Select the **Everyone check box** to allow any user access to TSM. OR

Select the **Just Me check box** to allow the current user access to TSM.

| 100                           |
|-------------------------------|
|                               |
| r it below or click "Browse". |
| Biowse                        |
| Disk Cost                     |
| is computer:                  |
|                               |
|                               |
|                               |

The Confirm Installation window appears.

# 8. Click the **Next button**.

The Installing Telex System Manager appears and a Please Wait message appears. Once TSM is installed, a success message appears on the Confirm Installation window.

9. Click the **Close button**.

| 👹 Telex System Manager                                                                            | 🗖 🗖 🔀                          |
|---------------------------------------------------------------------------------------------------|--------------------------------|
| Confirm Installation                                                                              |                                |
| The installer is ready to install Telex System Manager<br>Click "Next" to start the installation. | on your computer.              |
|                                                                                                   |                                |
|                                                                                                   |                                |
|                                                                                                   |                                |
| Canc                                                                                              | el <u>Back</u> <u>Next&gt;</u> |

# **Download Telex Firmware**

When new firmware becomes available, it is posted to our website. It can be downloaded at http://products.telex.com/na/en/partners. Check the website periodically for updated firmware.

NOTE: Pre-approved access is required to download firmware and manuals from the web site.

| Radio Dispatch Downloads Libre x +     ← → ♂ ⋒ | s.stelex.com/na/en/radio-dispatch-downloads-library/  |                                                                        | A* 🚱         | ĩð                | er (          | 0 | ſ≦ | - | o<br>4 | ×<br> |
|------------------------------------------------|-------------------------------------------------------|------------------------------------------------------------------------|--------------|-------------------|---------------|---|----|---|--------|-------|
| TE                                             | LEX                                                   | Radio Dispatch Partner Contact Dispatch<br>Radio Dispatch & Aviation S | Contact Avia | ation 1<br>S - TE | na-en<br>elex |   |    |   |        | *     |
| Radio Di:                                      | spatch Aviation Solutions Paging Microphones Wireless | Sea                                                                    | rch          |                   |               |   |    |   |        |       |
| Rad                                            | lio Dispatch Downloads Library                        |                                                                        |              |                   |               |   |    |   |        | l     |
| Filt                                           | er Download Names All languages - Legacy products     |                                                                        |              | Share             | •             |   |    |   |        | l     |
| Techn                                          | ical Documentation                                    |                                                                        |              |                   | _             |   |    |   |        | 1     |
| Certifi                                        | cation/Regulatory                                     |                                                                        |              | 4                 | F             |   |    |   |        | J     |
| Data S                                         | iheet                                                 |                                                                        |              | 4                 | + ·           |   |    |   |        |       |
| Knowl                                          | edge Base                                             |                                                                        |              | Н                 | H C           |   |    |   |        |       |
| Manua                                          | 1                                                     |                                                                        |              | +                 | +             |   |    |   |        |       |
| Other                                          |                                                       |                                                                        |              | 4                 | H:            |   |    |   |        |       |
|                                                |                                                       |                                                                        |              |                   | _             |   |    |   |        |       |
| Marke                                          | ting Materials                                        |                                                                        |              |                   | -             |   |    |   |        |       |
| Applic                                         | ation Guide                                           |                                                                        |              | 4                 | + °           |   |    |   |        |       |
| Broch                                          | ure                                                   |                                                                        |              | 4                 | F             |   |    |   |        |       |
| Flyer                                          |                                                       |                                                                        |              |                   | L.            |   |    |   |        | -     |

Figure 7.28: Telex Website Firmware - Download Link

#### To **download TSM**, do the following:

- From the navigation pane, select **Download**. The Downloads window appears.
- From the right navigation pane, select TSM.
   The Telex System Manager Download window appears.
- Click the **Download File icon**. The Opening TSM Vxxx .zip window appears.
- 4. Select the Save File radio button.
- 5. Select the **Do this automatically for files like this from now on check box for future downloads** (optional).
- Click the OK button.
   The Enter Name of the File to Save to window appears. The filename field is populated with the TSM file name.
- 7. Locate a destination folder.
- Click the Save button.
   The TSM .zip file is saved to the destination folder.

# Notice!

Downloading firmware is a similar process.

#### **Update Firmware Tool Window**

The **Update Firmware Tool** window is used to upload the newest version of firmware to the device selected in the Destination field.

| IP-224 |
|--------|
|--------|

| <ul> <li>A second contraction of a second contraction of the second contraction of the secon</li></ul> | 22\Desktop\Fimwa         | re\IP2 | 224_v2700.tfb |         |         | 1 |
|----------------------------------------------------------------------------------------------------|--------------------------|--------|---------------|---------|---------|---|
| imware File Info                                                                                                    |                          |        |               |         |         |   |
| Device Type:                                                                                                    | IP-224                   |        | Version:      |         | 2.700   |   |
| Date:                                                                                                    | 12/18/2019               |        | Checksum:     | F       | 321E414 |   |
| Destination                                                                                                    |                          |        |               |         |         |   |
| 172.19.1.152 - Te<br>172.19.8.140 - Te                                                                                                    | lex IP-224<br>lex IP-224 | ^      | Logia         |         |         |   |
| 172.19.9.141 - Te                                                                                                    | st Rack EFJ & DS         |        | Login         |         |         |   |
| 172.19.9.142 - Te                                                                                                    | st Rack x180 & 5x1       | 0      | Usem          | ame:    | admin   |   |
| 172.19.9.143 - Te                                                                                                    | lex IP-224 NXDN          |        | Pasev         | vord.   | [       |   |
| 172.19.9.148 - Te                                                                                                    | st Rack Hytera DM        | R      |               | i vi vi | L       |   |
| 172.19.40.83 - Te                                                                                                    | lex IP-224               |        |               |         |         |   |
| 172.19.40.88 - Te                                                                                                    | lex IP-224               |        |               |         |         |   |
| 172.19.50.222 - T                                                                                                    | elex IP-224              |        |               |         |         |   |
| 172.19.55.100 - L                                                                                                    | P ip-224                 |        |               |         |         |   |
| 172 19 70 100 - L                                                                                                    | P IP224                  |        |               |         |         |   |
|                                                                                                    | mo Kit                   |        |               |         |         |   |
| 172.19.88.20 - De                                                                                                    |                          |        |               |         |         |   |
| 172.19.88.20 - De<br>172.19.92.93 - PT                                                                                                    | T App Telex IP-224       |        |               |         |         |   |

Figure 7.29: Firmware Tool Window

# File Field

The File field is used to select a firmware file to upload to the VoIP hardware.

#### Firmware File Info Group Box

#### **Device Type Field**

The **Device Type** field displays the type of device supported by the currently selected file in the File field.

#### Date Field

The **Date** field displays the currently selected file's firmware creation date.

#### Firmware Version Field

The Firmware Version field displays the currently selected file's firmware version.

#### **Checksum Field**

The Checksum field displays the currently selected file's firmware checksum

#### **Destination Group Box**

#### Left Navigation Pane

The **Left Navigation Pane** displays all detected devices from the main dialog's device list with device types that match the currently selected firmware file. Manually entered IP Addresses also appear in the navigation pane. Once the device is added, it appears in the left navigation pane and is available for selection.

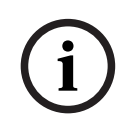

#### Notice!

If the device you are updating does not automatically appear in the navigation pane, manually enter the IP Address in the Manual Entry field.

#### **Manual Entry Field**

The **Manual Entry** field is used to add the VoIP hardware's IP Address to the left navigation pane.

#### **Login Group Box**

#### **Username Field**

The **Username** field is used to enter the administrator's username. This field can contain up to 20 lowercase characters.

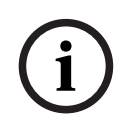

#### Notice!

The administrator is the only user who can update the firmware.

#### **Password Field**

The **Password** field is used to enter the administrator's password, if one is required. The range for this field is 8 to 20 characters.

#### Write Firmware Button

The **Write Firmware** button is used to begin the upload process. Once the button is selected, the file specified in the File field is uploaded to the VoIP hardware.

#### **Close Button**

The **Close** button is used to close the window.

#### **Upload VoIP Hardware Firmware**

Once TSM is installed and your new .tfb file is downloaded, you are ready to upload the VoIP hardware's firmware.

To upload the VoIP hardware's firmware, do the following:

1. Click the **TSM shortcut** on your desktop.

OR

From your taskbar, click **Start | Programs | Telex Communications | Telex System Manager**.

The Telex System Manager window opens.

- 2. Click **Tools | Firmware Update**. The Firmware Update Tool opens.
- To locate the .tfb file for upload, click the folder icon. The Open window appears.
- 4. Select the .**tfb file** you want to upload. The file is highlighted.
- Click the **Open button**.
   The selected file appears in the File field.

#### Notice!

If the device does not appear in the list, enter the VoIP hardware's IP Address in the Manual Entry field and click the Add icon. The IP Address appears in the left navigation pane.

- In the left navigation, select the device's IP Address.
   The Write Firmware button is activated.
- 7. Click the Write Firmware button.

Firmware update messages are shown in the Status column which provides feedback on the firmware update progress. Once the progress reaches 100%, the firmware is updated.

#### NOTE:

- If an error occurs, the Progress column is reset and an error message appears in the Status column.
- Once the firmware is uploaded, the device resets.
- 1. Click the **Close button**.

The Firmware Update in Progress window closes.

2. Click the **Close button**.

The Firmware Update Tool window closes.

To access the web page directly from the Firmware Update Tool window, do the following:

- Right-click the **device's entry**. A Flyout menu appears.
- 2. From the context menu, click **Webpage**. The Authentication Required window opens.
- 3. In the Username field, enter a **username**.
- 4. In the Password field, enter a **password**.
- Click the **OK button**. The Web Browser's Configuration Home window opens.

# 7.11 Additional Features Window

The **Additional Features** window displays the special operational software enabled and serial types available in the IP-224. Each additional feature is enabled by entering a separately purchased option code. Refer to the respective technical manuals for set up information.

| ELEX IP-224                             |              |                                            | a         | Jmin ∣ [ |
|-----------------------------------------|--------------|--------------------------------------------|-----------|----------|
| • Home                                  | ACCESS ADDIT | IONAL FEATURES                             |           |          |
| Ethernet Setup                          |              |                                            |           |          |
| Multicast Setup                         | Access Key:  |                                            | Submit    |          |
| Hardware Setup                          | 1            | Feature Name                               | State     |          |
| Gain Setup                              |              | Advanced Interface Option (North American) | Enabled   |          |
| Per Line Setup                          |              | <u>Serial Type</u>                         | Available |          |
| Crosspatch Setup                        |              | EFJ 5300/53SL                              | Yes       |          |
|                                         |              | Hytera MD782                               | Yes       |          |
| Account Management                      |              | Hytera M1680                               | Yes       |          |
| Backup & Restore                        |              | Icom                                       | Yes       |          |
|                                         |              | IDEN<br>Kenwood 5v10                       | Ves       |          |
| Firmware Upgrade                        |              | Kenwood NX-x00                             | Ves       |          |
| <ul> <li>Additional Features</li> </ul> |              | Kenwood NX-xxx0/5x30                       | Yes       |          |
|                                         |              | Kenwood VM Series                          | Yes       |          |
| Save Parameters                         |              | Kenwood x150                               | Yes       |          |
| System Status                           |              | Kenwood x180                               | Yes       |          |
| • System Status                         |              | Kenwood x80                                | Yes       |          |
|                                         |              | Kenwood x90                                | Yes       |          |
|                                         |              | MOTOTRBO Interface*                        | Yes       |          |
|                                         |              | MTRBi                                      | Yes       |          |
|                                         |              | PowerTrunk                                 | Yes       |          |
|                                         |              | Sepura                                     | Yes       |          |
|                                         |              | Serial Over IP                             | Yes       |          |
|                                         |              | Sprint Direct Connect                      | Yes       |          |
|                                         |              | Tait TM91xx/TM94xx                         | Yes       |          |
|                                         |              | Tait TM93xx                                | Yes       |          |
|                                         |              | Telex Generic                              | Yes       |          |
|                                         |              | Serial Protocol Version 1                  | Yes       |          |
|                                         |              | Serial Protocol Version 2                  | Yes       |          |

Figure 7.30: Addtional Features Window

These fields are automatically populated and cannot be modified.

# 7.12 Save Parameters

The **Save Parameters** window is used to save the current configuration to the IP-224. It is also used to reset the IP-224 device.

| TELEX IP-224        | ā                            | admin | Logou |
|---------------------|------------------------------|-------|-------|
| ► Home              |                              |       |       |
| Ethernet Setup      | Save Parameters Reset IP-224 |       |       |
| Multicast Setup     |                              |       |       |
| Hardware Setup      |                              |       |       |
| ▶ Gain Setup        |                              |       |       |
| ▶ Per Line Setup    |                              |       |       |
| Crosspatch Setup    |                              |       |       |
| Account Management  |                              |       |       |
| • Backup & Restore  |                              |       |       |
| Firmware Upgrade    |                              |       |       |
| Additional Features |                              |       |       |
| ▼ Save Parameters   |                              |       |       |
| System Status       |                              |       |       |

Figure 7.31: Save Parameters Window

#### **Save Parameters Button**

The **Save Parameters** button is used to save any changes submitted to the IP-224 for storage into permanent memory.

#### To save changes to permanent memory, do the following:

- 1. From the left navigation, select **Save Parameters**.
- The Save Parameters window appears. 2. Click the **Save Parameters button**.

Changes are now permanently saved to the IP-224 console.

#### Notice!

Clicking Submit saves changes in temporary memory only. The configuration values do not take effect until Save Parameters is clicked.

#### **Reset IP-224 Button**

The **Reset IP-224** button is used to perform a full reset of the IP-224. This is the software equivalent of a power down reset.

To reset the IP-224, do the following:

- From the left navigation, select Save Parameters. The Save Parameters window appears.
- 2. Click Reset IP-224.

The IP-224 web page displays the count down clock until the unit fully reboots. The web page home screen appears after the completion of reset.

# 7.13 System Status

The **System Status** window is used to view the IP-224's current active Ethernet port, serial connection state, and audio levels in real time, such as Handset Input, CTCSS Input, RX Input, RX IP Input, TX IP Input, and TX Monitor Input.

Use the navigation pane on the left to open the following sections:

- Ethernet Port Status
- Level Status
- Serial Connection State

| TELEX IP-224                      |                      |                           |                           | admin |
|-----------------------------------|----------------------|---------------------------|---------------------------|-------|
| • Home                            | ETHERNET PORT STAT   | US                        |                           |       |
| Ethernet Setup                    | Current Active Port: | Primary                   |                           |       |
| Multicast Setup                   |                      |                           |                           |       |
| Hardware Setup                    | LEVEL STATUS         |                           |                           |       |
| ▶ Gain Setup                      | Level Name           |                           |                           |       |
| Per Line Setup                    | Handset Input:       | -50 dB                    |                           |       |
| Crosspatch Setup                  | Level Name           | Line 1                    | Line 2                    |       |
| Account Management                | RX Input:            | -50 dB<br>-50 dB          | -50 dB<br>-50 dB          |       |
| Backup & Restore                  | TX IP Input:         | -50 dB                    | -50 dB                    |       |
| Firmware Upgrade                  | SERIAL CONNECTION S  | STATE                     |                           |       |
| Additional Features               | Serial Connection    | Line 1                    | Line 2                    |       |
| Save Parameters                   | Type:<br>State:      | Kenwood x180<br>Connected | Kenwood x150<br>Connected |       |
| <ul> <li>System Status</li> </ul> | otator               | 0011100000                | Con Rocked                |       |

Figure 7.32: System Status Window

# 7.13.1 Ethernet Port Status

#### **Current Active Port Field**

The **Current Active Port** field is used to view the IP-224's current active Ethernet port. This field is automatically populated and cannot be modified.

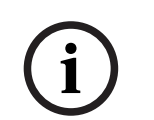

# Notice!

The Current Active Port can also be seen in the Ethernet Setup window or via the front panel display line selection icon where an asterisk (\*) indicates the Primary Ethernet port is active and a pound sign (#) indicates the Secondary Ethernet port is active.

# 7.13.2 Level Status

# Handset Input Field

The **Handset Input** field displays the incoming audio level from the IP-224's handset. When no audio is received, this field will display a base value of -50dB. This field is automatically populated and cannot be modified.

#### Line 1 Column

The **Line 1** column displays the CTSS Input, RX IP Input, RX Input, TX IP Input, and TX Monitor Input for Line 1.

#### Line 2 Column

The **Line 2** column displays the CTSS Input, RX IP Input, RX Input, TX IP Input, and TX Monitor Input for Line 2.

#### **CTCSS Input Field**

The **CTCSS Input** field displays the incoming CTCSS audio level. The CTCSS input level can also be viewed via the front panel display. For more information, see "CTCSS Input Levels Menu" on page 131. When no audio is received, this field will display a base value of -50dB. This field is automatically populated and cannot be modified.

#### **RX IP Input Field**

The **RX IP Input** field appears when at least one line is set to Console Mode, and is used to monitor the RX Multicast audio level.

The RX IP input level can also be viewed via the front panel display. For more information, see "RX IP Input Levels Menu" on page 132. When no audio is received, this field will display a base value of -50dB.

This field is automatically populated and cannot be modified.

#### **RX Input Field**

The **RX Input** field displays the incoming Rx audio level. The RX input level can also be viewed via the front panel display. For more information, see "RX Input Levels Menu" on page 131. When no audio is received, this field will display a base value of -50dB. This field is automatically populated and cannot be modified.

#### **TX IP Input**

The **TX IP Input** field displays the incoming TX Multicast audio level from IP dispatch consoles. The TX IP input level can also be viewed via the front panel display. For more information, see "TX IP Input Levels Menu" on page 132. When no audio is received, this field will display a base value of -50dB.

This field is automatically populated and cannot be modified.

#### **TX Monitor Input**

The **TX Monitor Input** field appears when at least one line is set to Tone Mode, and displays the incoming TX Monitor audio level. The TX monitor input level can also be viewed via the front panel display. For more information, see "TX Mon Input Levels Menu" on page 133. When no audio is received, this field will display a base value of -50dB. This field is automatically populated and cannot be modified.

# 7.13.3 Serial Connection State

#### Line 1 Column

The Line 1 column displays the serial connection Type and State for Line 1.

#### Line 2 Column

The **Line 2** column displays the serial connection Type and State for Line 2.

#### **Type Field**

The **Type** field displays the serial type assigned to each line. The serial type can be assigned from the Serial Type field in the Multicast Setup window. For more information, see "Line Type Drop Down Menu" on page 48 and "Serial Type Drop Down Menu" on page 49.

#### State Field

The **State** field displays the serial connection status of the line. Possible values are Connected or Not Connected.

This field is automatically populated and cannot be modified.

# 8 Operation

# 8.1 Front Panel

The IP-224 front panel uses and **LCD** (Liquid Crystal Display) display to provide the user with basic IP-224 information and menu options. The front panel soft keys are used to navigate through the menus and make quick changes to a few basic parameters. Front panel LEDs indicate with the IP-224 is generating IP Packets (TX) and if a network connection is established (LINK).

# 8.1.1 Front Panel Display

**NOTE**: Take care not to damage the display:

- Clean with soft cloth using ethyl alcohol or isopropyl alcohol. Do not use solvents such as ketone or aromatics.
- Do not operate or store in direct exposure to sunlight.

# 8.1.2 Front Panel Softkeys

The **Front Panel** softkeys are used to access and navigate through the programming menus.

# **MENU Softkey**

The **MENU** softkey is used to access the Main menu. The MENU softkey is also used to navigate through the lower level menus and used to select menu options. Once the softkey is pressed, the Main menu appears.

# IC Softkey

The IC softkey is used to return to previous menu level.

# **Arrow Up Softkey**

The **Arrow Up** softkey is used to navigate the IP-224 menus by moving the selection up the menu.

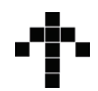

# **Arrow Down Softkey**

The **Arrow Down** softkey is used to navigate the IP-224 menus by moving the selection down the menu.

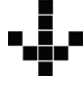

Positioning the arrow next to the desired selection allows the user to proceed to the next menu level by pressing the MENU softkey again.

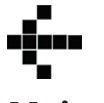

# 8.2

# Main Menu

The **MAIN** menu is used to select different system levels to control or monitor. You can also configure or display gain levels and network parameters, as well as switch on and off tones for system alignment.

Available selections for the Main Menu include:

- Systems Utilities
- Network Settings
- Input VU Meters
- Gain Adjustments

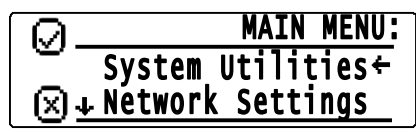

Figure 8.1: Main Menu Screen

#### Main Menu Structure

| MAIN MENU |                  |                  |                 |
|-----------|------------------|------------------|-----------------|
|           | SYSTEM UTILITIES |                  |                 |
|           |                  | View Unit Info   |                 |
|           |                  | Display Contrast |                 |
|           |                  | Remote Access    |                 |
|           |                  | Reboot IP-224    |                 |
|           | NETWORK SETTINGS |                  |                 |
|           |                  | Auto Failover    |                 |
|           |                  | Primary Port     |                 |
|           |                  |                  | DHCP            |
|           |                  |                  | IP Address      |
|           |                  |                  | Subnet Mask     |
|           |                  |                  | Gateway         |
|           |                  |                  | Ping IP Address |
|           |                  |                  | Ping Count      |
|           |                  |                  | Ping Timeout    |
|           |                  |                  | Time Btwn Pings |
|           |                  | Secondary Port   |                 |
|           |                  |                  | DHCP            |
|           |                  |                  | IP Address      |
|           |                  |                  | Subnet Mask     |
|           |                  |                  | Gateway         |
|           |                  |                  | Ping IP Address |
|           |                  |                  | Ping Count      |
|           |                  |                  | Ping Timeout    |
|           |                  |                  | Time Btwn Pings |
|           |                  | Set Active Port  |                 |

| INPUT VU METERS  |                   |  |
|------------------|-------------------|--|
|                  | RX Inputs         |  |
|                  | CTCSS Inputs      |  |
|                  | RX IP Inputs      |  |
|                  | TX IP Inputs      |  |
|                  | TX Monitor Inputs |  |
|                  | Handset Mic       |  |
| GAIN ADJUSTMENTS |                   |  |
|                  | TX Outputs        |  |
|                  | RX Inputs         |  |
|                  | TX IP Inputs      |  |
|                  | RX IP Inputs      |  |
|                  | TX Monitor Inputs |  |
|                  | CTCSS Inputs      |  |
|                  | CTCSS Outputs     |  |
|                  | Recorder Outputs  |  |
|                  | Handsets          |  |

# 8.2.1 System Utilities

The **System Utilities** menu is used to view unit info, display contrast, enable/disable remote access, and reboot the IP-224.

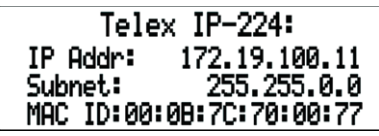

Figure 8.2: View Unit Info Menu Screen

# View Unit Info Menu

The **View Unit Info** menu is used to display the unit's information, including network parameters, serial number, hardware version, and software version.

To display View Unit Info, do the following:

- 1. From the home state, press the **MENU softkey**. The MAIN MENU appears.
- 2. Using the arrow softkeys, select **System Utilities**.
- Press the MENU softkey. The SYSTEM UTILITIES menu appears.
- 4. Using the arrow softkey, select **View Unit Info**.
- 5. Press **MENU softkey**.

The View Unit Information appears in the display.

#### **Display Contrast Menu**

The **Display Contrast** menu is used to set up the contrast level of the main display in front of the unit.

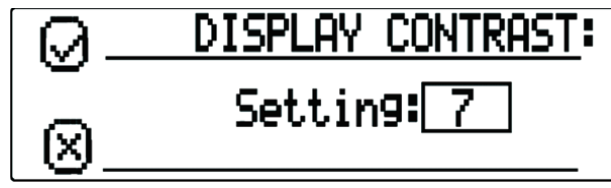

Figure 8.3: Display Contrast Menu Screen

To adjust the Contrast Level, do the following:

- 1. From the home state, press the **MENU softkey**. The MAIN MENU appears.
- 2. Using the arrow softkeys, select **System Utilities**.
- Press the MENU softkey. The SYSTEM UTILITIES menu appears.
- 4. Using the arrow softkeys, select **Display Contrast**.
- 5. Press the **MENU softkey**.

The DISPLAY CONTRAST menu appears.

- 6. Using the arrow softkeys, select the desired **contrast level**.
- 7. Press the **MENU softkey** to save the new contrast level.
- 8. Press the **IC softkey** to return to the previous menu.

#### **Remote Access**

The **Remote Access** menu is used to enable/disable Telex System Manager configuration (TSM Enable) or web browser configuration (Webpage Enable) of the IP-224.

| 0              | REMOTE ACCESS:  |
|----------------|-----------------|
|                | TSM Enable:⊠←   |
| $(\mathbf{X})$ | WebpageEnable:🛛 |

Figure 8.4: Remote Access Menu Screen

To **change the remote access**, do the following:

- 1. From the home state, press the **MENU softkey**. The MAIN MENU appears.
- 2. Using the arrow softkeys, select **System Utilities**.
- 3. Press the **MENU softkey**.

The SYSTEM UTILITIES menu appears.

- 4. Using the arrow softkeys, select **Remote Access**.
- 5. Press the **MENU softkey**. The REMOTE ACCESS menu appears.
- 6. Using the arrow softkeys, select **TSM Enable**.
- 7. Press the **menu softkey** to enable/disable the TSM Enable check box.
- 8. Using the arrow softkeys, select **Webpage Enable**.
- 9. Press the **MENU softkey** to enable/disable the Webpage Enable check box.
- 10. Press the **IC softkey** to return to the previous menu.

#### Reboot IP-224 Menu

The Reboot IP-224 menu is used to reset the unit.

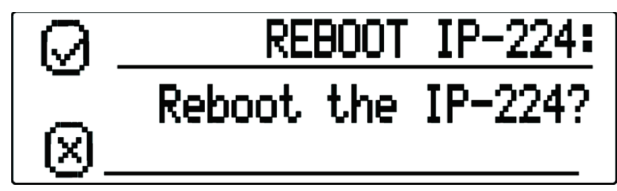

Figure 8.5: Reboot IP-224 Menu Screen

To reset the unit, do the following:

- 1. From the home state, press the **MENU softkey**. The MAIN MENU appears.
- 2. Using the arrow softkeys, select **System Utilities**.
- 3. Press the **MENU softkey**. The SYSTEM UTILITIES menu appears.
- 4. Using the arrow softkeys, select **Reboot IP-224**.
- 5. Press the **MENU softkey**.

The REBOOT IP-224 menu appears.

 Press the **MENU softkey**. The unit begins rebooting.

# 8.2.2 Network Settings

The **Network Settings** menu is used to view and set the IP-224's network parameters. Available Selections include:

- Auto Failover
- Primary Port
- Secondary Port
- Set Active Port

# Auto Failover Check Box

The **Auto Failover Enabled** check box, if selected, enables the IP-224 to ping a network IP Address with the Primary or Secondary Ethernet port. When the IP-224 boots, it sets the Primary Ethernet port as active. If the Auto Failover is enabled, the IP-224 pings the Primary Ethernet port's Ping IP Address. If the ping fails with the Primary Ethernet port, the IP-224 switches to the Secondary Ethernet port. The IP-224 continues using the Secondary Ethernet port until the ping fails on the secondary network, the port selection is changed via the web page/display, or the IP-224 is rebooted.

The Auto Failover can also be changed via the IP-224 web page configuration. This is the ping command with the fields described in the following sections:

ping -c <Ping Count> -W <Ping Timeout> <Ping IP Address>

# í

#### Notice!

Validate the Primary Port and Secondary Port Ping IP Addresses when enabling Auto Failover. If neither the Primary nor the Secondary Ping IP Address can be pinged successfully, the Active Port continuously switches between the Primary and Secondary Ethernet ports. This leads to an unreliable network connection to the IP-224.

# Notice!

í

The current active port can be seen on the Ethernet Setup web page, System Status web page, or via the front panel display line selection icon where an asterisk (\*) indicates the Primary Ethernet port is active and a pound sign (#) indicates the Secondary Ethernet port is active.

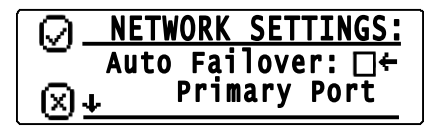

Figure 8.6: Auto Failover Check Box

To enable Auto Failover for the unit, do the following:

- 1. From the home state, press the **MENU softkey**. The MAIN MENU appears.
- 2. Using the arrow softkeys, select **Network Settings**.
- Press the MENU softkey. The NETWORK SETTINGS menu appears.
- 4. Press the **MENU softkey** to enable the Auto Failover option check box. An Updating message appears and the display returns to the NETWORK SETTINGS menu.
- 5. Press the **IC softkey** to return to the previous menu.

# **Primary Port Menu**

The **Primary Port** menu is used to enable DHCP, display or set the unit's IP Address, Subnet Mask, Gateway, Ping IP Address, Ping Count, Ping Timeout, and Time Btwn Pings for the Primary Ethernet port on the IP-224.

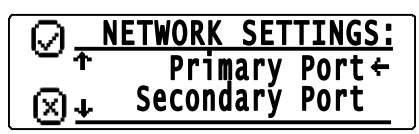

Figure 8.7: Primary Port Menu Screen

# Secondary Port Menu

The **Secondary Port** menu is used to enable DHCP, display or set the unit's IP Address, Subnet Mask, Gateway, Ping IP Address, Ping Count, Ping Timeout, and Time Btwn Pings for the Secondary Ethernet port on the IP-224.

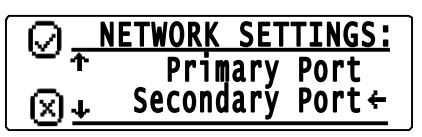

Figure 8.8: Secondary Port Menu Screen

# **DHCP Check Box**

The **DHCP (Dynamic Host Configuration Protocol)** check box allows the IP-224 to acquire IP Addresses and other network configuration settings automatically when connected to a network.

By default DHCP check box is not selected.

# i

# Notice!

The network must allow DHCP service before the IP-224 can get the network parameters. Radio Dispatch does not recommend operating with DHCP enabled. Operating with DHCP enabled may cause the base IP Address to change unexpectedly, making changes to the software setup more difficult.

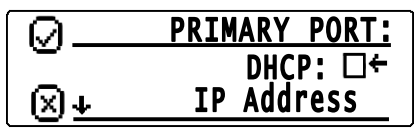

Figure 8.9: DHCP Check Box

#### To enable DHCP for the unit, do the following:

- 1. From the home state, press the **MENU softkey**. The MAIN MENU appears.
- 2. Using the arrow softkeys, select **Network Settings**.
- 3. Press the **MENU softkey**.

The NETWORK SETTINGS menu appears.

4. Using the arrow softkeys, select **Primary Port**. OR

Using the arrow softkeys, select Secondary Port.

5. Press the **MENU softkey**.

The PRIMARY PORT menu appears. OR

The SECONDARY DORT me

The SECONDARY PORT menu appears.

 Press the MENU softkey to enable the DHCP option check box. The Updating message appears and the display returns to the PRIMARY PORT or SECONDARY PORT menu.

To **validate the new network setting**, do the following:

- 1. Using the arrow softkeys, select **IP Address**.
- 2. Press the **MENU softkey**.

The IP Address of the unit appears.

3. Press the **IC softkey** to return to the previous menu.

#### Set IP Address Menu

The **Set IP Address** menu is used to display or set the unit's IP Address.

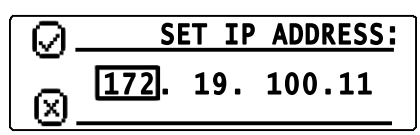

Figure 8.10: Set IP Address Menu Screen

#### To set the IP Address, do the following:

- 1. From the home state, press the **MENU softkey**. The MAIN MENU appears.
- 2. Using the arrow softkeys, select **Network Settings**.

# 3. Press the **MENU softkey**.

The NETWORK SETTINGS menu appears.

- 4. Using the arrow softkeys, select **Primary Port**. OR
  - Using the arrow softkeys, select **Secondary Port**.
- Press the MENU softkey. The PRIMARY PORT menu appears. OR The SECONDARY PORT menu appears.

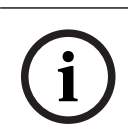

# Notice!

Verify the DHCP check box is not selected.

- 6. Using the arrow softkeys, select **IP Address**.
- Press the MENU softkey.
   The SET IP ADDRESS menu and
- The SET IP ADDRESS menu appears. The first IP Address quad is active.
- 8. Press the **MENU softkey** to change the quad field focus, as needed.
- 9. Press the **arrow softkey** to change the quad number up or down by a value of one. OR

Press and hold the **arrow softkeys** to rapidly change the quad number up or down.

- 10. Repeat **steps 8** and **9** until the IP Address is complete.
- Press the **MENU softkey**.
   The Updating message appears and the display returns to the PRIMARY PORT or SECONDARY PORT menu.
- 12. Press the **IC softkey** at any time to cancel and return to the previous menu.

# Set Subnet Mask Menu

The **Set Subnet Mask** menu is used to display or set the unit's Subnet Mask Address. The Subnet Mask is used to distinguish local addresses from addresses requiring the use of a gateway to reach other networks. Contact your Network Administrator to obtain the proper value for this field.

SET SUBNET MASK: 255.255.0.0

Figure 8.11: Set Subnet Mask Menu Screen

# To set the Subnet Mask, do the following:

- From the home state, press the **MENU softkey**. The MAIN MENU appears.
- 2. Using the arrow softkeys, select **Network Settings**.
- Press the MENU softkey.
   The NETWORK SETTINGS menu appears.
- 4. Using the arrow softkeys, select **Primary Port**. OR

Using the arrow softkeys, select **Secondary Port**.

#### 5. Press the **MENU softkey**.

The PRIMARY PORT menu appears.

- OR
- The SECONDARY PORT menu appears.
- i

#### Notice!

Verify the DHCP check box is not selected.

- 6. Using the arrow softkeys, select **Subnet Mask**.
- 7. Press the **MENU softkey**.
  - The SET SUBNET MASK menu appears. The first Subnet Mask quad is active.
- 8. Press the **MENU softkey** to change the quad field focus, as needed.
- Press the arrow softkey to change the quad number up or down by a value of one. OR

Press and hold the **arrow softkeys** to rapidly change the quad number up or down.

- 10. Repeat **steps 8** and **9** until the Subnet mask settings are complete.
- 11. Press the **MENU softkey**.

The Updating message appears and the display returns to the PRIMARY PORT or SECONDARY PORT menu.

12. Press the **IC softkey** at any time to cancel and return to the previous menu.

#### Set Gateway Menu

The **Set Gateway** menu, shown in Figure 49, is used to display or set the unit's gateway address. The gateway address is used to connect to another network.

| [ (A).            | SET GATEWAY: |
|-------------------|--------------|
| _                 | 192.168.1.1  |
| $ $ $\boxtimes$ . |              |

Figure 8.12: Set Gateway Menu Screen

To set the Gateway Address, do the following:

- 1. From the home state, press the **MENU softkey**. The MAIN MENU appears.
- 2. Using the arrow softkeys, select **Network Settings**.
- Press the MENU softkey. The NETWORK SETTINGS menu appears.
- 4. Using the arrow softkeys, select **Primary Port**. OR

Using the arrow softkeys, select **Secondary Port**.

5. Press the **MENU softkey**.

The PRIMARY PORT menu appears.

OR

The SECONDARY PORT menu appears.

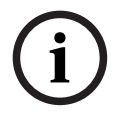

# Notice!

Verify the DHCP check box is not selected.

6. Using the arrow softkeys, select **Gateway**.

# 7. Press the **MENU softkey**.

The SET GATEWAY menu appears. The first gateway quad is active.

- 8. Press the **MENU softkey** to change the quad field focus, as needed.
- Press the arrow softkey to change the quad number up or down by a value of one. OR

Press and hold the **arrow softkeys** to rapidly change the quad number up or down.

- 10. Repeat **steps 8** and **9** until the gateway settings are complete.
- 11. Press the **MENU softkey**.

The Updating message appears and the display returns to the PRIMARY PORT or SECONDARY PORT menu.

12. Press the **IC softkey** at any time to cancel and return to the previous menu.

#### Set Ping IP Address Menu

The **Set Ping IP Address** menu is used to display or set the Ping IP Address. The Ping IP Address is used, when Auto Failover is enabled, to set the network IP Address used in the ping command to determine if the IP-224 needs to switch Ethernet ports. If the network IP Address is unreachable, the ping command fails, and the IP-224 switches Ethernet ports. The Ping IP Address can also be changed via the IP-224 web page configuration.

| $\bigcirc$ | SET | PING | IΡ | ADDRESS: |
|------------|-----|------|----|----------|
|            |     |      |    |          |

Figure 8.13: Set Ping IP Address Menu Screen

To set the Ping IP Address, do the following

- From the home state, press the **MENU softkey**. The MAIN MENU appears.
- 2. Using the arrow softkeys, select **Network Settings**.
- Press the MENU softkey. The NETWORK SETTINGS menu appears.
- 4. Using the arrow softkeys, select **Primary Port**. OR

Using the arrow softkeys, select **Secondary Port**.

5. Press the **MENU softkey**. The PRIMARY PORT menu appears. OR

The SECONDARY PORT menu appears.

- 6. Using the arrow softkeys, select **Ping IP Address**.
- 7. Press the **MENU softkey**.
  - The SET PING IP ADDRESS menu appears. The first Ping IP Address quad is active.
- 8. Press the **MENU softkey** to change the quad field focus, as needed.
- Press the **arrow softkey** to change the quad number up or down by a value of one. OR

Press and hold the **arrow softkeys** to rapidly change the quad number up or down.

- 10. Repeat **steps 8** and **9** until the Ping IP Address is complete.
- 11. Press the **MENU softkey**.

The Updating message appears and the display returns to the PRIMARY PORT or SECONDARY PORT menu.

12. Press the IC softkey at any time to cancel and return to the previous menu.

#### Set Ping Count Menu

The **Set Ping Count** menu is used to display or set the Ping Count. The Ping Count field is used, when Auto Failover is enabled, to set the number of ping attempts used in the ping command to determine if the IP-224 needs to switch Ethernet ports. The IP-224 attempts to ping the network IP Address the number of times configured in the Ping Count field. If the Ping IP Address is unreachable for ALL ping attempts, the ping command fails, and the IP-224 switches Ethernet ports.

The range for this field is 1 to 10.

The ping count can also be changed via the IP-224 web page configuration.

# i

# Notice!

The ping command inserts a 1 second delay between each ping attempt when the Ping IP Address is unreachable. For example, if the Ping Count is set to 5, the ping command requires a minimum of 4 seconds to complete for an unreachable Ping IP Address.

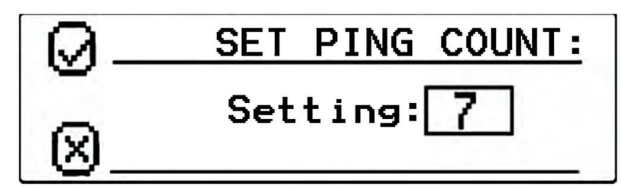

Figure 8.14: Set Ping Count Menu Screen

To set the Ping Count, do the following:

- 1. From the home state, press the **MENU softkey**. The MAIN MENU appears.
- 2. Using the arrow softkeys, select Network Settings.
- Press the MENU softkey. The NETWORK SETTINGS menu appears.
- 4. Using the arrow softkeys, select **Primary Port**. OR

Using the arrow softkeys, select Secondary Port.

5. Press the **MENU softkey**.

The PRIMARY PORT menu appears. OR

The SECONDARY PORT menu appears.

- 6. Using the arrow softkeys, select **Ping Count**.
- 7. Press the **MENU softkey**.

The SET PING COUNT menu appears.

- 8. Using the arrow softkeys, select **the desired value**.
- 9. Press **MENU** to save the new value.

The Updating message appears and the display returns to the PRIMARY PORT or SECONDARY PORT menu.

10. Press the **IC softkey** at any time to cancel and return to the previous menu.

# Set Ping Timeout Menu

The **Set Ping Timeout** menu is used to display or set the Ping Timeout. The Ping Timeout field is used, when Auto Failover is enabled, to set the timeout in seconds used to cancel the ping command. The timeout is started after all the Ping Count attempts have been sent. If the timer expires and the ping command is still active, it cancels the ping command. If ALL ping attempts failed before the ping command was cancelled, then the IP-224 switches Ethernet ports.

The range for this field is 1 to 20 seconds.

The Ping Timeout can also be changed via the IP-224 web page configuration.

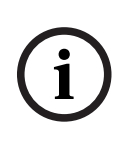

# Notice!

There is a 1 second delay between each ping attempt. The ping command is cancelled in (Ping Count - 1) seconds plus Ping Timeout seconds when the Ping IP Address is unreachable. For example, the Ping Count is set to 5 and the Ping Timeout is set to 10, the ping command is cancelled in 14 seconds for an unreachable Ping IP Address.

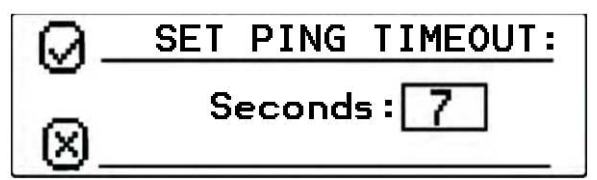

Figure 8.15: Set Ping Timeout Menu Screen

To set the Ping Timeout, do the following:

- From the home state, press the **MENU softkey**. The MAIN MENU appears.
- 2. Using the arrow softkeys, select **Network Settings**.
- Press the MENU softkey. The NETWORK SETTINGS menu appears.
- Using the arrow softkeys, select **Primary Port**.
   OR

Using the arrow softkeys, select Secondary Port.

5. Press the **MENU softkey**.

The PRIMARY PORT menu appears. OR

The SECONDARY PORT menu appears.

- 6. Using the arrow softkeys, select **Ping Timeout**.
- 7. Press the **MENU softkey**.

The SET PING TIMEOUT menu appears.

- 8. Using the arrow softkeys, select the desired time.
- Press MENU to save the new time. The Updating message appears and the display returns to the PRIMARY PORT or SECONDARY PORT menu.
- 10. Press the **IC softkey** at any time to cancel and return to the previous menu.

#### Set Time Btwn Pings Menu

The **Set Time Btwn Pings** menu is used to display or set the Time Between Pings. The Time Between Pings field is used, when Auto Failover is enabled, to set the amount of time in seconds between ping commands. When a ping command completes, successfully or unsuccessfully, this is the amount of time before the next ping command is executed. The range for this field is 5 to 60 seconds.

The Time Between Pings can also be changed via the IP-224 web page configuration.

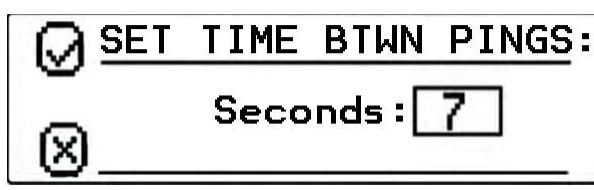

Figure 8.16: Set Time Between Pings Menu Screen

To set the Time Between Pings, do the following:

- 1. From the home state, press the **MENU softkey**. The MAIN MENU appears.
- 2. Using the arrow softkeys, select **Network Settings**.
- Press the MENU softkey. The NETWORK SETTINGS menu appears.
- 4. Using the arrow softkeys, select **Primary Port**. OR

Using the arrow softkeys, select **Secondary Port**.

5. Press the **MENU softkey**.

The PRIMARY PORT menu appears. OR

The SECONDARY PORT menu appears.

- 6. Using the arrow softkeys, select Time Btwn Pings.
- 7. Press the **MENU softkey**.

The SET TIME BTWN PINGS menu appears.

- 8. Using the arrow softkeys, select the **desired time**.
- 9. Press **MENU** to save the new time.

The Updating message appears and the display returns to the PRIMARY PORT or SECONDARY PORT menu.

10. Press the IC softkey at any time to cancel and return to the previous menu.

# Active Port Menu

The **Active Port** menu is used to manually select the active Ethernet port on the IP-224. The active port can be changed regardless of the Auto Failover Enabled setting (for debug/setup purposes).

The Active Port can also be changed via the IP-224 web page configuration. Available selections are:

**Primary** — Select Primary to set the PRIM Ethernet port on the IP-224 as the active port (Default).

**Secondary** — Select Secondary to set the SECOND Ethernet port on the IP-224 as the active port.

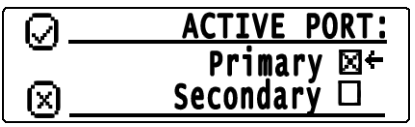

Figure 8.17: Active Port Menu Screen

To change the Active Port, do the following:

- 1. From the home state, press the **MENU softkey**. The MAIN MENU appears.
- 2. Using the arrow softkeys, select **Network Settings**.
- 3. Press the **MENU softkey**.

The NETWORK SETTINGS menu appears.

- 4. Using the arrow softkeys, select the **Set Active Port**. The ACTIVE PORT menu appears.
- 5. Using the arrow softkeys, select the **Secondary check box**.

**NOTE**: By default the Primary check box is selected.

# Notice!

By default, the Primary check box is selected.

- 1. Press the **MENU softkey**.
- The Updating message appears and the display returns to the ACTIVE PORT menu.
- 2. Press the **IC softkey** to return to the previous menu.

# 8.2.3 Input VU Meters

The **Input VU Meters** menu is used to display and monitor various input audio levels. When the VU meter appears on the display and audio is being received, the total volume is represented graphically and the value is given in dB.

Available selections include:

- RX Inputs
- CTCSS Inputs
- RX IP Inputs
- TX IP Inputs
- TX Monitor Inputs
- Handset Mic

# **RX Input Levels Menu**

The **RX Input Levels** menu is used to monitor the IP-224's Rx audio level.

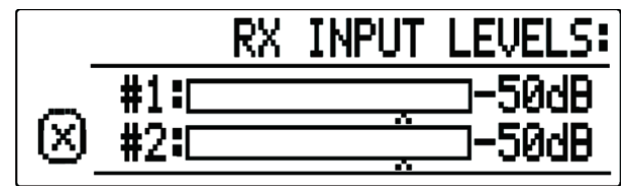

# Figure 8.18: RX Input Levels Menu Screen

To **monitor the RX Inputs Levels**, do the following:

- 1. From the home state, press the **MENU softkey**. The MAIN MENU appears.
- 2. Using the arrow softkeys, select **Input VU Meters**.
- 3. Press the **MENU softkey**.

The INPUT VU METERS menu appears.

- 4. Using the arrow softkeys, select **RX Inputs**.
- Press the MENU softkey.
   The RX INPUT LEVELS menu appears. The VU meters for Line 1 and Line 2 appear.
- 6. Press the **IC softkey** to return to the previous menu.

# CTCSS Input Levels Menu

The **CTCSS Input Levels** menu is used to monitor the CTCSS audio level.

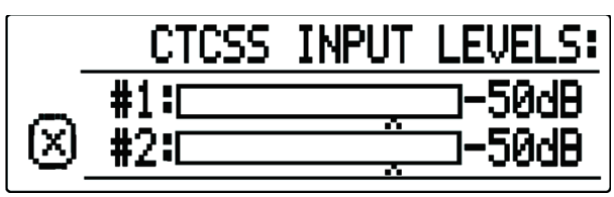

Figure 8.19: CTCSS Input Levels Menu Screen

To monitor the CTCSS Input Levels, do the following:

- From the home state, press the **MENU softkey**. The MAIN MENU appears.
- 2. Using the arrow softkeys, select **Input VU Meters**.
- Press the MENU softkey. The INPUT VU METERS menu appears.
- 4. Using the arrow softkeys, select **CTCSS Inputs**.
- Press the MENU softkey. The CTCSS INPUT LEVELS menu appears. The VU meters for Line 1 and Line 2 appear.
- 6. Press the IC softkey to return to the previous menu.

#### **RX IP Input Levels Menu**

The **RX IP Input Levels** menu is used to monitor the RX Multicast audio level.

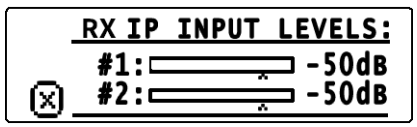

Figure 8.20: RX IP Input Levels Menu Screen

To monitor the RX IP Inputs Levels, do the following:

- 1. From the home state, press the **MENU softkey**. The MAIN MENU appears.
- 2. Using the arrow softkeys, select **Input VU Meters**.
- 3. Press the **MENU softkey**.

The INPUT VU METERS menu appears.

- 4. Using the arrow softkeys, select **RX IP Inputs**.
- Press the MENU softkey.
   The RX IP INPUTS LEVELS menu appears. The VU meters for Line 1 and Line 2 appear.
- 6. Press the **IC softkey** to return to the previous menu.

# **TX IP Input Levels Menu**

The **TX IP Input Levels** menu is used to monitor the TX Multicast audio level from IP dispatch consoles.

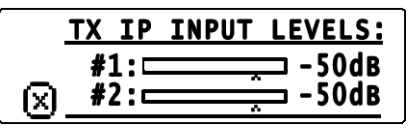

Figure 8.21: TX IP Input Levels Menu Screen

To monitor the TX IP Input Levels, do the following:

- 1. From the home state, press the **MENU softkey**. The MAIN MENU appears.
- 2. Using the arrow softkeys, select Input VU Meters.
- 3. Press the **MENU softkey**.

The INPUT VU METERS menu appears.

- 4. Using the arrow softkeys, select **TX IP Inputs**.
- 5. Press the **MENU softkey**.

The TX IP INPUT LEVELS menu appears. The VU meters for Line 1 and Line 2 appear.

6. Press the **IC softkey** to return to the previous menu.

# **TX Mon Input Levels Menu**

The **TX Mon Input Levels** menu is used to monitor the TX Monitor audio level.

|   | TX MON | INPUT LEVELS: |
|---|--------|---------------|
| ର | #1:    |               |
| 9 | #2•    |               |

Figure 8.22: TX Mon Input Levels Menu Screen

# To monitor the TX Monitor Input Levels, do the following:

- 1. From the home state, press the **MENU softkey**. The MAIN MENU appears.
- 2. Using the arrow softkeys, select **Input VU Meters**.
- 3. Press the **MENU softkey**.

The INPUT VU METERS menu appears.

- 4. Using the arrow softkeys, select **TX Monitor Inputs**.
- Press the MENU softkey.
   The TX MON INPUT LEVELS menu appears. The VU meters for Line 1 and Line 2 appear.
- 6. Press the **IC softkey** to return to the previous menu.

# Handset Mic Level Menu

The **Handset Mic Level** menu is used to monitor the current microphone input level from the handset.

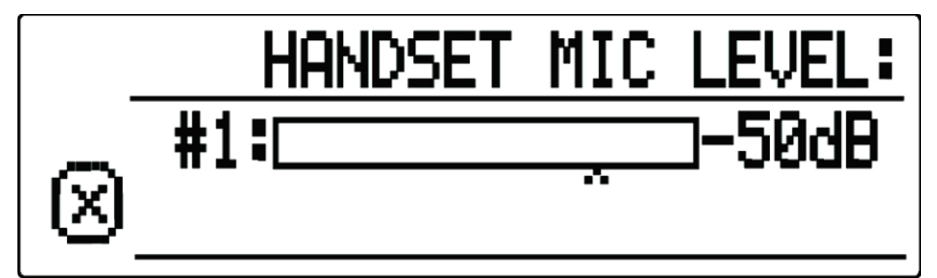

Figure 8.23: Handset Mic Level Menu Screen

To monitor the Handset Mic Input Level, do the following:

- 1. From the home state, press the **MENU softkey**. The MAIN MENU appears.
- 2. Using the arrow softkeys, select **Input VU Meters**.
- 3. Press the **MENU softkey**.
- The INPUT VU METERS menu appears.
- 4. Using the arrow softkeys, select **Handset Mic**.
- 5. Press the **MENU softkey**.

The HANDSET MIC LEVEL menu appears. The VU meter indicates the current microphone input from the handset.

6. Press the **IC softkey** to return to the previous menu.

# 8.2.4 Gain Adjustment

The Gain Adjustment menu is used to view and set the IP-224's gain settings.

Available selections include:

- TX Outputs
- RX Inputs
- TX IP Inputs
- RX IP Inputs
- TX Monitor Inputs
- CTCSS Inputs
- CTCSS Outputs
- Recorder Outputs
- Handset

#### **TX Output Gains Menu**

The **TX Output Gains** menu is used to display or set the unit's TX Output gain settings.

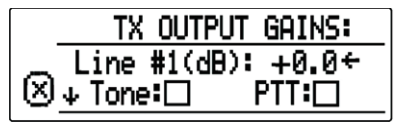

Figure 8.24: TX Output Gains Menu Screen

To set the TX Output Gains, do the following:

- 1. From the home state, press the **MENU softkey**. The MAIN MENU appears.
- 2. Using the arrow softkeys, select **Gain Adjustments**.
- Press the MENU softkey. The GAIN ADJUSTMENT menu appears.
- 4. Using the arrow softkeys, select **TX Outputs**.
- 5. Press the **MENU softkey**.

The TX OUTPUT GAINS menu appears.

6. Using the arrow softkeys, scroll to the **Output Gain** you want to modify.

The available selections for this menu are:

**Level [Line #1/2(dB)]** - Adjusting the numeric value adjusts the TX Output gain for the selected line.

To **adjust the gain setting**, do the following:

- Using the arrow softkeys, position the **indicator** next to the value to be adjusted.
- Press the **MENU softkey** to enter gain adjustment mode.
   A rectangular box appears around the gain value.
- Using the arrow softkeys, adjust the **gain settings** to the desired value. Changes in gain value take effect immediately.
- Press the **MENU softkey** to save changes and exit the gain adjustment mode. OR

Press the **IC softkey** to discard changes and exit the gain adjustment mode.

**Tone** - When the box is selected, the IP-224 generates an alignment tone at the TX+/- output pins.

To **select/clear the Tone Enable box**, do the following:

- Using the arrow softkeys, position the **indicator** next to the desired option.
- Press the **MENU softkey** to select or clear the check box.

**PTT** - When the box is selected, the IP-224 energizes the PTT relay for the selected line. Alternatively, a handset plugged into the HANDSET port on the front of the unit can be used to assert PTT.

To select/clear the PTT Enable box, do the following:

- Using the arrow softkeys, position the **indicator** next to the desired option.
- Press the **MENU softkey** to select or clear the check box.
- 1. When the gain adjustment is complete, press the **IC softkey** to return to the previous menu.

#### **RX Input Gains Menu**

The RX Input Gains menu is used to display or set the unit's RX Input gain settings.

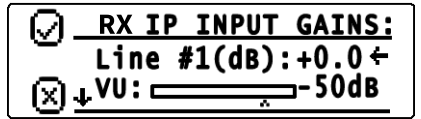

Figure 8.25: RX Input Gains Menu Screen

# Notice!

It is recommended to DISABLE the RX AGC (via the unit's webpage settings) while adjusting the RX Input gain.

To set the RX Input Gain, do the following:

- From the home state, press the **MENU softkey**. The MAIN MENU appears.
- 2. Using the arrow softkeys, select **Gain Adjustments**.
- 3. Press the **MENU softkey**. The GAIN ADJUSTMENT menu appears.
- 4. Using the arrow softkeys, select **RX Inputs**.
- Press the MENU softkey. The RX INPUT GAINS menu appears.
- 6. Using the arrow softkeys, scroll to the **Input Gain** you want to modify. An on-screen VU Meter displays the RX audio level for the selected line.

The available selection for this menu is:

**Level [Line #1/2(dB)]** - Adjusting the numeric value adjusts the RX Input gain for the selected line.

To **adjust the gain setting**, do the following:

- Using the arrow softkeys, position the **indicator** next to the value to be adjusted.
- Press the **MENU softkey** to enter gain adjustment mode.
  - A rectangular box appears around the gain value.
- Using the arrow softkeys, adjust the gain settings to the desired value.
   Changes in gain value take effect immediately.
- Press the **MENU softkey** to save changes and exit the gain adjustment mode. OR

Press the IC softkey to discard changes and exit the gain adjustment mode.

1. When the gain adjustment is complete, press the **IC softkey** to return to the previous menu.

The **TX IP Input Gains menu** is used to display or set the unit's TX IP Input Gains settings.

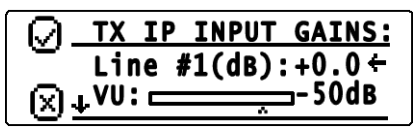

Figure 8.26: TX IP Input Gains Menu Screen

To set the TX IP Input Gains, do the following:

- 1. From the home state, press the **MENU softkey**.
  - The MAIN MENU appears.
- 2. Using the arrow softkeys, select **Gain Adjustments**.
- Press the MENU softkey.
   The GAIN ADJUSTMENT menu appears.

4. Using the arrow softkeys, select **TX IP Inputs**.

5. Press the **MENU softkey**.

The TX IP INPUT GAINS menu appears.

Using the arrow softkeys, scroll to the Input Gain you want to modify.
 An on-screen VU Meter displays the TX IP audio level for the selected line.

The available selection for this menu are:

**Level [Line #1/2(dB)]** - Adjusting the numeric value adjusts the TX IP Input gain for the selected line.

To **adjust the gain setting**, do the following:

- Using the arrow softkeys, position the **indicator** next to the value to be adjusted.
- Press the **MENU softkey** to enter gain adjustment mode.
   A rectangular box appears around the gain value.
- Using the arrow softkeys, adjust the **gain settings** to the desired value Changes in gain value take effect immediately.
- Press the **MENU softkey** to save changes and exit the gain adjustment mode. OR

Press the IC softkey to discard changes and exit the gain adjustment mode.

1. When the gain adjustment is complete, press the **IC softkey** to return to the previous menu.

# **RX IP Input Gains Menu**

The **RX IP Input Gains** menu is used to display or set the unit's RX IP Input Gains settings.

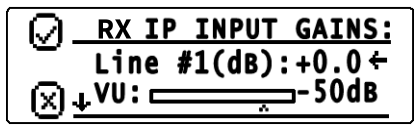

Figure 8.27: RX IP Input Gains Menu Screen

To set the RX IP Input Gains, do the following:

- 1. From the home state, press the **MENU softkey**. The MAIN MENU appears.
- 2. Using the arrow softkeys, select **Gain Adjustments**.
- Press the MENU softkey. The GAIN ADJUSTMENT menu appears.
- 4. Using the arrow softkeys, select **RX IP Inputs**.
- 5. Press the **MENU softkey**.

The RX IP INPUT GAINS menu appears.
Using the arrow softkeys, scroll to the Input Gain you want to modify.
 An on-screen VU Meter displays the RX IP audio level for the selected line.

The available selection for this menu are:

**Level [Line #1/2(dB)]** - Adjusting the numeric value adjusts the RX IP Input gain for the selected line.

To adjust the gain setting, do the following:

- Using the arrow softkeys, position the **indicator** next to the value to be adjusted.
- Press the **MENU softkey** to enter gain adjustment mode.
   A rectangular box appears around the gain value.
- Using the arrow softkeys, adjust the gain settings to the desired value.
   Changes in gain value take effect immediately.
- Press the **MENU softkey** to save changes and exit the gain adjustment mode.
   OR

Press the **IC softkey** to discard changes and exit the gain adjustment mode.

1. When the gain adjustment is complete, press the **IC softkey** to return to the previous menu.

#### **TX Mon Input Gains Menu**

The **TX Mon Input Gains** menu is used to display or set the unit's TX Monitor Input Gains settings.

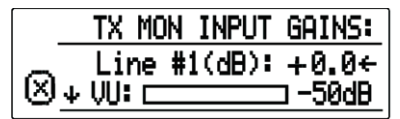

Figure 8.28: TX Monitor Input Gains Menu Screen

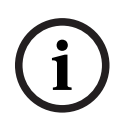

#### Notice!

It is recommended to DISABLE the RX AGC (via the unit's webpage settings) while adjusting the TX Monitor InputGains.

To set the TX Monitor Input Gains, do the following:

- From the home state, press the MENU softkey. The MAIN MENU appears.
- 2. Using the arrow softkeys, select **Gain Adjustments**.
- 3. Press the **MENU softkey**. The GAIN ADJUSTMENT menu appears.
- 4. Using the arrow softkeys, select **TX Monitor Inputs**.
- 5. Press the **MENU softkey**.

The TX MON INPUT GAINS menu appears.

Using the arrow softkeys, scroll to the Input Gain you want to modify.
 An on-screen VU Meter displays the TX Monitor audio level for the selected line.

The available selection for this menu is:

**Level [Line #1/2(dB)]** - Adjusting the numeric value adjusts the TX Monitor Input gain for the selected line.

To **adjust the gain setting**, do the following:

Using the arrow softkeys, position the **indicator** next to the value to be adjusted.

- Press the **MENU softkey** to enter gain adjustment mode.
   A rectangular box appears around the gain value.
- Using the arrow softkeys, adjust the **gain settings** to the desired value. Changes in gain value take effect immediately.
- Press the **MENU softkey** to save changes and exit the gain adjustment mode.
   OR

Press the IC softkey to discard changes and exit the gain adjustment mode.

1. When the gain adjustment is complete, press the **IC softkey** to return to the previous menu

#### **CTCSS Input Gains Menu**

The CTCSS Input Gains menu is used to display or set the unit's CTCSS Input Gains settings.

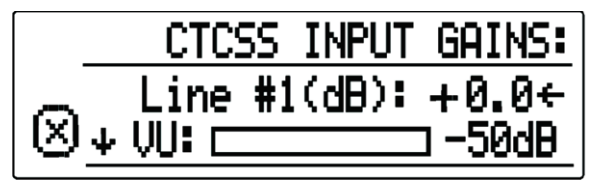

Figure 8.29: CTCSS Input Gains Menu Screen

To set the CTCSS Input Gains, do the following:

- 1. From the home state, press the **MENU softkey**. The MAIN MENU appears.
- 2. Using the arrow softkeys, select **Gain Adjustments**.
- Press the **MENU softkey**.
   The GAIN ADJUSTMENTS menu appears.
- 4. Using the arrow softkeys, select **CTCSS Inputs**.
- Press the MENU softkey. The CTCSS INPUT GAINS menu appears.
- Using the arrow softkeys, scroll to the CTCSS Gain you want to modify.
   An on-screen VU Meter displays the CTCSS audio level for the selected line.

The available selection for this menu is:

**Level [Line #1/2(dB)]** - Adjusting the numeric value adjusts the CTCSS Input gain for the selected line.

To **adjust the gain setting**, do the following:

- Using the arrow softkeys, position the **indicator** next to the value to be adjusted.
- Press the **MENU softkey** to enter gain adjustment mode.
- A rectangular box appears around the gain value.
- Using the arrow softkeys, adjust the **gain settings** to the desired value. Changes in gain value take effect immediately.
- Press the **MENU softkey** to save changes and exit the gain adjustment mode.
   OR

Press the **IC softkey** to discard changes and exit the gain adjustment mode.

1. When the gain adjustment is complete, press the **IC softkey** to return to the previous menu.

#### **CTCSS Output Gains Menu**

The **CTCSS Output Gains** menu is used to display or set the unit's CTCSS Output Gains settings.

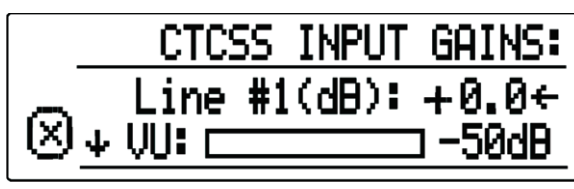

Figure 8.30: CTCSS Input Gains Menu Screen

To set the CTCSS Output Gains, do the following:

- 1. From the home state, press the **MENU softkey**. The MAIN MENU appears.
- 2. Using the arrow softkeys, select **Gain Adjustments**.
- Press the MENU softkey.
   The GAIN ADJUSTMENT menu appears.
- 4. Using the arrow softkeys, select **CTCSS Outputs**.
- 5. Press the **MENU softkey**. The CTCSS OUTPUT GAINS menu appears.
- 6. Using the arrow softkeys, scroll to the **CTCSS Gain** you want to modify.

The available selections for this menu are:

**Level [Line #1/2(dB)]** - Adjusting the numeric value adjusts the CTCSS Output gain for the selected line.

To **adjust the gain setting**, do the following:

- Using the arrow softkeys, position the **indicator** next to the value to be adjusted.
- Press the **MENU softkey** to enter gain adjustment mode.
   A rectangular box appears around the gain value.
- Using the arrow softkeys, adjust the gain settings to the desired value.
   Changes in gain value take effect immediately.
- Press the **MENU softkey** to save changes and exit the gain adjustment mode.
   OR

Press the **IC softkey** to discard changes and exit the gain adjustment mode.

**Enable Tone** - When the box is selected, the IP-224 generates an alignment tone at the CTCSS output pin.

To select/clear the Tone Enable box, do the following:

- Using the arrow softkeys, position the **indicator** next to the desired option.
- Press the **MENU softkey** to select or clear the check box.
- 1. When the gain adjustment is complete, press the **IC softkey** to return to the previous menu.

#### **Rec Output Gains Menu**

The **Rec Output Gains** menu is used to display or set the unit's Recorder Output Gains settings.

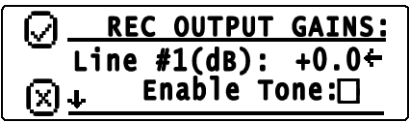

Figure 8.31: Recorder Output Gains Menu Screen

To set the Recorder Output Gains, do the following:

- 1. From the home state, press the **MENU softkey**.
  - The MAIN MENU appears.
- 2. Using the arrow softkeys, select **Gain Adjustments**.

## 3. Press the **MENU softkey**.

The GAIN ADJUSTMENT menu appears.

- 4. Using the arrow soft keys, select **Recorder Outputs**.
- Press the MENU softkey. The REC OUTPUT GAINS menu appears.
- 6. Using the arrow softkeys, scroll to the **Recorder Gain** you want to modify.

The available selections for this menu are:

**Level [Line #1/2(dB)]** - Adjusting the numeric value adjusts the Recorder Output gain for the selected line.

To adjust the gain setting, do the following:

- Using the arrow softkeys, position the **indicator** next to the value to be adjusted.
- Press the **MENU softkey** to enter gain adjustment mode.
   A rectangular box appears around the gain value.
- Using the arrow softkeys, adjust the gain settings to the desired value.
   Changes in gain value take effect immediately.
- Press the **MENU softkey** to save changes and exit the gain adjustment mode.
   OR

Press the IC softkey to discard changes and exit the gain adjustment mode.

**Enable Tone** - When the box is selected, the IP-224 generates an alignment tone at the RECORDER +/- output pins.

To select/clear the Tone Enable box, do the following:

- Using the arrow softkeys, position the **indicator** next to the desired option.
- Press the **MENU softkey** to select or clear the check box.
- 1. When the gain adjustment is complete, press the **IC softkey** to return to the previous menu.

#### Handset Gains Menu

The **Handset Gains** menu is used to configure the unit's Handset Gains settings.

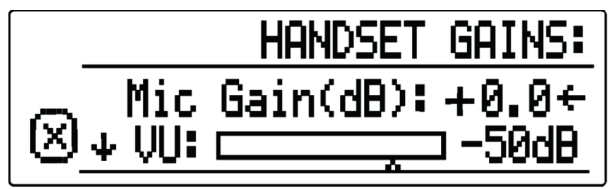

Figure 8.32: Handset Gains Menu Screen

To set the Handset Gains, do the following:

- 1. From the home state, press the **MENU softkey**. The MAIN MENU appears.
- 2. Using the arrow softkeys, select **Gain Adjustments**.
- 3. Press the **MENU softkey**. The GAIN ADJUSTMENT menu appears.
- 4. Using the arrow softkeys, select **Handset**.
- 5. Press the **MENU softkey**. The HANDSET GAINS menu appears.
- 6. Using the arrow softkeys, scroll to the **Handset Gains** menu option desired.

The available selections for this menu are:

**Mic Gain (dB)** - Adjusting the numeric value adjusts the Handset Mic gain. An on-screen VU meter displays the Handset Mic input audio level.

To **adjust the gain setting**, do the following:

- Using the arrow softkeys, position the **indicator** next to the value to be adjusted.
- Press the **MENU softkey** to enter gain adjustment mode.
   A rectangular box appears around the gain value.
- Using the arrow softkeys, adjust the gain settings to the desired value.
   Changes in gain value takes effect immediately.
- Press the **MENU softkey** to save changes and exit the gain adjustment mode.
   OR

Press the **IC softkey** to discard changes and exit the gain adjustment mode.

**Output Level [Line #1/2(dB)]** - Adjusting the numeric value adjusts the Handset Output audio level for the selected line.

To **adjust the gain setting**, do the following:

- Using the arrow softkeys, position the **indicator** next to the value to be adjusted.
- Press the **MENU softkey** to enter gain adjustment mode.
- A rectangular box appears around the gain value.
- Using the arrow softkeys, adjust the **gain settings** to the desired value.
   Changes in gain value take effect immediately.
- Press the **MENU softkey** to save changes and exit the gain adjustment mode.
   OR

Press the **IC softkey** to discard changes and exit the gain adjustment mode.

**Sidetone Gain**- Adjusting the numeric value adjusts the Handset Sidetone audio level for the selected line.

To **adjust the gain setting**, do the following:

- Using the arrow softkeys, position the **indicator** next to the value to be adjusted.
- Press the **MENU softkey** to enter gain adjustment mode.
- A rectangular box appears around the gain value.
- Using the arrow softkeys, adjust the **gain settings** to the desired value. Changes in gain value take effect immediately.
- Press the **MENU softkey** to save changes and exit the gain adjustment mode.
   OR

Press the **IC softkey** to discard changes and exit the gain adjustment mode.

1. When the gain adjustment is complete, press the **IC softkey** to return to the previous menu.

### 8.3 Factory Mode

**Factory Mode** is used to reset the web browser configuration user accounts and to reset all of the unit's parameters to factory defaults.

#### Factory Mode Screen

The **Factory Mode** screen is used to select Reset Accounts or Factory Defaults.

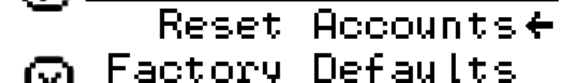

Figure 8.33: Factory Mode Menu Screen

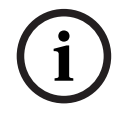

### Notice!

Once the menu is accessed, a left arrow appears in the display next to the currently selected menu option.

#### **Reset Accounts Check Box**

The **Reset Accounts** check box allows the operator to reset the web browser configuration user accounts on the IP-224. Once selected, the default username and the default password of the unit are reset to admin.

To reset the user accounts, do the following:

- 1. Turn the **unit on**.
- From the home state, press the MENU softkey. The MAIN MENU appears.
- 3. Using the arrow softkeys, scroll to **System Utilities**.
- Press the Menu softkey.
   The SYSTEM UTILITIES menu appears.
- 5. Using the arrow softkeys, scroll to **View Unit Info**.
- Press the Menu softkey. The View Unit Info screen appears.
- While the View Unit Info screen is displayed, use the Arrow Up and Arrow Down buttons to perform the following sequence: up, up, down, and down. The FACTORY MODE menu appears.
- 8. Using the arrow softkeys, select **Reset Accounts**.
- 9. Press the **Menu softkey**.

The Accounts are Reset.

#### **Factory Defaults Check Box**

The **Factory Defaults** check box allows the operator to reset all the unit's parameters to default.

#### To reset the IP-224 back to the factory defaults, do the following:

- 1. Turn the unit on.
- 2. From the home state, press the **MENU softkey**. The MAIN MENU appears.
- 3. Using the arrow softkeys, scroll to **System Utilities**.
- 4. Press the **Menu softkey**. The SYSTEM UTILITIES menu appears.
- 5. Using the arrow softkeys, scroll to **View Unit Info**.
- 6. Press the **Menu softkey**.

The View Unit Info screen appears.

- 7. While the View Unit Info screen is displayed, use the Arrow Up and Arrow Down softkeys to perform the following sequence: up, up, down, and down. The FACTORY MODE menu appears.
- Using the arrow softkeys, select **Factory Defaults**. 8.
- 9. Press the Menu softkey. Parameters are Reset and Rebooting appears.

#### 8.4 **Console Mode**

Console Mode allows an analog tone console to be configured as a networked IP console resource. The IP-224 implements console mode to encode/decode industry standard tones allowing an analog tone console to control and monitor radio traffic via an IP network.

#### **Features**

- 2/4 Wire Tone Operations
- 6-Wire E&M Audio and Logic Operation
- RX and TX Audio, Simplex or Full-Duplex
- PTT and Monitor Decode
- Up to 16 Channel Changes
- Parallel Console Cross-Muting and Supervisor Function
- Parallel Console Updating from Remote Console Changes

#### 8.4.1 System Operation

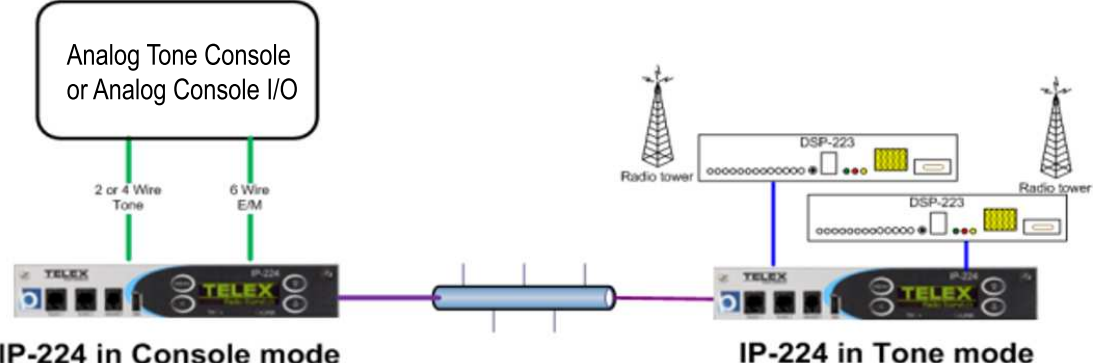

IP-224 in Console mode

# **Console PTT**

PTT tones and microphone audio generated by the analog console are decoded by the attached IP-224 operating in Console Mode, and CTX Fx (x = Frequency) will be shown on the unit's display. In addition to 2/4 wire tone operation, the IP-224 can support 6-wire E/M (Local) analog console input, controlling a single frequency.

The PTT tones are notched (removed) and the microphone audio is sampled and VOCODED for IP transport. TX packets are created with the decoded frequency tone in the packet header, and the voice payloads are transmitted to the network for transport to the radio end IP-224 in Local or Tone Modes.

The radio end IP-224 will receive and decode the network packets, regenerate the PTT tones, and insert the audio created at the analog console end IP-224 to the connected tone remote or radio.

#### **Radio Receive**

The radio end IP-224 receives RX audio from the attached radio. RX Fx (x = Frequency) will be shown on unit display and RX packets are generated to the network.

The analog console end IP-224 will receive and decode network packets. CRX Fx (x = Frequency) will be shown on unit display and RX audio is regenerated to the attached analog console.

### 8.4.2 Hardware Installation

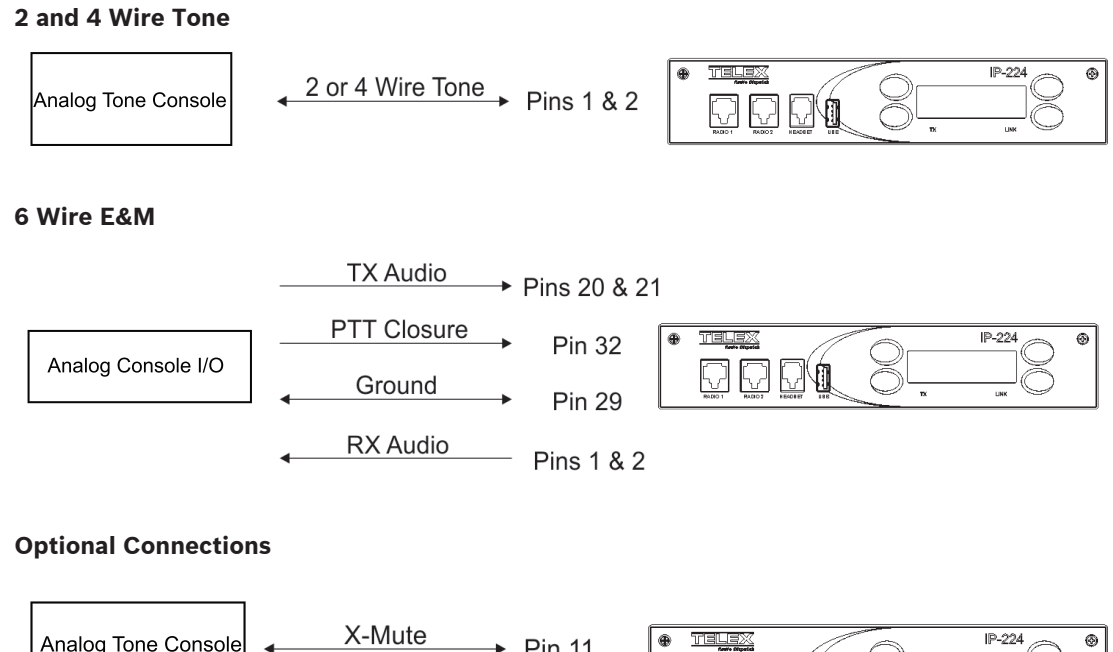

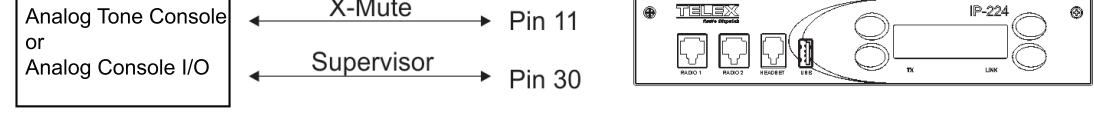

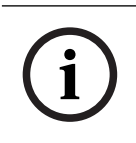

#### Notice!

The analog console may not support connections for hard-wired Crossmute and Supervisor functions between analog console and IP-224 (shown above).

#### 8.4.3 Configuration

To **configure Console Mode**, do the following:

1. From the left navigation, select **Multicast Setup**. The Multicast Setup window appears.

| ELEX IP-224                         |         |                  |                |          |                         |             |               | admi                    | n Lo          |
|-------------------------------------|---------|------------------|----------------|----------|-------------------------|-------------|---------------|-------------------------|---------------|
| ▶ Home                              |         |                  |                | Ş        | Submit                  |             |               | Auto Config             | uration:      |
| Ethernet Setup                      |         |                  |                |          |                         |             |               |                         |               |
| <ul> <li>Multicast Setup</li> </ul> | LINE SE | ETUP             |                |          |                         |             |               |                         |               |
| <ul> <li>Line Setup</li> </ul>      | Line:   | Line<br>Enable   | Line Nar       | ne:      | Line Type:              | Seria       | I Type:       | Voc                     | oder Type     |
| IP Recorder Setup                   | 1       | •                | Line 1         | 1<br>1   | Local Mode 🔹            | Off         |               | ▼ G.7                   | 11 64K 🔻      |
|                                     | 2       |                  | Line 2         |          | Local Mode<br>Tone Mode | Off         |               | ▼ G.7                   | 11 64K 🔻      |
| Hardware Setup                      |         |                  |                |          | Console Mode            |             |               |                         |               |
| Gain Setup                          | Line:   | Mcast<br>Enable: | RX Mcast:      | RX Port: | TX Mcast:               | TX Port:    | TX Gr<br>Port | oup TX Gro<br>A: Port E | up TTL:<br>3: |
| Par Line Setur                      | 1       |                  | 239.200.100.10 | 4011     | 239.200.100.10          | 5011        | 0             | 0                       | 6             |
| rei Line Setup                      | 2       | 4                | 239.200.100.10 | 4012     | 239.200.100.10          | 5012        | 0             | 0                       | 6             |
| Crosspatch Setup                    |         |                  |                |          |                         |             |               |                         |               |
| Account Management                  | IP REC  | ORDER SI         | etup           |          |                         |             |               |                         |               |
| Backup & Restore                    | Line:   | Mcas<br>Enable   | t Line Na      | ame:     | Vocoder Type:           | Mcast Add   | ress:         | Outgoing<br>Port:       | TTL:          |
| Firmware Upgrade                    | 1       | •                | OCC 1 REC      |          | G.711 64K 🔻             | 225.8.11.81 |               | 2250                    | 6             |
| Additional Features                 | 2       |                  | OCC 2 REC      |          | G.711 64K 🔻             | 225.8.11.81 |               | 2251                    | 6             |
| Save Parameters                     |         |                  |                |          |                         |             |               |                         |               |
| System Status                       |         |                  |                |          |                         |             |               |                         |               |
|                                     |         |                  |                | 3        | Submit                  |             |               |                         |               |

#### **Under Line Setup**

- 1. From the Line Type drop down menu, select **Console Mode**.
- 2. In the RX Mcast field, enter the Receive Multicast IP Address.
- 3. In the RX Port field, enter the **Receive Multicast Port number**.
- 4. In the TX Mcast field, enter the **Transmit Multicast IP Address**.
- 5. In the TX Port field, enter the **Transmit Multicast Port number**.
- 6. Click the **Submit button**.

The changes are sent to the IP-224 temporary storage.

From the left navigation, select Hardware Setup.
 The Hardware Setup window appears.

| FELEX IP-224                       |                                 |        |              | admin Logout          |
|------------------------------------|---------------------------------|--------|--------------|-----------------------|
| • Home                             |                                 | Submit |              | Auto Configuration: 🦉 |
| Ethernet Setup                     |                                 |        |              |                       |
| Multicast Setup                    | LINE INFO                       |        |              |                       |
| <ul> <li>Hardware Setup</li> </ul> | Info                            |        | Line 1       | Line 2                |
| <u>Line Info</u>                   | Line Type:                      |        | Console Mode | Console Mode          |
| Audio/Analog Setup                 | Serial Type:                    |        | Off          | Off                   |
| Digital I/O Setup                  | AUDIO/ANALOG SETUP              |        |              |                       |
| <u>Display Setup</u>               |                                 |        | Line 1       | Line 2                |
| Serial Protocol Setup              | 2-Wire/4-Wire Audio:            |        | 4-Wire •     | 4-Wire •              |
|                                    | RX Audio Single-Ended/Balanced: |        | Balanced 🔹   | Balanced •            |
| Gain Setup                         | RX Audio Impedance:             |        | 600 Ohms 🔻   | 600 Ohms 🔻            |
| Per Line Setup                     | TX Audio Single-Ended/Balanced: |        | Balanced •   | Balanced •            |
| Crosspatch Setup                   | TX Audio Impedance:             |        | 600 Ohms 🔻   | 600 Ohms 🔻            |
| Account Management                 | DIGITAL I/O SETUP               |        |              |                       |
| Backup & Restore                   |                                 |        | Line 1       | Line 2                |
| Firmware Upgrade                   | I/O Pullup/Pulldown/Float:      |        | Pullup 🔻     | Pullup 🔻              |
| Additional Features                | I/O Voltage:                    |        | 5VDC I/O 🔻   | 5VDC I/O 🔻            |
| Save Parameters                    | DISDLAY SETLID                  |        |              |                       |
| System Status                      |                                 |        |              |                       |
|                                    | Contrast                        |        | 6 🔻          |                       |
|                                    | Menu Enable                     |        | *            |                       |

#### **Under Audio/Analog Setup**

- 1. From the 2-Wire/4-Wire Audio drop down menu, select **2-Wire** or **4-Wire**, depending on analog console connections.
- Click the Submit button. The changes are sent to the IP-224 temporary storage.
- From the left navigation, select **Per Line Parameters**. The Per Line Parameters window appears.

#### **Under Ethernet Crossmute Setup**

1. In the text fields, enter the **IP Addresses** of IP consoles located in the same room.

| TELEX IP-224                                   |                               |               |            | admin Logout          |
|------------------------------------------------|-------------------------------|---------------|------------|-----------------------|
| Home                                           | Line Select: 1 2              | Submit        |            | Auto Configuration: 🖉 |
| Ethernet Setup                                 | ,                             |               |            |                       |
| Multicast Setup                                | LINE INFO                     |               |            |                       |
| Hardware Setup                                 | Line Name: Line 1             | Line Type: Co | nsole Mode | Serial Type: Off      |
| → Gain Setup                                   | CTCSS SETUP                   |               |            |                       |
| ▼ Per Line Setup                               | Always Op                     | On H          | ath DTT    | Off                   |
| <ul> <li>Line Info</li> </ul>                  | <ul> <li>Always On</li> </ul> | Un v          | ameri 🔍    | UI                    |
| <u>CTCSS Setup</u>                             | DELAY/TIMEOUT SETUP           |               |            |                       |
| <ul> <li><u>Delay/Timeout Setup</u></li> </ul> | RX Delay:                     | 80 ms         | TX Delay:  | 0 ms                  |
| <u>Ethernet Crossmute Setup</u>                | PTT Timeout:                  | 0 sec         |            |                       |
| <u>Function Tone Setup</u>                     |                               |               |            |                       |
| <ul> <li>LAM Setup</li> </ul>                  | ETHERNET CROSSMUTE SETUP      |               |            |                       |
| <ul> <li><u>Options Setup</u></li> </ul>       | 1 172.19.10                   | 0.125 🔳       | 2 0.0.0.0  |                       |
| <ul> <li>Relay Setup</li> </ul>                | 3 0.0.0.0                     |               | 4 0.0.0.0  |                       |
| <u> </u>                                       | 5 0.0.0.0                     |               | 6 0.0.0.0  |                       |
| <ul> <li><u>Ione Setup</u></li> </ul>          | 7 0.0.0.0                     |               | 8 0.0.0.0  |                       |
| Crosspatch Setup                               | 9 0.0.0.0                     |               | 10 0.0.0.0 |                       |

#### **Under Function Tone Setup**

1. Select the **Enable** check box for each frequency you want the Console Mode IP-224 to encode.

**NOTE**: Tone Freq 1 and Freq 2 columns are for tone encoding only and have no effect on tone decoding.

| <ul> <li>Account Management</li> </ul> | FUNCT  | FUNCTION TONE SETUP |                |         |                    |               |       |                     |                     |
|----------------------------------------|--------|---------------------|----------------|---------|--------------------|---------------|-------|---------------------|---------------------|
| Backup & Restore                       | Jump   | to Entry:           | << <           | 1 to 10 | • > :              | ** )          |       |                     |                     |
| Firmware Upgrade                       |        |                     |                |         |                    |               |       |                     |                     |
| Additional Features                    | Boot U | p Frequen           | <b>cy:</b> 1 • |         |                    |               |       |                     |                     |
| Save Parameters                        | Entry  | Enable              | Relay          | Relay   | Relay<br>Time (ms) | CTCSS<br>Freq | CTCSS | Tone Freq 1<br>(Hz) | Tone Freq 2<br>(Hz) |
| System Status                          | 1      | 1                   | •              | 1 -     | 0                  | 0             | 10    | 1950                | 0                   |
|                                        | 2      |                     | •              | 1 -     | 0                  | 0             | E1    | 1850                | 0                   |
|                                        | 3      |                     | •              | 1 •     | 0                  | 0             | 10    | 1750                | 0                   |
|                                        | 4      | 120                 | •              | 1 •     | 0                  | 0             | 四     | 1650                | 0                   |
|                                        | 5      | 1921                | •              | 1 -     | 0                  | 0             | 10    | 1550                | 0                   |
|                                        | 6      |                     |                | 1 -     | 0                  | 0             | 12    | 1450                | 0                   |
|                                        | 7      | 191                 | •              | 1 -     | 0                  | 0             | 60    | 1350                | 0                   |
|                                        | 8      |                     |                | 1 -     | 0                  | 0             | 123   | 1250                | 0                   |
|                                        | 9      | 191                 | •              | 1 -     | 0                  | 0             | 12    | 1150                | 0                   |
|                                        | 10     | (2)                 | •              | 1 +     | 0                  | 0             | 123   | 1050                | 0                   |

#### **Under LAM Setup**

1. Select the LAM Enable check box.

**NOTE**: Audio decode levels are based on LAM level; adjustments may be required based on system audio levels.

#### LAM SETUP

| LAM Enable: | 4   |     |
|-------------|-----|-----|
| LAM Level:  | -20 | dB  |
| LAM Time:   | 1   | sec |

#### **Under Optional Setup**

1. Select the desired **check boxes**.

**NOTE**: Optional setup determines operational characteristics that may be needed by the analog console.

#### **OPTIONS SETUP**

- Cross Mute
- Full Duplex
- Hi-Pass RX
- Monitor Enable

- PTT Tones Decode
  PTT Tones Encode
- PTT Notch Filter
- Supervisor

#### **Cross Mute Check Box**

The **Cross Mute** check box enables logic muting on PIN 11 of the I/O port; this is an input/ output pin. It pulls low when an Ethernet TX is received, and sends cross mute signals to IP consoles when pulled low.

#### Full Duplex Check Box

The **Full Duplex** check box indicates full-duplex audio is supported. If selected, full-duplex (simultaneous TX and RX transmission) audio is allowed.

#### Hi-Pass RX Check Box

The **Hi-Pass RX** check box is used to enable a 300Hz Hi-Pass filter for the RX audio.

#### Monitor Enable Check Box

The Monitor Enable check box enables decoding of the Monitor function tone.

#### **PTT Tones Decode Check Box**

The **PTT Tones Decode** check box enables tone decoding to allow PTT frequency decoding. If not selected, the Console logic on Pin 32 is used to generate TX traffic for local (E&M) keying.

#### **PTT Tones Encode Check Box**

The **PTT Tones Encode** check box enables tone generators. This means for console systems supporting parallel updates are able to see remote channel changes.

#### **PTT Notch Filter Check Box**

The **PTT Notch Filter** check box enables tone notch filters based on the PTT frequency selected.

#### **Supervisor Check Box**

The **Supervisor** check box enables logic muting on PIN 30 of the I/O port; this is an input/ output pin. It pulls low when an Ethernet SUP is received, and sends SUP signals to IP consoles when pulled low.

#### Under Tone Setup

| т | 0 | N | F | S | FT | TU I | P |
|---|---|---|---|---|----|------|---|

|                                         |               | 2050 | Hz |
|-----------------------------------------|---------------|------|----|
| Guard Tone Duration: 130 ms Guard Magni | Tone<br>tude: | 10   | dB |
| FTone Duration: 40 ms FTone             | Magnitude:    | 0    | dB |
| Hold Tone Hangtime: 200 ms Hold T       |               | 00   | 10 |

- 1. From the PTT/Notch Freq drop down menu, select the **decode/encode frequency**.
- 2. Click **Submit**.
  - The changes are sent to the IP-224 temporary storage.
- 3. From the left navigation, select **Save Parameters**. The Save Parameters window appears.
- 4. Click the Save Parameters button. Changes are permanently saved to the IP-224 console.

# 9 Maintenance

## 9.1 IP-224 Main Board Service

The **IP-224 mainboard** can be replaced while the unit remains connected to radios, Ethernet, and power.

To replace the IP-224's mainboard, do the following:

- 1. Remove the **two screws (A)** on the front of the unit.
- 2. Thread the supplied thumbscrews into front panel.
- 3. Pull the **board display assembly (B)** completely out of the unit. The board unplugs and the display is blank.

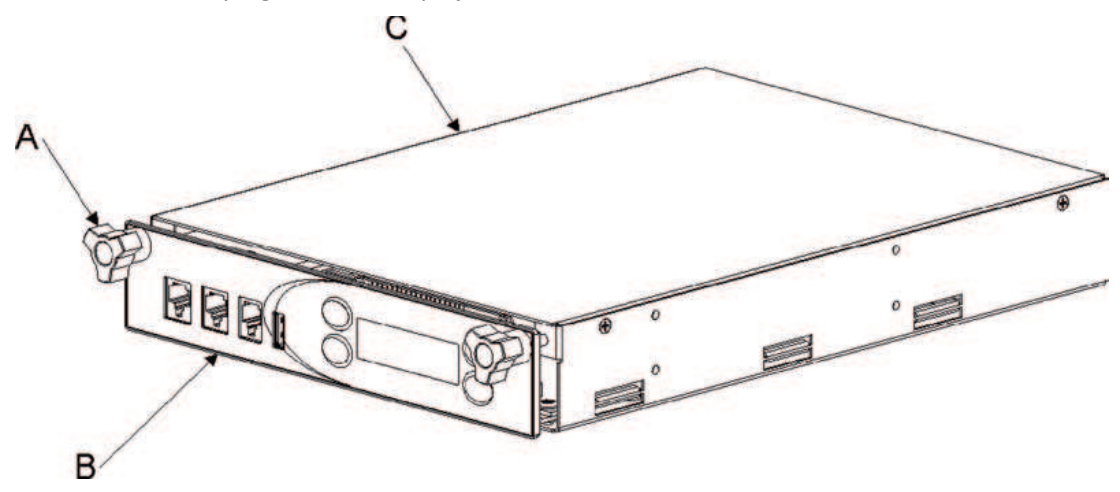

- 1. Using the six board guides (C) inside the IP-224, carefully slide the **replacement board** into the unit, ensuring the board is located inside the board guides (C).
- 2. Push the **board** completely into the unit (B) until it is seated in the connector (not shown) at the back of the unit.

The board is connected and the display is active.

3. Using the two screws (removed in step 1), attach the **board display assembly (A)** to the IP-224 chassis (B).

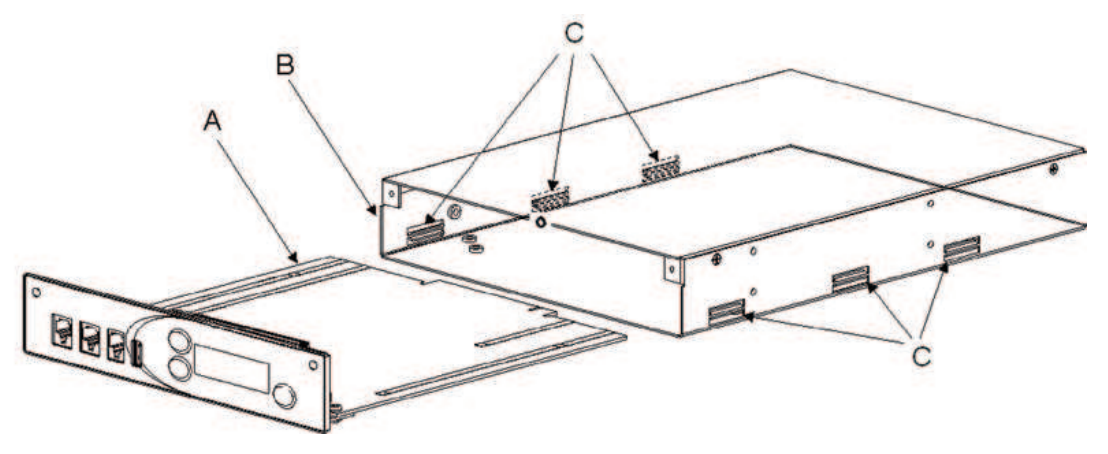

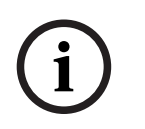

#### Notice!

Thumbscrews are not used to install the PCB into the chassis.

# 10 Technical data

| Power Requirements                | +11 VDC to +16 VDC, 600 mA nominal                                                                                                    |
|-----------------------------------|----------------------------------------------------------------------------------------------------|
| Ethernet Speed                    | 10 BASE-T or 100 BASE-TX                                                                                                    |
| Flash Memory                      | 128 MB                                                                                                    |
| SDRAM Memory                      | 256 MB                                                                                                    |
| Electro-Static Discharge Immunity | 8 kV on all exposed operator control areas. At<br>8 kV no permanent damage                                                                                                    |
| Lease Line                        | 2-Wire and 4-Wire supported                                                                                                    |
| Radio Interface                   | ±45 VDC withstand rating                                                                                                    |
| Hum and Noise                     | 60 dB below rated output for each line                                                                                                    |
| Non-Relay Outputs                 | Open collector, active low, 200 mA maximum,<br>40 VDC collector to emitter voltage                                                                                                    |
| Radio Input Level                 | 10 mVp-p to 10 Vp-p, adjustable                                                                                                    |
| Line Output Level                 | 10 mVp-p to 10 Vp-p, adjustable (Single-<br>Ended)<br>20 mVp-p to 40 Vp-p, adjustable (Balanced)                                                                                         |
| Tone Frequencies                  | Single or dual function tone generation<br>Function tone range 0 Hz to 3200 Hz<br>adjustable in 1 Hz increments<br>Total tone duration 0 ms to 999 ms<br>Tone magnitude -60 dB to +12 dB |
| Vocoder                           | Telex 32K (50 kbits/sec simplex, G.726 16K<br>(34 kbits/sec simplex), G.726 32K (50 kbits/<br>sec simplex), G.711 (82 kbits/sec simplex)                                                 |
| Relay Contact Ratings             | 1A at 63 V AC/DC                                                                                                    |
| Digital I/O Ratings               | Pull up/pull down/float 3.3 VDC/5 VDC/12<br>VDC 10K Ohm pull up/pull down                                                                                                    |
| Transmit Output Impedance         | 600 Ohms for balanced mode, 200 Ohms for single-ended mode                                                                                                    |
| Receive Input Impedance           | 10/600/K Ohms (User-selectable)                                                                                                    |
| Audio Distortion                  | 2% THD maximum                                                                                                    |
| Audio Frequency Response          | 300 Hz to 3000 Hz +1, -3 dB less than 3%<br>distortion                                                                                                    |
| LAM Sensitivity                   | -50 dB to +10 dB                                                                                                    |
| COR Sensitivity                   | User selectable rising or falling edge from radio                                                                                                    |
| DTMF Detection Bandwidth          | ±25 Hz around center of frequency                                                                                                    |
| Monitor Timer                     | 10 ms to 9999 ms, adjustable                                                                                                    |

| Control Type                   | 32-bit Digital Media Processor                                                |
|--------------------------------|-------------------------------------------------------------------------------|
| Line Protection                | Fast-acting solid state surge protection                                      |
| Memory Protection              | Settings preserved in non-volatile memory                                     |
| Level Controls                 | Menu driven front panel controls for TX, RX, spare audio and CTCSS            |
| Operating Temperature          | 32° F to 122° F (0° C to 50° C) for full specifications                       |
| Storage Temperature            | -22° F to 149° F (-30° C to 65° C) for full specifications                    |
| Dimensions                     | 1.625 in. H, 8.5 in W x 11.5 in D<br>(41.3 mm H x 215.9 mm W x 292.1 mm D)    |
| Actual Weight                  | 4.125 lbs (1.9 kg)                                                            |
| Shipping Weight and Dimensions | 7 lbs (5 in H x 16 in W x 15 in D)<br>3.2 kg (127 mm H x 406 mm W x 381 mm D) |

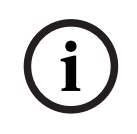

### Notice!

Specifications are subject to change without notice.

# 11 Appendix A - CTCSS Tone Frequency Table

| Tone Number | Freq. (Hz) |
|-------------|------------|
| 1           | 33.0       |
| 2           | 35.4       |
| 3           | 36.6       |
| 4           | 37.9       |
| 5           | 39.6       |
| 6           | 44.4       |
| 7           | 47.5       |
| 8           | 49.2       |
| 9           | 51.2       |
| 10          | 53.0       |
| 11          | 54.9       |
| 12          | 56.8       |
| 13          | 58.8       |
| 14          | 63.0       |
| 15          | 67.0       |
| 16          | 69.4       |
| 17          | 71.9       |
| 18          | 74.4       |
| 19          | 77.0       |
| 20          | 79.7       |
| 21          | 82.5       |
| 22          | 85.1       |
| 23          | 88.5       |
| 24          | 91.5       |
| 25          | 94.8       |
| 26          | 97.4       |
| 27          | 100.0      |
| 28          | 103.5      |
| 29          | 107.2      |
| 30          | 110.9      |
| 31          | 114.8      |
| 32          | 118.8      |

| Tone Number | Freq. (Hz) |
|-------------|------------|
| 33          | 123.0      |
| 34          | 127.3      |
| 35          | 131.8      |
| 36          | 136.5      |
| 37          | 141.3      |
| 38          | 146.2      |
| 39          | 151.4      |
| 40          | 156.7      |
| 41          | 159.8      |
| 42          | 162.2      |
| 43          | 165.5      |
| 44          | 167.9      |
| 45          | 171.3      |
| 46          | 173.8      |
| 47          | 177.3      |
| 48          | 179.9      |
| 49          | 183.5      |
| 50          | 186.2      |
| 51          | 189.9      |
| 52          | 192.8      |
| 53          | 196.6      |
| 54          | 199.5      |
| 55          | 203.5      |
| 56          | 206.5      |
| 57          | 210.7      |
| 58          | 218.1      |
| 59          | 225.7      |
| 60          | 229.1      |
| 61          | 233.6      |
| 62          | 241.8      |
| 63          | 250.3      |
| 64          | 254.1      |

Table 11.9: CTCSS Tone Frequencies

# 12 Appendix B - Digital Output Table

| Value | DIG7 | DIG6 | DIG5 | DIG4 | DIG3 | DIG2 | DIG1 | DIG0 |
|-------|------|------|------|------|------|------|------|------|
| 0     | L    | L    | L    | L    | L    | L    | L    | L    |
| 1     | L    | L    | L    | L    | L    | L    | L    | Н    |
| 2     | L    | L    | L    | L    | L    | L    | н    | L    |
| 3     | L    | L    | L    | L    | L    | L    | Н    | Н    |
| 4     | L    | L    | L    | L    | L    | н    | L    | L    |
| 5     | L    | L    | L    | L    | L    | н    | L    | Н    |
| 6     | L    | L    | L    | L    | L    | Н    | Н    | L    |
| 7     | L    | L    | L    | L    | L    | н    | Н    | Н    |
| 8     | L    | L    | L    | L    | н    | L    | L    | L    |
| 9     | L    | L    | L    | L    | н    | L    | L    | Н    |
| 10    | L    | L    | L    | L    | Н    | L    | Н    | L    |
| 11    | L    | L    | L    | L    | Н    | L    | н    | Н    |
| 12    | L    | L    | L    | L    | н    | н    | L    | L    |
| 13    | L    | L    | L    | L    | н    | н    | L    | Н    |
| 14    | L    | L    | L    | L    | Н    | н    | Н    | L    |
| 15    | L    | L    | L    | L    | Н    | Н    | Н    | Н    |
| 16    | L    | L    | L    | н    | L    | L    | L    | L    |
| 17    | L    | L    | L    | Н    | L    | L    | L    | Н    |
| 18    | L    | L    | L    | Н    | L    | L    | Н    | L    |
| 19    | L    | L    | L    | н    | L    | L    | н    | Н    |
| 20    | L    | L    | L    | Н    | L    | Н    | L    | L    |
| 21    | L    | L    | L    | н    | L    | н    | L    | Н    |
| 22    | L    | L    | L    | Н    | L    | Н    | Н    | L    |
| 23    | L    | L    | L    | н    | L    | н    | Н    | Н    |
| 24    | L    | L    | L    | н    | н    | L    | L    | L    |
| 25    | L    | L    | L    | н    | н    | L    | L    | Н    |
| 26    | L    | L    | L    | Н    | Н    | L    | Н    | L    |
| 27    | L    | L    | L    | н    | н    | L    | н    | Н    |
| 28    | L    | L    | L    | Н    | Н    | Н    | L    | L    |
| 29    | L    | L    | L    | Н    | Н    | Н    | L    | Н    |
| 30    | L    | L    | L    | Н    | Н    | Н    | Н    | L    |
| 31    | L    | L    | L    | Н    | Н    | н    | Н    | Н    |

| Value | DIG7 | DIG6 | DIG5 | DIG4 | DIG3 | DIG2 | DIG1 | DIG0 |
|-------|------|------|------|------|------|------|------|------|
| 32    | L    | L    | Н    | L    | L    | L    | L    | L    |
| 33    | L    | L    | Н    | L    | L    | L    | L    | Н    |
| 34    | L    | L    | н    | L    | L    | L    | н    | L    |
| 35    | L    | L    | Н    | L    | L    | L    | Н    | Н    |
| 36    | L    | L    | Н    | L    | L    | Н    | L    | L    |
| 37    | L    | L    | Н    | L    | L    | Н    | L    | Н    |
| 38    | L    | L    | Н    | L    | L    | Н    | Н    | L    |
| 39    | L    | L    | Н    | L    | L    | Н    | Н    | Н    |
| 40    | L    | L    | Н    | L    | Н    | L    | L    | L    |
| 41    | L    | L    | Н    | L    | Н    | L    | L    | Н    |
| 42    | L    | L    | Н    | L    | Н    | L    | Н    | L    |
| 43    | L    | L    | Н    | L    | Н    | L    | Н    | Н    |
| 44    | L    | L    | Н    | L    | Н    | Н    | L    | L    |
| 45    | L    | L    | Н    | L    | Н    | Н    | L    | Н    |
| 46    | L    | L    | Н    | L    | Н    | Н    | Н    | L    |
| 47    | L    | L    | Н    | L    | Н    | Н    | Н    | Н    |
| 48    | L    | L    | Н    | Н    | L    | L    | L    | L    |
| 49    | L    | L    | Н    | Н    | L    | L    | L    | Н    |
| 50    | L    | L    | Н    | Н    | L    | L    | Н    | L    |
| 51    | L    | L    | Н    | н    | L    | L    | Н    | Н    |
| 52    | L    | L    | Н    | Н    | L    | Н    | L    | L    |
| 53    | L    | L    | Н    | Н    | L    | Н    | L    | Н    |
| 54    | L    | L    | Н    | Н    | L    | н    | Н    | L    |
| 55    | L    | L    | Н    | н    | L    | н    | Н    | Н    |
| 56    | L    | L    | Н    | Н    | Н    | L    | L    | L    |
| 57    | L    | L    | Н    | Н    | Н    | L    | L    | Н    |
| 58    | L    | L    | Н    | Н    | н    | L    | Н    | L    |
| 59    | L    | L    | Н    | Н    | Н    | L    | Н    | Н    |
| 60    | L    | L    | Н    | Н    | Н    | Н    | L    | L    |
| 61    | L    | L    | Н    | Н    | Н    | Н    | L    | Н    |
| 62    | L    | L    | Н    | Н    | Н    | Н    | Н    | L    |
| 63    | L    | Н    | Н    | Н    | Н    | Н    | Н    | Н    |
| 64    | L    | Н    | L    | L    | L    | L    | L    | L    |

| Value | DIG7 | DIG6 | DIG5 | DIG4 | DIG3 | DIG2 | DIG1 | DIG0 |
|-------|------|------|------|------|------|------|------|------|
| 65    | L    | Н    | L    | L    | L    | L    | L    | Н    |
| 66    | L    | н    | L    | L    | L    | L    | н    | L    |
| 67    | L    | н    | L    | L    | L    | L    | н    | н    |
| 68    | L    | н    | L    | L    | L    | н    | L    | L    |
| 69    | L    | н    | L    | L    | L    | н    | L    | н    |
| 70    | L    | н    | L    | L    | L    | н    | н    | L    |
| 71    | L    | н    | L    | L    | L    | н    | н    | н    |
| 72    | L    | н    | L    | L    | н    | L    | L    | L    |
| 73    | L    | н    | L    | L    | н    | L    | L    | н    |
| 74    | L    | н    | L    | L    | н    | L    | н    | L    |
| 75    | L    | н    | L    | L    | н    | L    | н    | н    |
| 76    | L    | н    | L    | L    | н    | н    | L    | L    |
| 77    | L    | н    | L    | L    | н    | н    | L    | н    |
| 78    | L    | н    | L    | L    | н    | н    | н    | L    |
| 79    | L    | н    | L    | L    | Н    | н    | н    | н    |
| 80    | L    | н    | L    | н    | L    | L    | L    | L    |
| 81    | L    | н    | L    | н    | L    | L    | L    | н    |
| 82    | L    | н    | L    | н    | L    | L    | н    | L    |
| 83    | L    | н    | L    | н    | L    | L    | н    | н    |
| 84    | L    | н    | L    | н    | L    | н    | L    | L    |
| 85    | L    | н    | L    | н    | L    | н    | L    | н    |
| 86    | L    | Н    | L    | Н    | L    | Н    | н    | L    |
| 87    | L    | н    | L    | н    | L    | н    | н    | н    |
| 88    | L    | н    | L    | н    | н    | L    | L    | L    |
| 89    | L    | н    | L    | н    | Н    | L    | L    | н    |
| 90    | L    | Н    | L    | Н    | Н    | L    | н    | L    |
| 91    | L    | н    | L    | н    | н    | L    | н    | н    |
| 92    | L    | н    | L    | н    | н    | н    | L    | L    |
| 93    | L    | Н    | L    | Н    | Н    | Н    | L    | Н    |
| 94    | L    | Н    | L    | Н    | Н    | Н    | н    | L    |
| 95    | L    | н    | L    | н    | Н    | н    | н    | Н    |
| 96    | L    | н    | Н    | L    | L    | L    | L    | L    |
| 97    | L    | Н    | Н    | L    | L    | L    | L    | н    |

| Value | DIG7 | DIG6 | DIG5 | DIG4 | DIG3 | DIG2 | DIG1 | DIG0 |
|-------|------|------|------|------|------|------|------|------|
| 98    | L    | Н    | Н    | L    | L    | L    | Н    | L    |
| 99    | L    | Н    | Н    | L    | L    | L    | Н    | Н    |
| 100   | L    | Н    | Н    | L    | L    | Н    | L    | L    |
| 101   | L    | Н    | н    | L    | L    | Н    | L    | Н    |
| 102   | L    | Н    | Н    | L    | L    | Н    | Н    | L    |
| 103   | L    | Н    | Н    | L    | L    | н    | н    | Н    |
| 104   | L    | н    | Н    | L    | Н    | L    | L    | L    |
| 105   | L    | Н    | н    | L    | Н    | L    | L    | Н    |
| 106   | L    | Н    | Н    | L    | Н    | L    | Н    | L    |
| 107   | L    | Н    | Н    | L    | Н    | L    | н    | Н    |
| 108   | L    | н    | Н    | L    | Н    | н    | L    | L    |
| 109   | L    | Н    | Н    | L    | Н    | Н    | L    | Н    |
| 110   | L    | Н    | Н    | L    | Н    | Н    | Н    | L    |
| 111   | L    | Н    | Н    | L    | Н    | Н    | Н    | Н    |
| 112   | L    | Н    | Н    | Н    | L    | L    | L    | L    |
| 113   | L    | Н    | Н    | Н    | L    | L    | L    | Н    |
| 114   | L    | Н    | Н    | Н    | L    | L    | Н    | L    |
| 115   | L    | Н    | Н    | Н    | L    | L    | Н    | Н    |
| 116   | L    | Н    | Н    | Н    | L    | Н    | L    | L    |
| 117   | L    | н    | н    | н    | L    | Н    | L    | Н    |
| 118   | L    | Н    | Н    | Н    | L    | Н    | Н    | L    |
| 119   | L    | Н    | Н    | н    | L    | Н    | н    | Н    |
| 120   | L    | н    | Н    | н    | Н    | L    | L    | L    |
| 121   | L    | Н    | Н    | Н    | Н    | L    | L    | Н    |
| 122   | L    | Н    | Н    | Н    | Н    | L    | Н    | L    |
| 123   | L    | Н    | Н    | Н    | Н    | L    | Н    | Н    |
| 124   | L    | Н    | Н    | Н    | Н    | Н    | L    | L    |
| 125   | L    | Н    | Н    | Н    | Н    | Н    | L    | Н    |
| 126   | L    | Н    | Н    | Н    | Н    | Н    | н    | L    |
| 127   | L    | Н    | Н    | Н    | Н    | Н    | Н    | Н    |
| 128   | Н    | L    | L    | L    | L    | L    | L    | L    |
| 129   | Н    | L    | L    | L    | L    | L    | L    | Н    |
| 130   | Н    | L    | L    | L    | L    | L    | н    | L    |

| Value | DIG7 | DIG6 | DIG5 | DIG4 | DIG3 | DIG2 | DIG1 | DIG0 |
|-------|------|------|------|------|------|------|------|------|
| 131   | н    | L    | L    | L    | L    | L    | н    | н    |
| 132   | н    | L    | L    | L    | L    | н    | L    | L    |
| 133   | н    | L    | L    | L    | L    | н    | L    | н    |
| 134   | н    | L    | L    | L    | L    | н    | н    | L    |
| 135   | н    | L    | L    | L    | L    | н    | н    | н    |
| 136   | н    | L    | L    | L    | н    | L    | L    | L    |
| 137   | н    | L    | L    | L    | н    | L    | L    | н    |
| 138   | н    | L    | L    | L    | н    | L    | н    | L    |
| 139   | н    | L    | L    | L    | н    | L    | н    | н    |
| 140   | н    | L    | L    | L    | н    | н    | L    | L    |
| 141   | н    | L    | L    | L    | н    | н    | L    | н    |
| 142   | н    | L    | L    | L    | н    | н    | н    | L    |
| 143   | н    | L    | L    | L    | н    | н    | н    | н    |
| 144   | н    | L    | L    | н    | L    | L    | L    | L    |
| 145   | н    | L    | L    | н    | L    | L    | L    | н    |
| 146   | н    | L    | L    | н    | L    | L    | н    | L    |
| 147   | н    | L    | L    | н    | L    | L    | н    | н    |
| 148   | н    | L    | L    | н    | L    | н    | L    | L    |
| 149   | н    | L    | L    | н    | L    | н    | L    | н    |
| 150   | н    | L    | L    | н    | L    | н    | н    | L    |
| 151   | н    | L    | L    | н    | L    | н    | н    | н    |
| 152   | н    | L    | L    | н    | н    | L    | L    | L    |
| 153   | н    | L    | L    | н    | н    | L    | L    | н    |
| 154   | н    | L    | L    | н    | н    | L    | н    | L    |
| 155   | н    | L    | L    | н    | н    | L    | н    | н    |
| 156   | н    | L    | L    | н    | н    | н    | L    | L    |
| 157   | н    | L    | L    | н    | н    | н    | L    | н    |
| 158   | н    | L    | L    | н    | н    | н    | н    | L    |
| 159   | Н    | L    | L    | н    | Н    | н    | н    | Н    |
| 160   | Н    | L    | Н    | L    | L    | L    | L    | L    |
| 161   | Н    | L    | н    | L    | L    | L    | L    | н    |
| 162   | н    | L    | н    | L    | L    | L    | н    | L    |
| 163   | н    | L    | н    | L    | L    | L    | н    | н    |

| Value | DIG7 | DIG6 | DIG5 | DIG4 | DIG3 | DIG2 | DIG1 | DIG0 |
|-------|------|------|------|------|------|------|------|------|
| 164   | н    | L    | н    | L    | L    | н    | L    | L    |
| 165   | н    | L    | н    | L    | L    | Н    | L    | Н    |
| 166   | н    | L    | н    | L    | L    | Н    | н    | L    |
| 167   | Н    | L    | Н    | L    | L    | Н    | Н    | Н    |
| 168   | Н    | L    | Н    | L    | Н    | L    | L    | L    |
| 169   | н    | L    | н    | L    | Н    | L    | L    | Н    |
| 170   | н    | L    | н    | L    | Н    | L    | н    | L    |
| 171   | Н    | L    | Н    | L    | Н    | L    | Н    | Н    |
| 172   | Н    | L    | Н    | L    | Н    | Н    | L    | L    |
| 173   | н    | L    | н    | L    | Н    | н    | L    | Н    |
| 174   | н    | L    | н    | L    | Н    | н    | н    | L    |
| 175   | Н    | L    | Н    | L    | Н    | Н    | Н    | Н    |
| 176   | Н    | L    | Н    | Н    | L    | L    | L    | L    |
| 177   | н    | L    | н    | Н    | L    | L    | L    | Н    |
| 178   | н    | L    | н    | н    | L    | L    | н    | L    |
| 179   | Н    | L    | Н    | Н    | L    | L    | Н    | Н    |
| 180   | Н    | L    | Н    | Н    | L    | Н    | L    | L    |
| 181   | н    | L    | н    | Н    | L    | н    | L    | Н    |
| 182   | н    | L    | н    | Н    | L    | Н    | н    | L    |
| 183   | н    | L    | н    | н    | L    | н    | н    | Н    |
| 184   | Н    | L    | Н    | Н    | Н    | L    | L    | L    |
| 185   | Н    | L    | Н    | Н    | Н    | L    | L    | Н    |
| 186   | н    | L    | н    | н    | Н    | L    | н    | L    |
| 187   | н    | L    | н    | н    | н    | L    | н    | Н    |
| 188   | Н    | L    | Н    | Н    | Н    | Н    | L    | L    |
| 189   | н    | L    | н    | Н    | Н    | н    | L    | Н    |
| 190   | н    | L    | н    | Н    | Н    | Н    | н    | L    |
| 191   | Н    | L    | Н    | Н    | Н    | Н    | Н    | Н    |
| 192   | Н    | Н    | L    | L    | L    | L    | L    | L    |
| 193   | Н    | Н    | L    | L    | L    | L    | L    | Н    |
| 194   | Н    | Н    | L    | L    | L    | L    | Н    | L    |
| 195   | Н    | Н    | L    | L    | L    | L    | Н    | Н    |
| 196   | н    | Н    | L    | L    | L    | н    | L    | L    |

| Value | DIG7 | DIG6 | DIG5 | DIG4 | DIG3 | DIG2 | DIG1 | DIG0 |
|-------|------|------|------|------|------|------|------|------|
| 197   | н    | н    | L    | L    | L    | н    | L    | н    |
| 198   | н    | н    | L    | L    | L    | н    | н    | L    |
| 199   | н    | н    | L    | L    | L    | н    | Н    | Н    |
| 200   | н    | н    | L    | L    | н    | L    | L    | L    |
| 201   | н    | н    | L    | L    | н    | L    | L    | Н    |
| 202   | н    | н    | L    | L    | н    | L    | н    | L    |
| 203   | н    | н    | L    | L    | Н    | L    | Н    | н    |
| 204   | н    | н    | L    | L    | н    | н    | L    | L    |
| 205   | н    | н    | L    | L    | н    | н    | L    | Н    |
| 206   | н    | н    | L    | L    | н    | н    | н    | L    |
| 207   | н    | н    | L    | L    | н    | н    | н    | Н    |
| 208   | н    | н    | L    | Н    | L    | L    | L    | L    |
| 209   | н    | н    | L    | Н    | L    | L    | L    | Н    |
| 210   | н    | н    | L    | н    | L    | L    | н    | L    |
| 211   | н    | н    | L    | н    | L    | L    | Н    | Н    |
| 212   | н    | н    | L    | н    | L    | н    | L    | L    |
| 213   | н    | н    | L    | Н    | L    | н    | L    | н    |
| 214   | н    | н    | L    | н    | L    | н    | н    | L    |
| 215   | н    | н    | L    | н    | L    | н    | Н    | Н    |
| 216   | н    | н    | L    | н    | н    | L    | L    | L    |
| 217   | н    | н    | L    | Н    | н    | L    | L    | Н    |
| 218   | н    | н    | L    | н    | н    | L    | н    | L    |
| 219   | н    | н    | L    | н    | н    | L    | н    | Н    |
| 220   | н    | н    | L    | н    | н    | н    | L    | L    |
| 221   | н    | н    | L    | Н    | н    | н    | L    | Н    |
| 222   | н    | н    | L    | Н    | н    | н    | н    | L    |
| 223   | н    | н    | L    | н    | н    | н    | н    | Н    |
| 224   | н    | н    | н    | L    | L    | L    | L    | L    |
| 225   | н    | н    | н    | L    | L    | L    | L    | Н    |
| 226   | н    | н    | Н    | L    | L    | L    | н    | L    |
| 227   | н    | н    | Н    | L    | L    | L    | н    | н    |
| 228   | н    | н    | Н    | L    | L    | н    | L    | L    |
| 229   | н    | н    | н    | L    | L    | н    | L    | Н    |

| Value | DIG7       | DIG6        | DIG5       | DIG4     | DIG3 | DIG2 | DIG1 | DIG0 |
|-------|------------|-------------|------------|----------|------|------|------|------|
| 230   | Н          | Н           | Н          | L        | L    | Н    | Н    | L    |
| 231   | н          | Н           | Н          | L        | L    | Н    | Н    | Н    |
| 232   | н          | Н           | Н          | L        | н    | L    | L    | L    |
| 233   | н          | Н           | н          | L        | н    | L    | L    | Н    |
| 234   | Н          | Н           | Н          | L        | Н    | L    | Н    | L    |
| 235   | н          | Н           | Н          | L        | Н    | L    | Н    | Н    |
| 236   | н          | н           | Н          | L        | н    | н    | L    | L    |
| 237   | н          | Н           | н          | L        | н    | н    | L    | Н    |
| 238   | Н          | Н           | Н          | L        | Н    | Н    | Н    | L    |
| 239   | н          | Н           | Н          | L        | н    | н    | Н    | Н    |
| 240   | Н          | Н           | Н          | Н        | L    | L    | L    | L    |
| 241   | Н          | Н           | Н          | Н        | L    | L    | L    | Н    |
| 242   | н          | н           | Н          | н        | L    | L    | Н    | L    |
| 243   | н          | Н           | Н          | Н        | L    | L    | Н    | Н    |
| 244   | н          | н           | Н          | н        | L    | н    | L    | L    |
| 245   | Н          | Н           | н          | Н        | L    | н    | L    | Н    |
| 246   | Н          | Н           | Н          | Н        | L    | Н    | Н    | L    |
| 247   | н          | н           | Н          | н        | L    | н    | Н    | Н    |
| 248   | н          | н           | Н          | н        | н    | L    | L    | L    |
| 249   | н          | Н           | н          | Н        | н    | L    | L    | Н    |
| 250   | Н          | Н           | Н          | Н        | Н    | L    | Н    | L    |
| 251   | Н          | Н           | Н          | Н        | н    | L    | Н    | Н    |
| 252   | н          | Н           | Н          | Н        | н    | н    | L    | L    |
| 253   | Н          | Н           | Н          | Н        | Н    | н    | L    | Н    |
| 254   | Н          | Н           | Н          | Н        | Н    | Н    | Н    | L    |
| 255   | Н          | Н           | Н          | Н        | Н    | Н    | Н    | Н    |
| 256   | Previous [ | Digital Out | put Values | are used |      |      |      |      |

Table 12.10: Digital Output Values

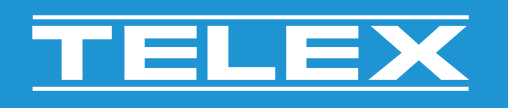

#### TELEX

12000 Portland Avenue South Burnsville MN 55337 USA www.telex.com

© Bosch Security Systems, LLC, 2022